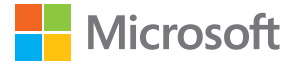

# 用戶指南 搭載 Windows Phone 8.1 Update 的 Lumia 手機

版本 1.0 ZH-TW

## 關於本用戶指南

狺是您的軟體版本適用的用戶指南。

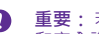

**重要:** 若要取得安全使用手機的重要資訊,請閱讀包裝盒內或線上用戶指南中的「產品 Ω 和安全資訊」一節。若要了解如何開始使用您的新手機,請閱讀包裝盒內的用戶指南。

如需取得線上用戶指南、影片,甚至是更多資訊和疑難排解協助,請瀏覽 www.microsoft.com/mobile/support/ ·

您也可以在此觀賞支援影片:www.youtube.com/lumiasupport。

此外,您的手機內也備有用戶指南,只要您有需要,隨時都可以使用。若要尋找問題的解答 和獲得實用的秘訣,請點選 2 Lumia 說明+訣窮。 如果您是第一次使用 Lumia,請參考專為 新使用者準備的單元。

如需 Microsoft Mobile 服務條款和隱私權原則的資訊.請移至 www.microsoft.com/mobile/ privacypolicy ·

## 用戶指南

## 搭載 Windows Phone 8.1 Update 的 Lumia 手機

## 目錄

| 安全規定              | 5  | 社交網路            | 63  |
|-------------------|----|-----------------|-----|
| 開始使用              | 6  | 訊息              | 64  |
| 鎖定按鍵和螢幕           | 6  | 郵件              | 68  |
| 為手機充電             | 7  | 相機              | 74  |
| 第一次使用 Lumia 手機 ?  | 9  | 了解 Lumia Camera | 74  |
| 設定您的手機            | 9  | 快速開啟相機          | 74  |
| 探索您的磚、應用程式與設定     | 10 | 變更預設相機          | 74  |
| 在應用程式內瀏覽          | 12 | 相機基本功能          | 75  |
| 使用觸控螢幕            | 13 | 先進的攝影功能         | 78  |
| 返回、開始和搜尋鍵         | 15 | 相片和影片           | 81  |
| 將內容傳輸到您的 Lumia 手機 | 16 | 地圖和導航           | 86  |
| 基本功能              | 20 | 啟動位置服務          | 86  |
| 這個版本有哪些更新?        | 20 | 尋找位置            | 86  |
| 了解您的手機            | 20 | 取得到達地點的路線指引     | 86  |
| 帳戶                | 25 | 下載地圖到您的手機       | 87  |
| 個人化您的手機           | 29 | 定位方法            | 87  |
| 協助工具              | 35 | 網際網路            | 88  |
| 拍攝螢幕擷取畫面          | 36 | 定義網際網路連線        | 88  |
| 延長電池使用時間          | 36 | 將電腦連線至網路        | 88  |
| 節省資料漫遊費用          | 38 | 有效地使用您的費率方案     | 89  |
| 輸入文字              | 39 | 網頁瀏覽器           | 89  |
| 掃描代碼或文字           | 45 | 搜尋網路            | 92  |
| 時鐘和行事曆            | 45 | 關閉網際網路連線        | 92  |
| 雙 SIM 卡           | 48 | 娛樂              | 93  |
| 瀏覽 SIM 卡應用程式      | 50 | 觀賞和聆聽           | 93  |
| 市集                | 50 | 收音機             | 96  |
| 連絡人和訊息中心          | 53 | 在手機和電腦之間同步音樂和影片 | 97  |
| 通話                | 53 | 遊戲              | 98  |
| 連絡人               | 58 | 生活方式應用程式與服務     | 100 |
|                   |    |                 |     |

| 辦公室                     | 102 |
|-------------------------|-----|
| Microsoft Office Mobile | 102 |
| 寫筆記                     | 104 |
| 在另一部裝置上繼續處理文件           | 105 |
| 使用小算盤                   | 105 |
| 使用公司手機                  | 105 |
| 適合商務使用者的秘訣              | 106 |
| 手機管理與連線                 | 108 |
| 更新手機的軟體                 | 108 |
| 使用高速連線                  | 109 |
| 使用安全的 VPN 連線            | 109 |
| WiFi                    | 110 |
| NFC                     | 111 |
| 藍牙                      | 112 |
| 記憶體和儲存空間                | 114 |
| 在手機和電腦之間複製內容            | 116 |
| 安全性                     | 118 |
| 電子錢包                    | 120 |
| 存取碼                     | 120 |
| 疑難排解及支援                 | 122 |

## 安全規定

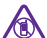

在限制的區域請關機

在禁止使用手機,或者使用手機可能會造成干擾或危險的地方,例如在飛機上、醫院或 接近醫療儀器、加油站、化學物質或爆破區域,請關閉本裝置。在限制區域中請遵守 所有規定指示。

請閱讀下列簡明的使用原則。 違反這些規定可能會導致危險或觸犯當地法律和法規。

#### 行車安全第一

請遵循所有當地法律。 行車途中務必專心駕駛‧不要分心做其他事情。 行車安全為首 要顧慮。

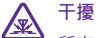

所有的無線裝置都可能會受到干擾,並影響其效能。

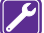

#### 使用合格的維修服務

唯有合格的服務人員,才能安裝或維修本產品。

## 🖉 電池、充電器與其他配件

▲ 請只搭配 Microsoft Mobile 所認可的電池、充電器及其他配件來使用本裝置。 符合 IEC/EN 62684 標準的協力廠商充電器,以及可連接至裝置 micro USB 插孔的充電器 都可能與本裝置相容。 請勿連接不相容的產品。

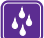

∕⊋

19

#### 將您的裝置保持乾燥

您的裝置無法防水。請保持乾燥。

#### 玻璃零件

此裝置的螢幕是由玻璃製成。若裝置掉落於堅硬的表面上或受到嚴重衝擊,可能會導 致玻璃破裂。若發生玻璃破裂的情形,請勿觸摸玻璃零件或試圖從本裝置取出玻璃碎 片。在合格的維修人員更換玻璃之前,請停止使用此裝置。

#### 保護您的聽力

為避免對聽力可能造成的損害,請勿長時間以高音量聆聽。 將裝置拿到耳朵旁邊且使 用擴音器時,應特別注意音量。

## 開始使用

掌握基本要領、啟動你的手機並立即開始使用。

## 鎖定按鍵和螢幕

想要避免放在口袋或手提袋內的手機誤撥電話嗎? 按下電源鍵。

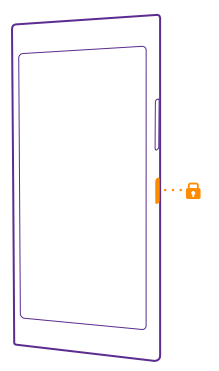

#### 解除按鍵及螢幕鎖定

按電源鍵,然後將鎖定畫面向上拖曳。

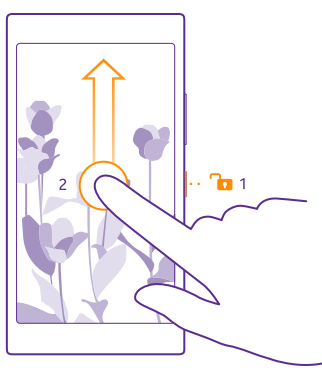

★ 秘訣:除了按電源鍵之外,如果點選兩次的功能已經開啟,您也可以點選螢幕兩次。若要開啟點選兩次,請在開始畫面上從螢幕頂端向下滑動,點選所有設定>觸控,然後將 唤醒設定為開 ■ 。並非所有手機均支援點選兩次。如需了解是否可使用此項功能, 請瀏覽 www.microsoft.com/mobile/support/wpfeatures。

#### 設定自動鎖定按鍵和螢幕

在開始畫面上從螢幕頂端向下滑動,點選**所有設定 > 鎖定畫面 > 螢幕逾時**,然後選取按鍵和 螢幕自動鎖定前的等候時間。

## 為手機充電

了解如何為手機充電。

#### 使用 USB 充電器為手機充電

電池出廠時已部分充電,但是在您首次將手機開機前可能仍需要為電池重新充電。

請務必使用相容的 USB 充電器為手機充電。 充電器可能需要另行選購。

1. 將充電器插入牆上的電源插座。如果有必要,請將 USB 傳輸線連接到充電器。

2. 將充電線的 micro-USB 端連接到手機上。

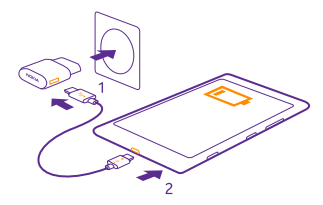

當電池充滿電時,請將充電器從手機拔除,然後將充電器從牆上插座拔下。

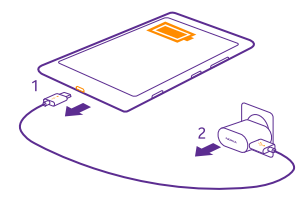

充電的時間長短沒有限制,而且充電時您仍可使用手機。

若電池電力已完全耗盡,可能最多要等20分鐘後,螢幕才會出現充電指示符號。

★ 祕訣: 當沒有電源插座可用時,您可以使用 USB 充電。裝置充電期間還是可以傳輸資料。USB 充電的效率有很大的差異,可能需要很長的時間才會開始充電,然後裝置才會開始運作。

確認電腦已經開機。

首先將 USB 傳輸線連接到電腦,然後再連接到您的手機。 當電池充滿電時,請先將 USB 傳輸線從手機拔掉,然後再從電腦拔掉。

#### 以無線方式為手機充電

無需再與纜線糾纏,只要將裝置放在無線充電器上,就可立即開始充電。

並非所有手機均支援無線充電。如需了解是否可使用此項功能,請瀏覽 www.microsoft.com/mobile/support/wpfeatures。

您可能需要一個無線充電背蓋,才能使用無線充電功能。 銷售套裝內可能已包含此背蓋,或 者您可能必須另行選購。 請只使用專為您手機設計的 Lumia 原廠無線充電背蓋。

無線充電器為選購配件。

手機和充電器上的充電區必須互相接觸,因此請確認手機和充電器的充電區是否正確對準。 有些充電器可能不適用於部分手機型號。

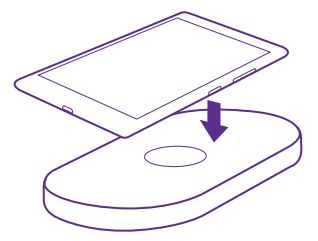

請只使用您的裝置相容的無線充電器。

- 1. 確認無線充電器已開機。
- 如果手機需要無線充電背蓋,請確認背蓋已正確連接在手機上。
- 3. 將手機放在無線充電器上,讓兩者的充電區互相接觸。
- 當電池充滿電時,請將手機從充電器取下。

警告:請確認充電器和裝置之間沒有障礙物。請勿在裝置表面靠近充電的部位貼上任何物品,例如貼紙。

如需無線充電的詳細資訊,請參閱充電器和無線充電背蓋的用戶指南。

## 第一次使用 Lumia 手機?

讓我們開始吧。 設定您的新手機,探索手機上的各個檢視與功能表,以及了解如何使用觸控 螢幕。

## 設定您的手機

從一開始就讓您的手機發揮最大的功能。

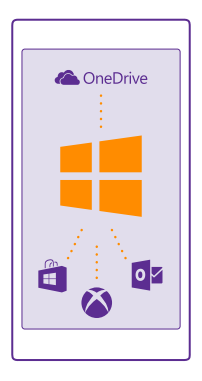

當您首次將手機開機時,手機會引導您一次完成網路連線、手機設定以及 Microsoft 帳戶的 各項設定。

您需要一個 Microsoft 帳戶才能備份和還原手機、購買、安裝和更新應用程式,以及存取部 分 Microsoft 服務,例如:

- Xbox
- Xbox Music 和 Xbox Video
- OneDrive
- Hotmail
- Outlook

您可以使用與您的電腦及手機上相同的使用者名稱和密碼。

1. 請將手機開機,然後依照手機上顯示的指示操作。

2. 在出現提示時建立 Microsoft 帳戶。 如果您已經擁有 Microsoft 服務的帳戶,例如 Xbox Live.com、Hotmail.com 或 Outlook.com,或已經在您的 Surface 平板電腦或 Windows PC 上建立 Microsoft 帳戶,請使用該使用者名稱登入。

關於您在手機上新增的 Microsoft 帳戶,請確認您記得該帳戶的認證資訊。

#### ★ 初決: 您也可以在稍後建立一個 Microsoft 帳戶。 在開始畫面上從螢幕頂端向下滑動, 然後點選 所有設定 > 電子郵件+帳戶 > 新增帳戶 > Microsoft 帳戶。

您也可以在 www.live.com 建立或管理您的帳戶。

- 3. 輸入帳戶的詳細資料。
- 4. 輸入您的手機號碼或替代的郵件地址。這些資訊會用來向您傳送一次性的驗證碼,加強保 護您的資料。
- 5. 選取您要以何種方式接收一次性驗證碼。
- 當出現提示時,輸入您手機號碼的後4碼或郵件地址。
- 當您收到驗證碼時,請在手機上輸入,然後就可以開始備份資料和使用手機。

🚼 初訣: 如果您的螢幕關閉了,請按電源鍵,然後將鎖定畫面向上拖曳。

### 探索您的磚、應用程式與設定

您所需的一切分成兩種檢視:開始畫面和應用程式功能表。 開始畫面可以堆放您喜愛的應用 程式和常用連絡人的捷徑,而應用程式功能表則能輕鬆找到您的所有應用程式。

開始畫面由許多磚構成‧這些磚分別是應用程式、連絡人、瀏覽器書籤等項目的捷徑。 部分 磚可能會顯示通知和更新‧例如您的未接來電、收到的訊息以及最新的新聞。

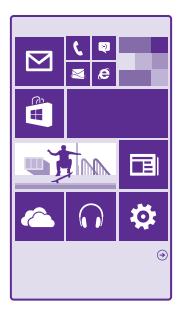

 若要查看手機中的所有應用程式,只要在開始畫面上向左滑動即可。若要返回開始畫面, 請向右滑動。

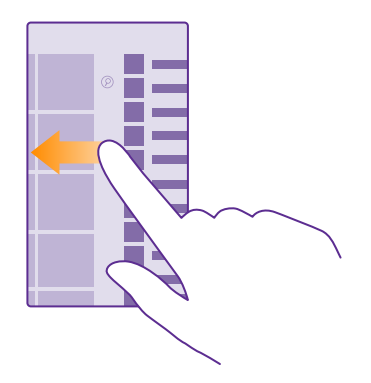

🔀 祝 祝 🚼 🕺 🕺 🚼 🕺 🚼 🕺 🚼 👷 🚼 🕺 🚼 👷 🚼 🚼 👷

應用程式功能表是所有應用程式的家,整齊地依照字母順序排序。所有已安裝的應用程式都 會出現在這裡。若要在應用程式功能表中尋找某個應用程式,請點選 ②,或點選一個字母。

2. 若要將應用程式捷徑新增到開始畫面, 在應用程式功能表中, 點選並按住應用程式, 然後 點選**釘選到開始畫面。** 

查看通知和快速變更設定 從螢幕頂端向下滑動。

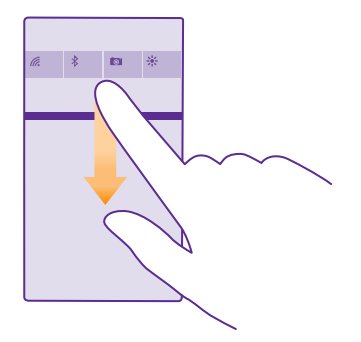

您可以在控制中心裡快速查看通知,例如您的未接來電、未讀郵件和訊息、開啟相機,以及 存取所有手機設定。

## 在應用程式內瀏覽

應用程式中的內容往往比您看見的還要多。 若要找出應用程式中的更多檢視.請向左滑動。 若要探索更多動作.請使用選項功能表。

在大部分應用程式中,若要移至另一個檢視,您可以向左滑動。

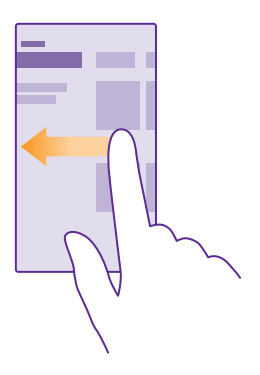

### 找出應用程式中的更多選項

點選 ●●● 。

在選項功能表中,您可以找到圖示中沒有顯示的更多設定與動作。

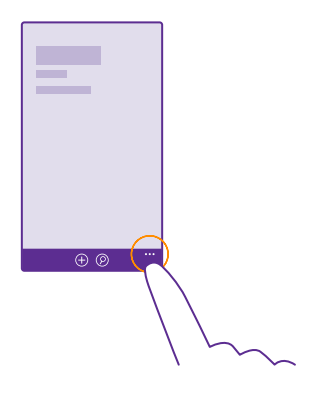

## 使用觸控螢幕

藉由點選、滑動或拖曳來探索您的手機。

- 1. 若要使用手機, 您只需點選或點選並按住觸控螢幕。
- 2. 若要開啟更進一步的選項,請將手指放在項目上,直到功能表開啟為止。

★ 範例:若要開啟某個應用程式或其他項目,請點選應用程式或項目。若要編輯或刪除行 事曆中的事件,請點選並按住事件,然後選取一個適當的選項。

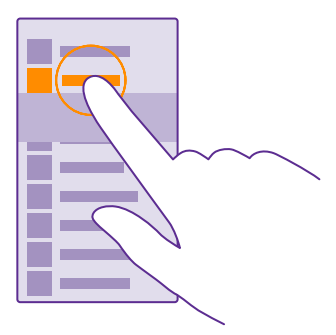

※ 祕訣:您甚至可以戴著手套使用手機。在開始畫面上從螢幕頂端向下滑動,點選 所有設定 > 觸控,然後將觸控靈敏度設定為高。並非所有手機均支援超靈敏觸 控。如需了解是否可使用此項功能,請瀏覽 www.microsoft.com/mobile/ support/wpfeatures。 點選並按住以拖曳項目

將手指放在項目上數秒鐘,然後將手指在螢幕上滑動。

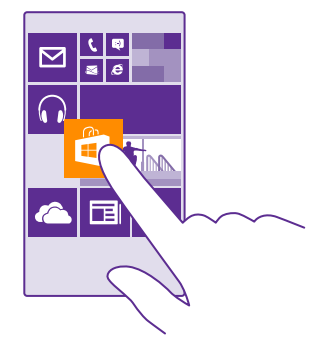

#### 滑動

將您的手指放在螢幕上,然後朝所要的方向滑動手指。

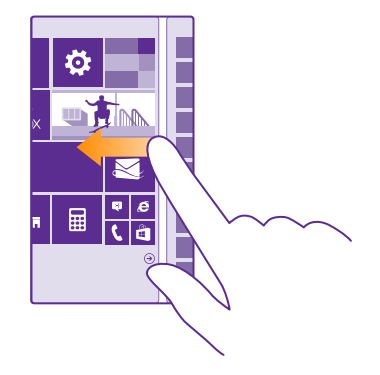

★ 範例:在開始畫面和應用程式功能表之間,或是在各個中心不同的檢視之間向左或向右 滑動。若要快速在較長的清單或功能表中捲動,請將手指在螢幕上以向上或向下撥動的 方式快速滑動,然後提起手指。若要停止捲動,請點選螢幕。

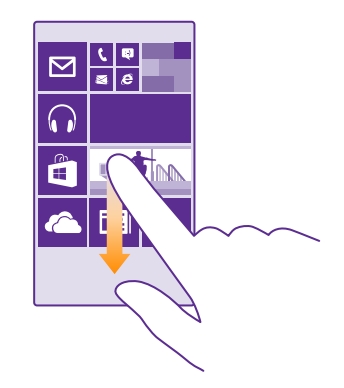

#### 放大或縮小

將兩根手指放在一個項目上 (例如地圖、相片或網頁),然後滑動分開或併攏手指。

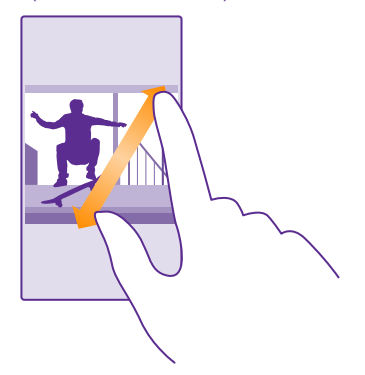

- 重要:請避免刮傷觸控螢幕。
- ★ 初決: 當您將手機轉動 90 度時,螢幕會自動旋轉。若要將螢幕鎖定在目前的方向,請 在開始畫面上從螢幕頂端向下滑動,然後點選所有設定 > 旋轉螢幕。將 旋轉鎖定設定 為開 □□ 。部分應用程式或檢視可能無法使用螢幕旋轉。

## 返回、開始和搜尋鍵

返回、開始和搜尋鍵可以幫助您瀏覽手機中的內容。

- 若要查看已開啟的應用程式,請按住 ←。您可以切換到其他應用程式,或關閉不需要的 應用程式。
- 若要返回您的上一個畫面,請點選 ←。您的手機會記住自從上一次鎖定螢幕後您使用過的所有應用程式和瀏覽過的網站。
- 若要移至開始畫面,請點選 4. 。您先前使用的應用程式仍然會在背景中開啟。
- 若要搜尋網路或手機上的項目,請按 ♪
- 若要使用語音控制您的手機,請將 ♀ 按住不放,然後說出語音命令。
   並非所有語言都支援此功能。如需可支援語言的詳細資訊,請瀏覽
   www.windowsphone.com。

## 將內容傳輸到您的 Lumia 手機

了解如何將內容傳輸到 Lumia 手機。

#### 將內容傳輸到您的新 Lumia 手機

我們提供了幾種很棒的方法,可以將您的相片、影片和其他重要內容從舊手機傳輸到您的新 手機。

這些說明可能不適用於部分手機型號和製造商。

您可能需要在手機或電腦上安裝一些應用程式來進行傳輸作業。 視您需要安裝的軟體以及要 傳輸的內容多寡而定,傳輸可能需要花一點時間。

部分檔案格式可能無法傳輸。 您或許可以找到一些第三方轉檔程式‧將這些檔案轉換成可以 傳輸的格式。

#### 複製連絡人

透過指尖立刻和您最親近、最愛的人取得連絡。 只要使用「傳輸我的資料」應用程式‧就可 以輕鬆地從您的舊手機複製連絡人、簡訊和相片。 並非所有手機型號皆可使用此應用程式。

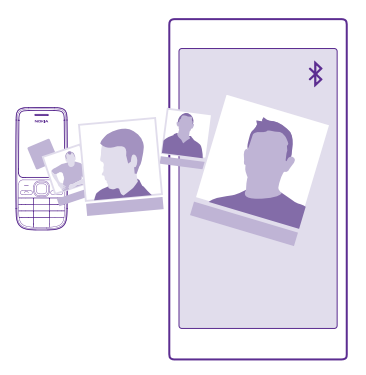

★ 祕訣:如果您的舊手機是 Windows Phone 裝置,或之前曾經在 Microsoft 帳戶中備份 過連絡人,要從該服務匯入連絡人,您只需在手機上登入您的帳戶。連絡人會自動匯入。

您的舊手機必須支援藍牙。 舊手機上的連絡人必須儲存在手機記憶體中,不能儲存在 SIM 卡 上。

- 1. 在您的舊手機上開啟藍牙,並確認其他裝置可以找到您的舊手機。
- 2. 在您的新手機上,點選 🔝 傳輸我的資料。
- 3. 點選繼續,然後啟動藍牙。
- 4. 從找到的裝置清單中選取您的舊手機,然後依照兩部手機上的指示進行操作。

如果您的連絡人資訊使用新手機不支援的語言,資訊可能會無法正常顯示。

如果您還沒有傳輸我的資料應用程式,您可以從 www.windowsphone.com 下載此應用程式。

#### 使用 Microsoft 帳戶傳輸內容

如果您的舊手機是 Windows Phone,要將連絡人、行事曆和簡訊傳輸到您的新 Lumia 手機, 最簡單的方式就是使用 Microsoft 帳戶。

如果您的新 Lumia 手機上尚未設定 Microsoft 帳戶 · 請在開始畫面上從螢幕頂端向下滑動 · 點選 所有設定 > 電子郵件+帳戶 > 新增帳戶 · 然後依照螢幕上顯示的指示建立 Microsoft 帳 戶 ·

您的連絡人和行事曆會自動備份到 Microsoft 帳戶。

2. 在新的 Lumia 手機上,登入您的 Microsoft 帳戶。 您的連絡人、行事曆和簡訊會自動傳輸 到新的 Lumia 手機。

#### 使用 OneDrive 傳輸內容

將您的 Office 文件、相片和影片上傳到 OneDrive · 即可將它們輕鬆地從舊手機傳輸到您的 新 Lumia 手機。

若要輕鬆將內容上傳到 OneDrive 並進行管理‧請從下列位置下載並安裝 OneDrive 應用程 式:

- Android 手機的 Google Play
- iPhone 的 iTunes Store
- Windows Phone 的「市集」(如果手機中沒有提供)
- Apple Mac 的 Mac App Store
- PC 的 support.microsoft.com

您需要有 Microsoft 帳戶才能登入 OneDrive。

OneDrive 可能不適用於所有手機型號。

1. 在您的舊手機上,開啟 OneDrive 應用程式。

2. 點選 ①,然後選取您想要上傳的項目。

3. 選取上傳。

現在您可以使用 Microsoft 帳戶登入 OneDrive · 以便在任何裝置上存取您的內容 · 並在需要 時下載。

★ 祕訣:若要傳輸 Office 文件 · 您也可以將它們直接儲存到 OneDrive 。若要存取您的文件 · 請在新的 Lumia 手機上 · 點選 ① Office > OneDrive 。

使用服務或下載內容,包括免費項目,都可能會傳輸大量的資料,並可能會產生資料費用。

#### 從 Symbian 或 S40 手機傳輸內容

使用「Nokia 電腦端套件」·將連絡人、行事曆項目和相片從 Symbian 或 S40 手機傳輸到您 的 Lumia 手機。

請確認您的電腦上已安裝最新版本的「Nokia 電腦端套件」。您可以從 www.microsoft.com/ mobile/nokiasuite 下載此應用程式。

您需要有 Microsoft 帳戶才能登入 OneDrive。

1. 使用相容的 USB 資料傳輸線,將您的 Symbian 或 S40 手機連接到 PC。

2. 在電腦上開啟「Nokia 電腦端套件」。

3. 選取將內容複製到 Nokia Lumia,然後依照電腦上顯示的指示操作。您的檔案會複製到 OneDrive。您的相片會複製到 OneDrive 中的相片資料夾,而連絡人和行事曆活動會複製 到 Outlook.com。

4. 若要存取您的相片,請在 Lumia 手機上向左滑動,然後點選 OneDrive。 您的連絡人和行事曆活動便會自動同步。

★ 祕訣:您的 Symbian 或 S40 手機不支援「Nokia 電腦端套件」嗎?或是想要傳輸其他 內容 (例如影片)嗎?您也可以將手機連接到電腦,然後將您想要傳輸的檔案拖放到電腦 上。如果您有 OneDrive 桌上型電腦應用程式,請將檔案直接拖放到 OneDrive 資料 夾,即可自動上傳。

#### 從 Android 手機或 iPhone 傳輸 Outlook 資訊

使用您的 Microsoft 帳戶,從 Android 手機或 iPhone 將 Outlook 連絡人、行事曆項目及待 辦事項傳輸到 Lumia 手機。

您需要有 Microsoft 帳戶,才能將 Lumia 手機與 Outlook.com 同步。

1. 使用相容的 USB 傳輸線,將手機連接到您的電腦。

2. 在您的電腦上,將適當的同步軟體 (例如 Samsung Kies、HTC Sense、Sony PC Companion 或 iTunes) 設定為將項目同步到 Outlook,然後將連絡人、行事曆項目和待辦事項從手機同步 到您的電腦。

3. 在 Outlook 中,使用 Microsoft Outlook Hotmail Connector 將 Microsoft 帳戶新增到 Outlook。移至 www.office.microsoft.com,搜尋 Hotmail Connector,然後將它下載到 您的電腦。 您可能需要進行 Hotmail Connector 設定。

4. 從 Outlook 將想要的內容同步到您的 Microsoft 帳戶。這可能需要花一點時間,在您的 Microsoft 帳戶上才能使用這些內容。

5. 若要將內容同步到您的 Lumia 手機,只要登入您的 Microsoft 帳戶即可。

如需詳細資訊,請移至 www.windowsphone.com,查看常見問題以了解如何將 Outlook 連絡人和行事曆同步到 Windows Phone。

## 基本功能

了解如何更有效地運用您的新手機。

### 這個版本有哪些更新?

快速掌握這個版本所提供的重要內容。

- 可以將應用程式分組成為資料夾。
- 自由選擇鬧鐘的延遲時間與鈴聲。
- 獲得供您個人使用的 VPN 服務。
- Cortana 支援擴大到新地區: 英國與中國。

## 了解您的手機

您的手機擁有兩種檢視,即開始畫面和應用程式功能表。若要在兩個檢視之間切換,您只需 要向左或向右滑動。

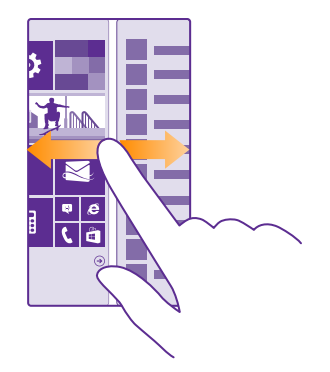

開始畫面:動畫效果的動態磚可以顯示未接來電和接收訊息、最新的新聞和天氣預報,以及 各式各樣的內容。釘選的連絡人最新動態會顯示在動態磚上,而且您可以直接從開始畫面檢 視連絡人的詳細資料。

應用程式功能表:所有應用程式都會整齊有序地列在此處。當您有大量應用程式時,若要尋 找其中一個,請點選 ②。

若要存取 Windows Phone 軟體授權條款,請選取<mark>發 設定 > 關於</mark>。請閱讀這些條款。 注意, 使用本軟體即表示您接受這些條款。 如果您不接受這些條款,請勿使用本裝置或軟體。 請改 連絡 Microsoft Mobile 或您購買裝置的廠商,以決定裝置的回收原則。

#### 在檢視及應用程式之間切換

開始畫面中沒有所有您需要的所有應用程式?請滑動至應用程式功能表,以找出這些應用程 式,或查看手機目前執行的應用程式,並在當中進行切換。

若要查看手機中的所有應用程式,只要在開始畫面上向左滑動即可。若要返回開始畫面,請 向右滑動。

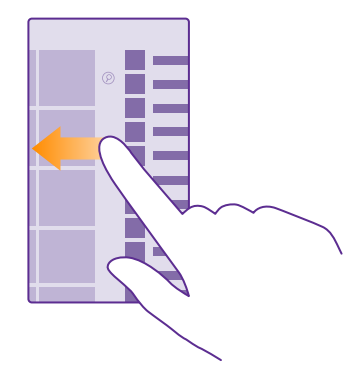

★ 祕訣:若要快速尋找應用程式,請在應用程式功能表中點選任意一個字母,然後在接下 來的功能表中點選所要應用程式的第一個字母或字元。

#### 檢視、切換與關閉開啟的應用程式

若要檢視開啟的應用程式,請按住 ←。若要切換應用程式,請滑動至您想要的應用程式,然 後點選該應用程式。若要關閉不需要的應用程式,請點選 ⊗。

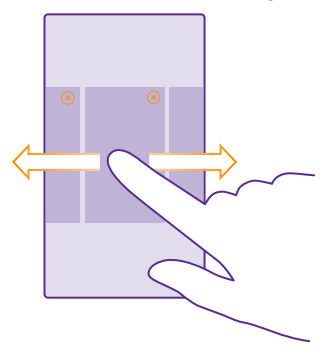

#### 將導覽列個人化

所有 Lumia 手機在底部都有 3 個按鍵:返回、開始以及搜尋鍵。 您可以變更這個導覽列的行 為模式。

並非所有手機均支援隱藏導覽列。如需了解是否可使用此項功能,請瀏覽 www.microsoft.com/mobile/support/wpfeatures。

若要在不需使用時隱藏開始畫面上的導覽列‧請從螢幕底部向上滑動。 若要再次看到導覽列‧ 請向上滑動。

#### 變更導覽列色彩

如果您的手機觸控螢幕有導覽列 · 您可以變更色彩使它更醒目或更符合您使用的佈景主題。 在開始畫面上從螢幕頂端向下滑動 · 點選**所有設定 > 導覽列** · 然後變更**導覽列**的設定。

#### 查看手機上的通知

您可以從螢幕頂端開啟控制中心,在這裡快速查看通知、變更一些設定或新增應用程式的捷 徑。

通知圖示 🚍 顯示您有未讀通知。

1. 從螢幕頂端向下滑動。

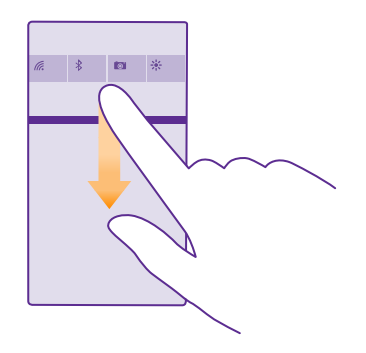

在這個畫面中,您可以:

- 查看您的未接來電或最近未讀的郵件和訊息
- 查看任何通知,例如「市集」中的可用應用程式更新
- 開啟應用程式
- 檢查 WiFi 網路並連線
- 快速跳至設定
- 2. 若要關閉功能表,請從螢幕底部向上滑動。

#### 將控制中心個人化

在開始畫面上從螢幕頂端向下滑動,然後點選**所有設定 > 通知+控制項目**。若要變更捷徑, 請點選該捷徑,然後點選所要的應用程式。您也可以選取您想要接收哪些通知以及如何接收。

#### 調整音量

如果您在吵鬧的環境裡聽不見手機鈴聲,或通話的音量太大,您可以依照喜好調整音量。 使用音量鍵。 最大音量為 10。

| 04/10 |   |   |
|-------|---|---|
| 10/30 |   | 1 |
| #     | ^ |   |
|       |   |   |
|       |   | l |

依照預設,音量鍵可以控制鬧鐘和提醒的音量。

請勿連接會產生輸出訊號的產品.以免造成裝置損壞。 請勿在音訊插孔連接任何電源。 如果 您將未經認證可搭配本裝置使用的任何外部裝置或耳機連接至音訊插孔.請特別留意音量。

如果您已經連接耳機, 音量鍵會同時控制鈴聲和媒體音量。最大音量為 30。

#### 調整媒體和應用程式的音量

按下音量鍵·點選♥·然後點選媒體和應用程式的音量列·設定為您要的音量。 最大音量 為 30。

#### 切換至靜音模式

按下音量鍵,然後點選 ✔ > ♣。若要關閉靜音模式,請點選 溴。

★ 初款:如果您不想讓手機震動,請點選♥。若要變更其他音效設定,請在開始畫面上 從螢幕頂端向下滑動,然後點選所有設定> 鈴聲+音效。

#### 在飛航模式中使用手機

在您不想要撥打或接聽電話的地點,您可以啟動飛航模式,在此模式下您仍然可以存取音樂、 影片和離線遊戲。

飛航模式會關閉行動網路的連線,並將裝置的無線功能關閉。符合如航空公司的指示和安全 規定,以及適用的法律和規定。如果允許,您可以在飛航模式中連線至 WiFi網路以瀏覽網際 網路,或開啟藍牙和 NFC 分享功能等。並非所有手機都支援 NFC。要查詢手機是否支援, 請移至 www.microsoft.com/mobile/support/wofeatures。

1. 在開始畫面上從螢幕頂端向下滑動,然後點選所有設定 > 飛航模式。 2. 將狀態設定為開 □□□□。

### 手機上顯示的圖示

螢幕頂端的狀態列可以提供您目前的時間、電池電力、訊號強度以及其他資訊。

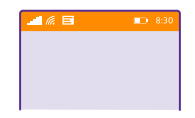

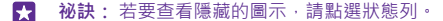

行動訊號強度

**.** 訊號強度

您的手機並未連線到行動網路。

● 手機内未安裝 SIM 卡。

SIM 卡已鎖。

➡ 飛航模式已啟動。

▲ 手機正在本網以外漫遊。

行動數據連線

您目前連線的行動網路類型可能會以單一字母、字母組合或字母與數字的組合來表示。 各地區和各個網路服務供應商顯示網路連線類型的圖示,可能會有不同。

E EDGE 資料連線已開啟。

G GPRS 資料連線已開啟。

3G 您的手機已連線到 3G 網路。

H 高速 (HSDPA/HSUPA) 資料連線已開啟。

H+ 高速 (HSPA+/DC-HSDPA) 資料連線已開啟。

4G 您的手機已連線到 4G 網路。

資料正透過行動數據連線傳輸。

WiFi 連線

🧖 有可用的 WiFi 連線。

🥼 WiFi 連線使用中。

(I) 行動數據連線已透過 WiFi 與其他裝置共用。

℃ 資料正透過 WiFi 傳輸。

藍牙裝置

₿ 藍牙裝置已連線到您的手機。

봙 藍牙已啟動,但是手機並未與藍牙裝置連線。

電池

■ 電池的電量

■ 電池正在充電。

🚺 省電模式已啟動。

[?] 目前無法得知電池電量或電池狀態。

通知

您有未讀的通知,例如新的訊息。若要查看通知,請從螢幕頂端向下滑動。

操作模式

ゆ 震動模式已啟動。

着 靜音模式已啟動。

來電轉接

♥ 通話已轉接到另一個電話號碼或語音信箱。

位置

● 有應用程式或服務正在使用您的位置資訊。

駕駛模式

希 駕駛模式已啟動。

## 帳戶

了解手機中的不同帳戶,以及您可以如何運用它們。

#### 建立 Microsoft 帳戶的好處

有了 Microsoft 帳戶,您只要使用單一的使用者名稱和密碼,就可以在電腦或手機上存取 Microsoft 服務。您也可以使用與您的 Xbox 上相同的使用者名稱和密碼。

有了 Microsoft 帳戶,您就可以:

- 從「市集」下載內容
- 備份連絡人
- 上傳、儲存和分享相片和文件
- 在 OneDrive 上備份手機

- 使用 Xbox Music 和 Xbox Video 服務
- 玩 Xbox 遊戲
- 在手機上取得您的虛擬人偶和遊戲成就,並且當您在手機上玩遊戲時可以增加新的虛擬人 偶及成就
- 使用「尋找我的手機」功能追蹤和鎖定您遺失的手機
- 從社交網路服務取得摘要到您的「連絡人」中心

若要進一步了解 Microsoft 帳戶,以及您可以如何運用此帳戶,請瀏覽 www.microsoft.com/en-us/account/wizard.aspx。

### 建立 Microsoft 帳戶

建立一個 Microsoft 帳戶,豐富您的生活,並從您的手機獲得更多。 如果您未在第一次啟動 時建立 Microsoft 帳戶,您可以稍後再建立帳戶。

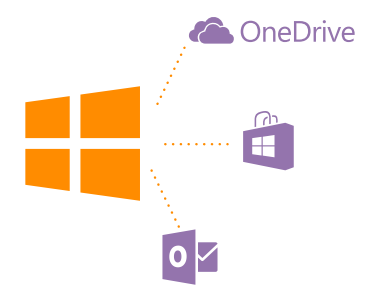

如果您已經擁有 Xbox Live.com、Hotmail.com 或 Outlook.com 帳戶,或已經在您的 Surface 平板電腦或 Windows PC 上建立 Microsoft 帳戶,則不需要建立新帳戶,只需要使用現有帳 戶的使用者名稱和密碼登入。如果您還沒有 Microsoft 帳戶,可以使用手機建立帳戶。

- 1. 在開始畫面上從螢幕頂端向下滑動,然後點選所有設定 > 電子郵件+帳戶 > 新增帳戶。
- 2. 點選 Microsoft 帳戶。
- 3. 建立您的 Microsoft 帳戶。

關於您在手機上新增的 Microsoft 帳戶,請確認您記得該帳戶的認證資訊。

4. 輸入帳戶的詳細資料。

5. 輸入您的手機號碼或替代的郵件地址。這些資訊會用來向您傳送一次性的驗證碼,加強保 護您的資料。

- 6. 選取您要以何種方式接收一次性驗證碼。
- 7. 當出現提示時,輸入您手機號碼的後4碼或郵件地址。
- 8. 當您收到驗證碼時,請在手機上輸入,然後就可以開始備份資料和使用手機。

您也可以在 www.live.com 建立或管理您的帳戶。

#### 在手機上新增 Microsoft 帳戶

如果您沒有在第一次開機時登入 Microsoft 帳戶,可以稍後在您的手機上新增帳戶,就能輕 鬆地在您的所有裝置上取得您的資料與設定。

- 1. 在開始畫面上從螢幕頂端向下滑動,然後點選所有設定 > 電子郵件+帳戶 > 新增帳戶。
- 2. 點選 Microsoft 帳戶。
- 3. 使用您現有的 Microsoft 帳戶使用者名稱和密碼登入。
- 4. 選取您要以何種方式接收一次性驗證碼。
- 5. 當出現提示時,輸入您手機號碼的後4碼或郵件地址。
- 6. 當您收到驗證碼時,請在手機上輸入。

您的資料與設定會同步到您的手機。

★ 秘訣:如果您先前使用的手機是 Windows Phone · 而且曾經將內容備份到 Microsoft 帳戶 · 就能輕鬆地在新手機上還原備份 · 取回您的內容。

#### 設定家長控制

想要控制您的子女能夠用手機下載的內容嗎? 您可以透過「家長控制」限制子女從「市集」 或「遊戲市集」下載付費或有年齡分級限制的內容。

在 Windows Phone 發售的部分國家或地區,Xbox 不支援兒童帳戶。

1. 請移至 https://www.windowsphone.com/family, 並登入您的 Microsoft 帳戶。

- 在「家長控制」中新增您要的帳戶。
- 3. 為您子女的帳戶變更設定。

如需更多「家長控制」設定,請移至 https://familysafety.microsoft.com。

#### OneDrive

了解 OneDrive 及其使用方法。

#### OneDrive 雲端儲存空間

將您的內容儲存在雲端。不必再為了您喜愛的內容或新的應用程式而擔心該如何釋放記憶體。

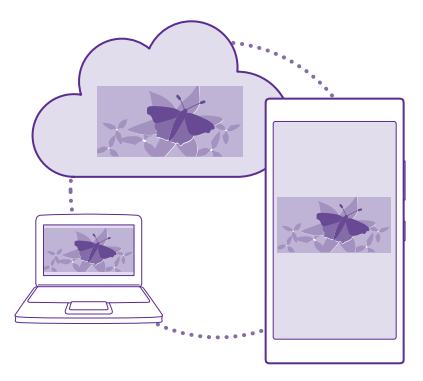

OneDrive 是一個雲端儲存空間,可存放您的所有文件和相片,讓您在需要時可隨時存取、分 享或還原這些檔案內容。您也可以讓它自動備份您的內容,當您拍攝相片或影片時,就會複 製到您的雲端相簿。

透過 OneDrive,您就可以從手機平板電腦或電腦存取您的相片、文件和其他內容。 視應用程 式而定,您甚至可以從您上次離開文件的地方繼續工作。

您可以在許多地方存取 OneDrive 中的內容。 您可以在「相片」中心將相片儲存至 OneDrive · 或在 Office 中心管理您的工作文件。

#### 將相片和其他檔案內容儲存到 OneDrive

您可以將手機上儲存的檔案上傳到 OneDrive · 如此就可以輕鬆地從手機、平板電腦或電腦存 取這些檔案。

您需要有 Microsoft 帳戶才能連線到 OneDrive。

#### 點選 🗠 OneDrive。

#### 上傳相片

點選一和您想要上傳的相片。

☆ 祕訣:若要將手機設定為自動把您將來的相片或影片上傳到 OneDrive · 請在開始畫面 上從螢幕頂端向下滑動 · 然後點選所有設定。滑動至應用程式 · 然後點選相片+相機 > OneDrive。

#### 儲存 Office 文件到 OneDrive

點選① Office, 滑動至位置, 然後點選手機。 然後點選並按住要儲存的檔案, 然後點選儲存至… > OneDrive。

★ 祕訣:您也可以在處理文件的同時,將文件儲存到 OneDrive。點選 ●●● > 另存新檔 …,然後將儲存到設定為 OneDrive。如果您變更儲存到位置,所有檔案的預設位置也 會變更。 當 Office 文件儲存到 OneDrive 後,您可以在已連結到您的 Microsoft 帳戶的任何裝置上, 從您上次離開文件的地方繼續工作。

若要將某個 Office 文件從 OneDrive 儲存到您的手機,請開啟您要的文件,點選 ••• > 另 存新檔…,然後將儲存到設定為手機。

從 OneDrive 將相片回存到手機上

點選相片,滑動至相簿,點選 OneDrive,選取您要的資料夾與相片,然後點選 🖲。

#### 在裝置之間分享相片和文件

透過 OneDrive · 您就可以輕鬆地從任意裝置存取您已上傳的相片、文件和其他檔案內容。

若要將相片、文件或其他儲存在手機、平板電腦或電腦中的檔案內容上傳至 OneDrive · 您必 須登入您的 Microsoft 帳戶。 若要存取已上傳至另一部裝置的內容 · 您必須登入上傳內容時 使用的 Microsoft 帳戶。

若要上傳或下載內容,您必須使用網際網路連線。如果您未申請資料方案,資料傳輸費用可 能會急速增加。若要了解有哪些可能的資料傳輸費用,請洽詢您的網路服務供應商。

您可以在許多地方存取 OneDrive 中的內容。您可以在手機上查看您在「相片」中心內的相 片和影片,或在「Office」中心內開啟您的 Office 文件。您也可以從「市集」下載 OneDrive 應用程式,以查看和管理手機上所有類型的檔案。

使用平板電腦或電腦時,您可以在 onedrive.com 線上管理檔案內容,也可以使用 OneDrive 應用程式,直接從桌面存取 OneDrive。如果您還沒有 OneDrive 應用程式,請至 「onedrive.com」下載並安裝此應用程式。

★ 祕訣: 透過電腦上的 OneDrive 應用程式,您只需要將要上傳至 OneDrive 資料夾的檔案拖放至檔案管理程式 (例如 Windows 檔案總管或 Finder),檔案就會自動上傳至 OneDrive。

#### 設定帳戶

随時掌握最新動態 – 將您的社交媒體或郵件帳戶等重要帳戶新增到您的手機中。

在開始畫面上從螢幕頂端向下滑動,然後點選所有設定 > 電子郵件+帳戶。

2. 點選新增帳戶,選取服務名稱,然後依照螢幕上顯示的指示操作。

### 個人化您的手機

了解如何在開始畫面上進行個人化設定,以及如何更換鈴聲。

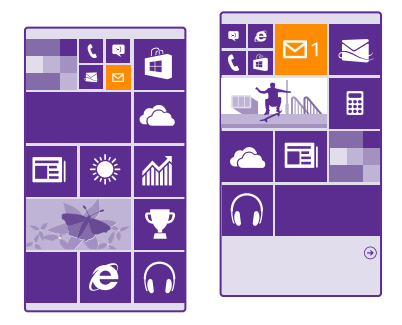

#### 將開始畫面個人化

打造您自己的開始畫面 – 選擇背景相片、將喜愛的應用程式和其他項目釘選到開始畫面上, 或依照喜好調整磚的大小和版面配置。 若要有效地運用開始畫面的空間,可以將應用程式進 行分組。

 若要新增背景相片,請在開始畫面上從螢幕頂端向下滑動,然後點選所有設定>開始畫面 +佈景主題設定>選擇相片。

點選一張相片,裁剪成您想要的大小,然後點選 ②。

★ 初訣: 何不將您的背景和磚設定成可與背景相片互相搭配的色彩呢? 點選 背景 或 輔 色。若要在所有 Windows 裝置中共用佈景主題和其他設定,請在開始畫面上從螢幕頂端向下滑動,點選所有設定 > 同步我的設定,然後將佈景主題設定為開 □□□。

#### 移動磚的位置

點選並按住一塊磚,將它拖放到新位置,然後點選螢幕。

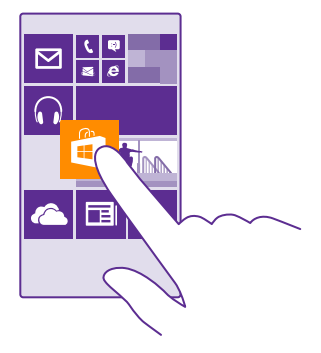

### 調整大小或取消釘選某塊磚

若要重新調整大小,請點選並按住磚,然後點選箭頭圖示。 磚的大小可以調整成小、中或大。愈大的磚能顯示愈多資訊。

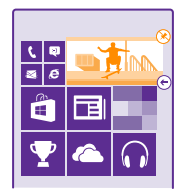

若要取消釘選磚,請點選並按住磚,然後點選 🛞。

#### 將磚放進資料夾分組

點選並按住一塊磚,並將它拖放到您想要分在同一組的磚或資料夾上。 若要開啟資料夾中的 某個應用程式,請點選資料夾,然後點選您要的應用程式。 要變更資料夾名稱,請點選並按 住名稱,然後輸入您想要的名字。 要移除資料夾,請將其中的磚取消釘選。

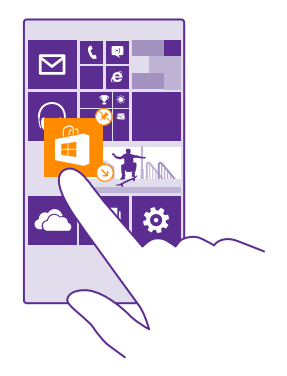

#### 釘選應用程式

向左滑動以移至應用程式功能表,點選並按住該應用程式,然後點選**釘選到開始畫面**。

#### 釘選連絡人

點選 <mark>:</mark> 連絡人,點選並按住某位連絡人,然後點選**釘選到開始畫面**。

當您釘選連絡人時‧他們的最新動態將會顯示在磚上‧而且您可以直接從開始畫面撥號給他 們。

#### 在開始畫面上顯示更多磚

只要在開始畫面上新增第三欄的磚,就能一次查看更多應用程式。

並非所有手機型號均可顯示更多磚。如需了解是否可使用此項功能,請瀏覽 www.microsoft.com/mobile/support/wpfeatures。

如果您的開始畫面預設只有兩欄磚,您可以加入第三欄。

在開始畫面上從螢幕頂端向下滑動,點選**所有設定 > 開始畫面+佈景主題設定**,然後將**顯示更** 多開始畫面磚設定為開 □□□□。

現在您就可以移動和調整磚的大小,享受更多空間所帶來的便利性。

#### 將鎖定畫面個人化

您可以依照喜好變更鎖定畫面的外觀,例如,將背景換上您最喜歡的相片。

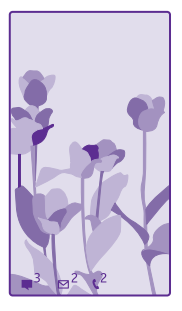

在開始畫面上從螢幕頂端向下滑動,然後點選所有設定 > 鎖定畫面。

#### 更換背景相片

點選變更相片,選取一張相片,將它調整成最適合的大小,然後點選 🕗。

★ 初表: 您也可以選擇一個應用程式,在鎖定畫面上顯示其資訊,或讓 Bing 隨機播放相 片。您只需要依照喜好變更背景圖片的設定。

**顯示播放中的音樂的演出者** 將 播放音樂時顯示演出者圖片設定為開 ━━□。

#### 變更掃視畫面設定

為了節省電力‧當您未經常使用手機時‧螢幕將進入待機狀態。 有了「掃視畫面」‧即使螢 幕已經逾時‧您也可以輕易地查看時間。

並非所有手機均支援掃視畫面。如需了解是否可使用此項功能,請瀏覽 www.microsoft.com/mobile/support/wpfeatures。

1. 在開始畫面上從螢幕頂端向下滑動,然後點選所有設定 > 掃視畫面。

2. 設定掃視畫面為永遠開啟。

★ 被訣:即使不容易按到電源鍵(例如手機放在車架上時),也可以輕鬆喚醒手機。您只需要點選螢幕兩次。並非所有手機均支援點選兩次。如需了解是否可使用此項功能,請瀏覽 www.microsoft.com/mobile/support/wpfeatures。

開啟或關閉點選兩次

#### 為孩子們建立一個安全、有趣的開始畫面

您可以讓孩子們使用您手機上的一些應用程式,而不必擔心他們會意外刪除您的工作郵件、 進行線上購物,或做出任何不該做的操作。放上挑選過的應用程式、遊戲和其他孩子們喜歡 的內容,讓孩子們能夠開心使用自己的開始畫面。

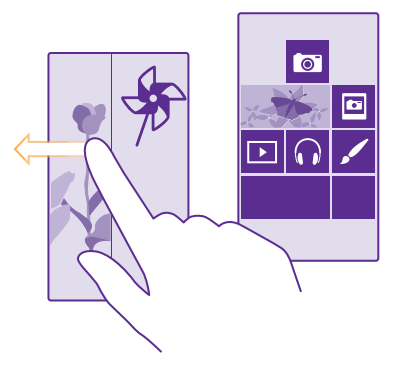

1. 在開始畫面上從螢幕頂端向下滑動,然後點選 所有設定。

點選兒童專區。

選擇要讓您的子女使用的內容。您也可以設定密碼,讓您的子女無法存取您的開始畫面。

※ 祕訣:若要讓孩子能夠在程式內購買項目,例如購買遊戲點數,請定義電子錢包 PIN 碼。每次購買都必須輸入電子錢包 PIN 碼。若要定義電子錢包 PIN 碼,請點選 聲電子 錢包 > ●●● > 設定與 PIN 碼。部分商品可能無法提供所有年齡層使用者購買。

由於兒童專區中無法使用 Internet Explorer · 您不必擔心孩子們會瀏覽哪些網站。

#### 移至您自己的開始畫面

按電源鍵兩次,然後在您自己的鎖定畫面向上滑動。如果您已設定密碼,請輸入密碼。

#### 返回子女的開始畫面

在您自己的鎖定畫面上向左滑動,然後在子女的鎖定畫面向上滑動。

#### 關閉子女的開始畫面

在開始畫面上從螢幕頂端向下滑動,點選**所有設定**,然後將**兒童專區**設定為關 **[**] 。

#### 個人化您的手機鈴聲

想要變更手機所使用的通知鈴聲,例如來電、訊息等鈴聲嗎?或者,想要在收藏中新增您自 己的鈴聲或喜愛的歌曲嗎?

在開始畫面上從螢幕頂端向下滑動,然後點選所有設定 > 鈴聲+音效。

 選取您想要變更的鈴聲或提示聲類型,然後選取音效。若要聆聽鈴聲以確認您是否喜歡, 請點選 ⑦。

★ 初訣: 想要為連絡人設定特定的鈴聲·來電時就能立刻辨認? 在「連絡人」中心裡編輯 連絡人資訊。

#### 變更訊息鈴聲或其他通知音效

點選管理 app 音效,點選您要的應用程式,然後選取通知音效。

#### 從電腦新增鈴聲到手機

使用 USB 傳輸線將手機連接到電腦·然後使用電腦的檔案管理·將您要的歌曲移至手機中的 鈴聲資料夾。您的電腦必須使用 Windows Vista、Windows 7、Windows 8 或以上版本。 若要將歌曲設定為鈴聲·請在「鈴聲+音效」檢視中點選鈴聲·然後在「自訂」中點選歌曲。 您可以選擇當做鈴聲的歌曲必須不受數位版權管理 (DRM) 保護·目檔案大小不認過 30 MB。

★ 初款: 想要建立您個人專屬,獨一無二的鈴聲嗎? 請點選「 □ 市集」,然後下載「 鈴 聲製作程式」應用程式。

#### 將手機切換至靜音模式

當您啟動靜音模式時‧所有鈴聲和提示聲都會靜音。 當您在電影院裡或在開會時‧就可以使 用此模式。

按下音量鍵查看螢幕頂端的音量狀態列,然後點選 🗸。

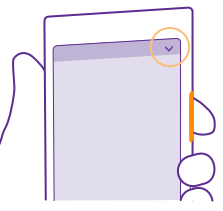

若要切換至靜音模式,請點選↓。

★ 祕訣:不想要將手機設為靜音模式,卻又無法立即接聽嗎?若要將來電靜音,請按音量 降低鍵。如果您已開啟翻轉靜音,只要將手機翻面向下即可。若要開啟翻轉靜音,請在

開始畫面上從螢幕頂端向下滑動,點選**所有設定 > 音訊**,視需要向左滑動,然後將**翻轉** 靜音設定為開 ━━□。

**關閉靜音模式** 點選 ▲。

關閉震動 如果您不想讓手機震動,請點選**必**。

## 協助工具

了解如何更輕鬆地使用您的手機。

#### 用語音控制您的手機

兩手都拿著東西,但是剛好需要使用手機嗎? 您可以使用語音來撥打電話、傳送簡訊、搜尋 網路或開啟應用程式。

並非所有語言都支援此功能。開始使用本功能前,您可能需要下載語言套件。如需可支援語 言的詳細資訊,請瀏覽 www.windowsphone.com。

1. 將 🔎 按住不放。

2. 對著手機說出語音命令。

★ 範例:若要查看您的排程,請說出開啟行事曆。

#### 輕鬆使用手機

您可以放大字型,並讓畫面更容易檢視。

1. 在開始畫面上從螢幕頂端向下滑動,然後點選 所有設定。

2. 點選輕鬆存取。

**變更字型大小** 點選文字大小滑桿。

**開啟高對比** 將高對比設定為開 **──**□。

放大書面

將**螢幕放大鏡**設定為開 ━━┓ · 然後用兩根手指點選螢幕兩次。 使用放大鏡時,請使用兩根手 指來移動畫面。 若要停止放大,請用兩根手指點選螢幕兩次。

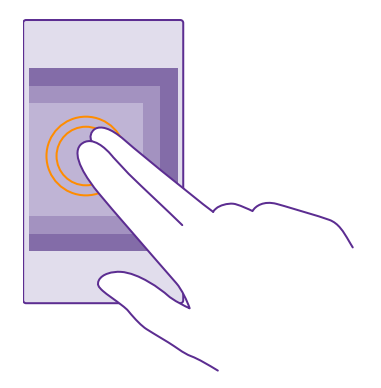

## 拍攝螢幕擷取畫面

您可以拍攝手機螢幕上目前顯示的內容,將它們當成一般相片來使用。

1. 同時按增強音量鍵和電源鍵。

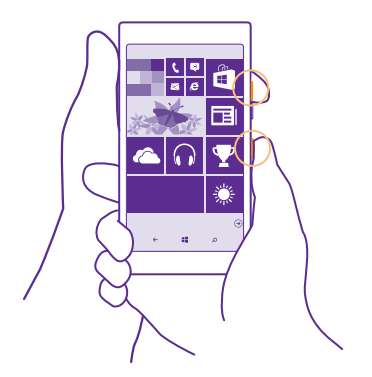

2. 若要檢視或管理您拍攝的螢幕擷取畫面,請點選相片 > 相簿 > 螢幕擷取畫面。

## 延長電池使用時間

有效地運用手機,同時保有符合您使用需求的電池使用時間。下列這些步驟可節省您手機的 電力。
# 若要節省電力:

| 聰明地充電     | 請務必為電池完全充電。                                                                                                    |
|-----------|----------------------------------------------------------------------------------------------------|
| 只選取您需要的音效 | 將不必要的音效 (例如按鍵音) 靜音。 在開始畫面上<br>從螢幕頂端向下滑動,點選 <b>所有設定 &gt; 鈴聲+音效</b> ,<br>然後選取要保留的音效。                                                                                                    |
| 使用有線耳機    | 使用有線的聆聽用耳機,而不要使用擴音器。                                                                                                    |
| 使用省電模式    | 您可以設定讓手機在電量過低時自動省電。若要檢<br>查電池的狀態並開啟省電模式,請在開始畫面上從<br>螢幕頂端向下滑動,然後點選所有設定>省電模式。                                                                                                    |
|           | 會無法變更。                                                                                                    |
| 變更手機螢幕設定  | <ul> <li>譲手機螢幕在短時間內關閉。在開始畫面上從螢幕頂端向下滑動,然後點選所有設定&gt;鎖定畫面&gt;螢幕逾時。</li> <li>變更掃視畫面設定。若要在移動手機時快速查看時間和您的通知,請在開始畫面,從後將提視畫面設定為快速查看。若要關閉掃視畫面,就後將提視畫面設定為快速查看。若要關閉掃視畫面,就後將提視畫面設定為關。並非所有手機均支援掃視畫面。如需了解是否可使用此項功能,請瀏覽www.microsoft.com/mobile/support/wpfeatures。</li> <li>只有在需要時才使用點選兩次的功能喚起您的手機。若要關閉功能,請在開始畫面上從螢幕頂端向下滑動,點選所有設定&gt;觸控,然後將喚醒設定為關 [。並非所有手機均支援點選兩次。如需了解是否可使用此項功能,請瀏覽www.microsoft.com/mobile/support/wpfeatures。</li> </ul> |
| 降低螢幕亮度    | <ul> <li>         在開始畫面上從螢幕頂端向下滑動,然後點選所<br/>有設定&gt; 亮度。確認自動調整已設定為關□□□○。<br/>將亮度設定為低,然後將自動調整設定為開<br/>□□。您的手機必須具備光線感應器,才能自動<br/>變更螢幕亮度。如需了解是否可使用此項功能,<br/>請瀏覽 www.microsoft.com/mobile/support/<br/>wpfeatures。     </li> <li>         若要在開啟省電模式時降低螢幕亮度,請在開始<br/>畫面上從螢幕頂端向下滑動,點選所有設定 &gt; 螢<br/>幕畫面,然後將省電模式亮度設定為開 □□□。     </li> </ul>                                                                                         |

| 不讓應用程式在背景中執行 | 關閉您已不使用的應用程式。若要關閉大部分應用<br>程式 ·請將 ← 按住不放 · 然後在您想要關閉的應用<br>程式點選 ⑧。                                                                                                    |
|--------------|----------------------------------------------------------------------------------------------------|
| 選擇性地使用位置服務   | 如果您想要繼續開啟位置服務,但是不想使用簽到<br>服務,請在開始畫面上從螢幕頂端向下滑動,然後<br>點選所有設定。滑動至應用程式,點選連絡人,然<br>後將使用我的位置設定為關 □ — 。                                                                                                    |
| 選擇性地使用網路連線   | <ul> <li>降低手機檢查新郵件的頻率,甚至只在有必要時檢查新郵件。在每個信箱中點選 ••• &gt; 設定&gt;同步設定,然後選取要進行同步的頻率。</li> <li>只有在需要時才啟動監牙。</li> <li>只有在需要時才啟動監牙。</li> <li>只有在需要時才啟動NFC。若要關閉NFC功能,請在開始畫面上從螢幕頂端向下滑動,點選所有,設定&gt;NFC,然後將輕陽分享設定為開□□□。並非所有手機均支援NFC。如需了解是否可使用此項功能,請瀏覽 www.microsoft.com/mobile/support/vpfeatures。</li> <li>使用WiFi達線與網際網路連線,而不要使用行動數據連線。</li> <li>讓手機停止掃描可用的無線網路。在開始畫面上從螢幕頂端向下滑動,點選所有設定&gt;Wi-Fi</li> <li>如果您正在使用手機聆聽音樂或進行其他活動,但是不需要撥打或接聽電話,您可以啟動飛航模式,在開始畫面上從螢幕頂端向下滑動,點選所有設定&gt;飛航模式,然後將狀態設定為開□□□</li> </ul> |

### 檢查電池的使用量

若要查看有哪些應用程式會消耗大量電池電力,請在開始畫面上從螢幕頂端向下滑動,點選 所有設定 > 省電模式,然後滑動至使用量。

# 節省資料漫遊費用

想要讓電話帳單更省嗎? 只要變更行動資料設定,就能夠減少資料漫遊費用。資料漫遊是指 您在不屬於您的網路服務供應商擁有或營運的網路中使用手機接收資料。 漫遊時連線至網際 網路 (特別是當您出國時) 會大幅增加您的資料傳輸費用。 網路服務供應商對於資料傳輸的計 費方式可能是採用固定費率,也可能依照使用量計費。 若要使用最佳的連線方式,請變更 WiFi、行動資料和郵件下載設定。

使用 WiFi 連線通常速度較快,而且費用低於使用行動資料連線。 如果 WiFi 及行動資料連線 都可使用,您的手機會使用 WiFi 連線。

在開始畫面上從螢幕頂端向下滑動,然後點選 底。

1. 確認 Wi-Fi 網路已設定為開 💻 💿

### 關閉行動資料連線

在開始畫面上從螢幕頂端向下滑動,點選所有設定 > 行動數據+SIM 卡,然後將資料連線設 定為關 □■■ 。

**祕訣**: 您也可以使用「數據用量感知器」應用程式來記錄您的資料使用量。 

#### 停止資料漫游

在開始畫面上從螢幕頂端向下滑動,點選所有設定 > 行動數據+SIM 卡,然後將數據漫游選 

#### 降低下載郵件的頻率

在每個信箱中點選 ●●● > 設定 > 同步設定 · 然後選取要進行同步的頻率。

# 輸入文字

了解如何使用手機的鍵盤快速又有效率地輸入文字。

## 使用螢幕鍵盤

使用螢幕鍵盤輸入內容非常簡單。 手機在直式或橫式模式中都可以使用螢幕鍵盤。

點選一個文字方塊。

- 1 字元鍵
- 2 Shift 鍵
- 3 數字和符號鍵
- 語言鍵 4
- 5 表情符號鍵
- 6 空白鍵
- 7 Enter 鍵
- 8 很格鍵

Å Ś 6 鍵盤配置在不同應用程式和語言中可能會稍有不同。只有當您已選取一個以上的語言時,才

**祕訣**: 若要將逗號鍵新增到鍵盤上, 請在開始畫面上從螢幕頂端向下滑動, 然後點選**所** -**有設定 > 鍵盤 > 進階 > 在可使用的情況下顯示逗號鍵**。 您的手機上必須至少安裝 2 種 鍵盤,才能新增逗號鍵。

### 切換大小寫字元

點選 Shift 鍵。 若要啟動 Caps Lock 模式・請點選 Shift 鍵兩次。 若要返回一般模式・請再次 點選 Shift 鍵。

## 輸入數字或特殊字元

點選數字和符號鍵。 若要查看更多特殊字元‧請點選 Shift 鍵。 某些特殊字元鍵可以叫出更 多符號。 若要杳看更多符號,點選並按住某個符號或特殊字元。

• 祕訣: 若要在句子結束時放一個句號, 並開始一個新句子, 請點選空白鍵兩次。

© 2015 Microsoft Mobile。版權所有,翻印必究。

會顯示語言鍵。 範例中所顯示的是英文鍵盤。

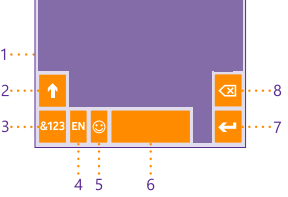

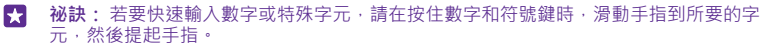

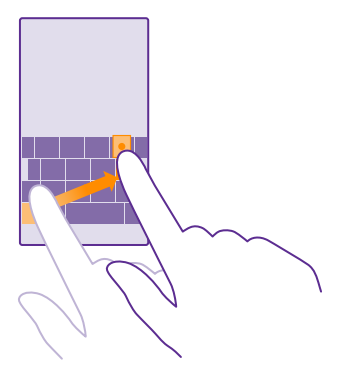

#### 複製或貼上文字

點選某個單字,拖曳單字前後的圓圈將要複製的區段加上醒目提示,然後點選 ⑩。若要貼上 文字,請點選 ⑥。

## 在字元中加入重音

點選並按住字元,然後點選重音字元。

### 刪除字元

點選退格鍵。

## 切換編寫語言

點選並按住語言鍵,然後選取您要的語言。只有當您已安裝一種以上的鍵盤時,才會顯示語 言鍵。

## 移動游標

若要編輯您剛輸入的文字‧請點選並按住文字‧直到游標出現為止。 將游標拖曳到您要的位 置。

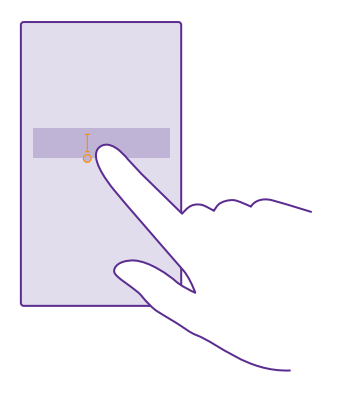

## 使用鍵盤單字建議

手機在您輸入內容時會提供單字建議‧幫助您更快速、更準確地完成輸入。 有多種語言皆可 支援單字建議功能。

當您開始輸入單字時‧手機會建議可能的單字。 當您想要的單字顯示在建議列中時‧請選取 該單字。 若要查看更多建議‧請向左滑動。

★ 祕訣:如果建議的單字被標示為粗體,手機會自動使用它來取代您輸入的單字。如果此 單字並不正確,請點選它,即可看見原來的單字和幾個其他建議。

## 校正單字

如果您發覺某個單字的拼字不正確,請點選它,即可看見校正該單字的建議。

### 將單字新增至字典中

如果您想要的單字不在字典中,請輸入單字並點選它,然後點選建議列中該單字旁的加號 (+)。在您輸入相同的單字幾次後,您的手機也會記憶這些新單字。

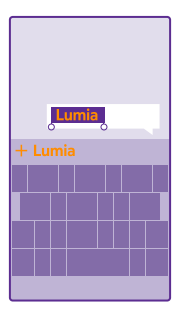

#### 關閉單字建議

在開始畫面上從螢幕頂端向下滑動,然後點選**所有設定 > 鍵盤**。點選您的語言鍵盤,然後清 除**建議文字**核取方塊。

### 新增編寫語言

您可以為鍵盤新增多種編寫語言,當您輸入文字時可以隨時切換。

在開始畫面上從螢幕頂端向下滑動,然後點選所有設定 > 鍵盤 > 新增鍵盤。
 選取您要用來輸入的語言,然後點選 ②。

祕訣:若要移除預先安裝的鍵盤,請點選並按住您不使用的語言,然後點選移除。

## 輸入時切換語言

重複點選語言鍵,直到顯示您要的語言為止。 鍵盤配置和單字建議會根據選取的語言而有所 變更。 只有當您已安裝一種以上的鍵盤時,才會顯示語言鍵。

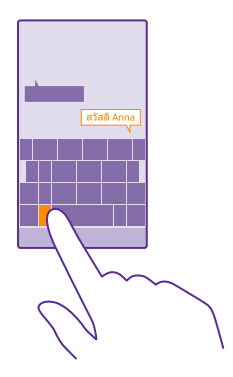

## 搭配鍵盤使用注音輸入法

想要以中文發音輸入繁體中文字嗎? 您可以使用注音輸入法。

點選一個文字方塊。

- 1 數字和符號鍵
- 2 語言鍵
- 3 表情符號鍵
- 4 空白鍵
- 5 退格鍵
- 6 Enter 鍵

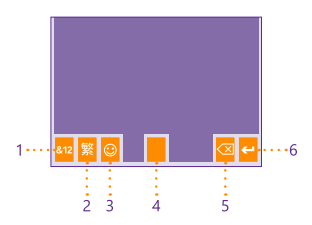

鍵盤配置在不同應用程式中可能會稍有 不同。只有當您已選取一個以上的編寫 語言時,才會顯示語言鍵。

若要輸入所需的注音符號,請直接點選符號鍵。
 點選您要的字元或詞組。

輸入聲調標記

視需要點選 、、、「或 ・。

## 輸入數字或特殊字元

點選數字和符號鍵。 若要查看更多特殊字元‧請點選顯示在鍵盤上的箭頭鍵。 某些特殊字元 鍵可以叫出更多符號。 若要查看更多符號‧點選並按住某個符號或特殊字元。

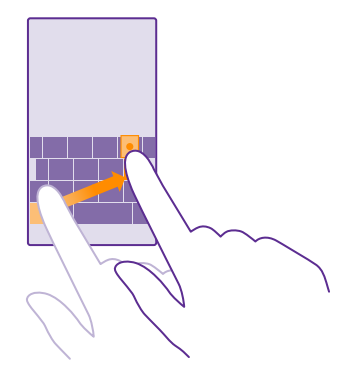

### 使用中文手寫辨識

想要直接使用手指書寫? 您可以使用手寫辨識。

點選一個文字方塊。

鍵盤配置在不同應用程式中可能會稍有不同。 只有當您已選取一個以上的編寫語言時,才會 顯示語言鍵。

## 繁體中文下的手寫鍵盤配置

- 1 退格鍵
- 2 逗號鍵
- 3 空白鍵
- 4 Enter 鍵
- 5 語言鍵

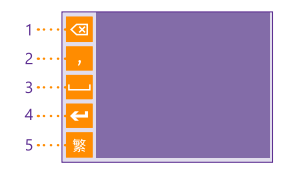

## 使用手寫辨識輸入文字

1. 在輸入區域中寫下字元或符號。

2. 點選您要的字元或符號。

★ 初決:如果您在使用手寫辨識時遭遇問題,請試著變更辨識的延遲時間。在開始畫面上 從螢幕頂端向下滑動,點選所有設定>鍵盤和語言,然後點選手寫。

## 複製和貼上文字

了解如何複製和貼上文字。

1. 點選某個單字,拖曳圓圈將要複製的區段加上醒目提示,然後點選 ·

2. 若要貼上文字,請點選 🖲。

### 移動游標

點選並按住文字,直到您看見游標為止。不要將手指提起來,將游標拖曳到所要的地方。

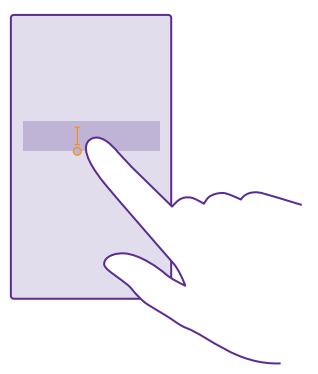

# 掃描代碼或文字

您可以使用手機的相機來掃描物品.例如 QR 碼、條碼、書籍和 DVD 的封面.並從手機辨識 到的資料中獲得進一步資訊。

並非所有手機均支援辨識搜尋。如需了解是否可使用此項功能,請瀏覽 www.microsoft.com/ mobile/support/wpfeatures。

點選搜尋鍵 🔎 · 然後點選 🕥 •

1. 將相機對準代碼。

2. 點選某個結果以取得更多資訊。

★ 祕訣:保持相機的穩定,並確保您要掃描的代碼在相機觀景器中可以完全看見。

★ 範例: 嘗試掃描下列代碼,並看看會發生什麼情況。

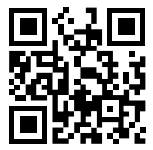

## 翻譯或搜尋網頁上的文字

將相機對準文字·點選**掃描文字**以及您想要的字·然後點選**翻譯或搜尋。** 並非所有的語言都支援這項功能。

# 時鐘和行事曆

掌握時間 – 了解如何將您的手機當成時鐘和鬧鐘‧以及如何將您的約會、工作和排程保持在 最新狀態。

## 設定鬧鐘

您可以將手機當做鬧鐘使用。

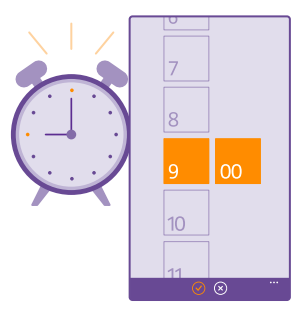

### 點選 ◎ 開鐘。

1. 點選 🕀。

設定時間,輸入鬧鐘的詳細資料,然後點選 8。

★ 祕訣: 想要每天早晨由您喜愛的歌曲喚醒嗎? 就像其他通知鈴聲一樣,您可以在手機上 新增自己的鈴聲,依照個人喜好設定鬧鐘鈴聲。

手機必須開機鬧鐘才會響鈴,而且手機的音量必須夠大聲。

★ 祕訣:如果您已將鬧鐘應用程式釘選到開始畫面,就能很快看見下一次啟動的鬧鐘時間。磚的大小至少是中型尺寸。

延遲鬧鐘

如果您還不想馬上起床,在鬧鐘響的時候請點選延遲。延遲鬧鐘前可以變更延遲的時間。

🚼 初訣: 按返回鍵 🗕 可將鬧鐘延遲 2 分鐘。

### 關閉鬧鐘

點選 🗿 鬧鐘,然後將鬧鐘設定為關 🔲 📰 。

## 刪除鬧鐘

點選鬧鐘,然後點選 🖲。

### 自動更新時間和日期

您可以設定讓手機自動更新時間、日期與時區。 自動更新是一項網路服務,須視您所在的地 區或網路服務供應商而定,有可能會無法使用。

在開始畫面上從螢幕頂端向下滑動,然後點選**所有設定 > 日期+時間**。

## 將 自動設定日期和時間設定為開 💳 🗋 •

★ 祕訣: 想要變更時間格式嗎? 您可以隨意開啟或關閉 24 小時制時鐘。若要變更日期的 顯示格式,請點選所有設定> 地區。

### 手動更新時間和日期

將**自動設定日期和時間**設定為關 **—** , 然後編輯時間和日期。

海外旅遊時手動更新時區

將自動設定日期和時間設定為關 **[**]], 然後點選時區並選取一個地區。

### 新增事件

需要記住某個事件嗎? 您可以將它新增至行事曆。

### 點選 □ 行事曆。

1. 點選 🕀。

2. 輸入想要的詳細資料並設定時間。

例如,若要為活動新增持續時間、備忘錄或週期性模式,請點選更多詳細資料。

完成時,請點選 .

★ 初決:若要編輯活動,請點選並按住想要的活動,然後點選編輯,並編輯想要的詳細資料。

傳送會議邀請

在建立活動時·點選**更多詳細資料 > 新增 > ⊕**·選取想要的連絡人,然後點選 ②。

您可以傳送會議邀請給有電子郵件地址的連絡人。

#### 在另一個行事曆中建立活動

根據預設,您的活動都會顯示在 Microsoft 帳戶行事曆中。如果您有一份與家人共用的行事 曆,就可以立即建立與共用活動。若要在建立活動時變更行事曆,請點選更多詳細資料 > 行 事曆以及想要使用的行事曆。

範例:您可以為與其他連絡人共用的行事曆(例如家庭俱樂部行事曆或是工作行事曆)建 立活動,讓對方知道您何時處於忙碌狀態。

## 針對活動變更您的狀態

當您想要讓其他人知道自己正在忙碌或不在辦公室時,請點選更多詳細資料 > 狀態以及想要 的狀態。根據預設,您的狀態會是空閒。

#### 刪除事件

點選並按住事件,然後點選**刪除**。

#### 在行事曆檢視之間切換

想要讓當日或當週的事件一目瞭然嗎? 正在規劃何時要放假嗎? 您可以在不同的檢視中瀏覽 您的行事曆。

### 點選 □ 行事曆。

 若要在每日、每週、每月與每年檢視之間切換,請點選 ③。在每週或每月檢視中,點選想 要檢視所有活動的日期。

 若要在日期、星期、月或年之間切換,請向左或向右滑動。若要快速跳到指定年份的特定 月份,請滑動至您要的年份,然後點選月份。

★ 祕訣:如果允許行事曆使用您的位置·則您也可以在每日或每週檢視中查看天氣。

#### 查看工作清單

點選 ••• > 工作。

## 在工作清單中新增工作

您有重要的工作截止日期要應付、要歸還書籍,或需要牢記其他工作嗎? 您可以將這些事項 新增到工作清單,並在完成之後打叉。 如果您有特定的截止日期,請設定提醒。

### 點選 3 行事曆 > ••• > 工作。

點選 ⊕,然後填寫相關欄位。

2. 若要新增提醒,請將提醒設定為開 ■Ⅰ,然後設定提醒的日期和時間。 3. 點選 ④。

### 編輯或刪除工作

點選並按住工作,然後點選編輯或刪除。

## 將工作標記為已完成

點選並按住工作,然後點選完成。

### 使用多個行事曆

當您在手機上設定郵件或社交網路帳戶後,就可以在同一處同步所有帳戶的行事曆。

## 1. 點選 🗾 行事曆。

若要顯示或隱藏某個行事曆,請點選 ••• > 設定,然後開啟或關閉該行事曆。

當某個行事曆隱藏時,其中的活動和提醒將不會出現在其他行事曆檢視中。

生日行事曆中包含了來自您的社交網路帳戶的生日資訊。

雖然您無法在手機上增加新的行事曆,不過您可以選擇要查看來自哪些帳戶的行事曆。

#### 變更每個行事曆的色彩

點選 ••• > 設定,接著點選目前的色彩,然後選擇新色彩。

# 雙SIM卡

您的手機可以容納 2 張 SIM 卡,例如,其中一張用於工作,另一張供個人使用。

#### 雙 SIM 卡功能

不想讓工作干擾您的私人時間? 或是您有一張 SIM 卡使用比較划算的資料連線方案? 只要使 用雙 SIM 卡手機,您就能同時使用兩張 SIM 卡。

並非所有手機均支援雙 SIM 卡。如需了解是否可使用此項功能.請瀏覽 www.microsoft.com/ mobile/support/wpfeatures。

手機會分別顯示兩張 SIM 卡的網路狀態。

您可以直接從開始畫面選擇要使用的 SIM 卡。 例如,若要撥打電話或查看訊息,只需要點選 所需的磚以選擇 SIM1 卡或 SIM2 卡。 或者,如果您只想要一塊磚,可以將磚互相連結。

甚至在撥號時,您也可以快速切換 SIM 卡。如果您總是使用固定的 SIM 卡與某人連絡,例如 使用公司 SIM 卡與某位同事連絡,您可以在連絡人中設定 SIM 卡喜好設定。

没有使用裝置時、兩張 SIM 卡就可以同時使用;但如果有一張 SIM 卡已啟用 (例如撥打電話 時)、另外一張 SIM 卡可能就無法使用。

★ 祕訣: 當您正在使用某張 SIM 卡通話時,想要確保另一張 SIM 卡不會漏接來電嗎?使用「智慧雙 SIM 卡」可以在兩張 SIM 卡之間設定來電轉接,或將來電轉接到其他號碼。如需此功能可用性的資訊,請與您的網路服務供應商連絡。

#### 管理您的 SIM 卡

不想讓工作干擾您的私人時間? 或是您有一張 SIM 卡使用比較划算的資料連線方案? 您可以 決定要使用哪一張 SIM 卡。

並非所有手機均支援雙 SIM 卡。如需了解是否可使用此項功能,請瀏覽 www.microsoft.com/ mobile/support/wpfeatures。

在開始畫面上從螢幕頂端向下滑動,然後點選所有設定 > 行動數據+SIM 卡。
 若要變更 SIM 卡設定,請點選想要使用的 SIM 卡。

重新命名 SIM 卡

點選 SIM 卡名稱,然後輸入想要的名稱。

選取要用於資料連線的 SIM 卡 點選用於數據連線的 SIM 卡 ·以及想要的 SIM 卡。

#### 關閉 SIM 卡

將 SIM 卡狀態設定為關 🔲 📰 。

連結開始畫面上的 SIM 卡磚

若要將開始畫面上供兩張 SIM 卡通話和傳送訊息的磚連結為一塊磚,請點選您要的磚,然後 點選 ●●● > **與磚連結**。

## 在 SIM 卡之間轉接來電

只要使用「智慧雙 SIM 卡」在您的 SIM 卡之間轉接來電,當您在某一張 SIM 卡上進行通話, 而另一張 SIM 卡有來電時,就能同時管理兩張 SIM 卡中的通話,如同使用一張 SIM 卡一般。

並非所有手機均支援雙 SIM 卡。如需了解是否可使用此項功能.請瀏覽 www.microsoft.com/ mobile/support/wpfeatures。

您必須同時插入兩張 SIM 卡,才能存取雙 SIM 卡通話設定。

如需此服務可用性的資訊,請與您的網路服務供應商連絡。

1. 在開始畫面上從螢幕頂端向下滑動,然後點選所有設定 > 網路+。

點選設定。

3. 若要選取在 SIM 卡之間轉接來電的方式,請變更「智慧雙 SIM 卡」的設定。

4. 輸入兩張 SIM 卡的電話號碼,然後點選送出。

5. 點選其他雙 SIM 卡設定可存取其他的網路設定,例如資料連線。

🗙 初訣: 您也可以將雙 SIM 卡通話設定釘選到開始畫面上以方便存取。

# 瀏覽 SIM 卡應用程式

如果服務供應商有為您的 SIM 卡提供應用程式,這裡將告訴您如何找到這些應用程式。

1. 在開始畫面上從螢幕頂端向下滑動,然後點選所有設定 > 行動數據+SIM 卡。

- 2. 點選 SIM 卡。
- 3. 點選 SIM 卡應用程式。

# 市集

您可以用更多應用程式、遊戲和其他內容來打造您的專屬手機,有部分項目是免費的。 您可 以瀏覽「市集」,這裡有許多適合您和您的手機的最新內容。

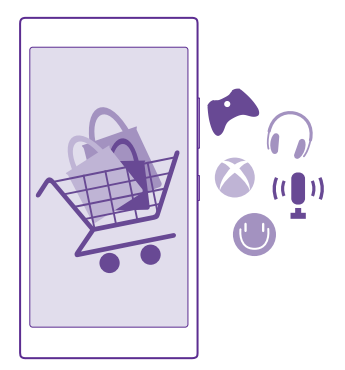

您可以下載:

- 應用程式
- 遊戲
- 娛樂應用程式與服務
- 新聞應用程式與服務
- 書籍

您也可以:

- 依照自己的喜好和位置取得相關的內容
- 推薦內容給您的朋友

「市集」的可用性及所選項目是否可下載需視地區而定。

若要從「市集」下載內容‧您必須在手機上登入您的 Microsoft 帳戶。 當您登入時‧服務會 為您提供與您的手機相容的內容。

您可以直接在手機上搜尋和下載內容,或是在電腦上瀏覽 市集內容,然後以簡訊傳送內容的 連結到您的手機上。

許多項目為免費提供,有些項目則需要使用信用卡或透過電話帳單付費。

付費方式可用與否須視您的居住國家/地區和系統服務供應商而定。

使用服務或下載內容,包括免費項目,都可能會傳輸大量的資料,並可能會產生資料費用。

#### 瀏覽市集

查看最新和下載次數最多的應用程式、遊戲,以及適合您和您的手機的其他推薦項目。 瀏覽 不同的類別,或搜尋特定的項目。

點選 🧧 市集。

在頭版頁面上點選一個類別,或向左或向右滑動以查看更多類別和項目。

2. 點選某個項目以檢視其詳細資料。當您檢視某個項目時,也會同時顯示相關項目。

★ 初訣: 您是否在「市集」中找到了您的朋友也可能會感興趣的項目? 點選分享即可將連結傳送給他們。

★ 祕訣: 想要獲得個人化的建議,得知有哪些應用程式和遊戲您可能會感興趣嗎? 登入您的 Microsoft 帳戶,然後「市集」就會為您推薦精選的應用程式。

#### 搜尋市集

點選 ❷, 輸入您的搜尋單字, 然後點選 →。

#### 下載應用程式、遊戲或其他項目

下載免費應用程式、遊戲或其他項目,或為您的手機購買更多各式各樣的內容。

1. 點選<mark>會 市集。</mark>

點選某個項目以檢視其詳細資料。

如果項目有標價,請點選購買,或者,若要在有限的時間內免費試用某個項目,請點選試用。如果項目是免費的,請點選安裝。

付費方式可用與否須視您的居住國家/地區和系統服務供應商而定。

如果您尚未登入 Microsoft 帳戶,請現在登入。
 依照手機上的指示操作。

秘訣:如果下載失敗,檢查時間和日期的設定是否正確。

下載完成時,您可以開啟或檢視項目,或繼續瀏覽更多內容。項目儲存在手機上的位置是由 其內容類型來決定:音樂、視訊和播客可以在音樂、影片和播客裡找到,遊戲可以在遊戲裡 找到,而應用程式則可以在應用程式功能表裡找到。

如需項目的詳細資訊,請與該項目的發行者連絡。

🔀 🛛 祕訣: 下載大型檔案時請使用 WiFi 連線。

★ 被訣:在「市集」主檢視中,您可以在螢幕右上角看到通知,如此即可得知您已下載的 應用程式、遊戲和其他內容有多少個更新。

如果您已下載的應用程式不支援您的手機語言‧則應用程式預設會使用英文 (美國)。 如果您 已新增超過一種手機語言‧而且應用程式支援其中一種語言‧則應用程式會下載支援的語言 版本。

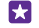

裕訣: 您也可以使用電腦瀏覽 Windows Phone 市集並下載內容至手機。 請至 www.windowsphone.com 瀏覽或搜尋應用程式及遊戲。

★ 被訣:如果您的子女使用 Windows Phone 8.1 · 您可以使用「家長控制」網站控制他們的遊戲和應用程式下載與設定。若要設定「家長控制」,請瀏覽 https://www.windowsphone.com/family · 用您和子女的郵件地址與密碼登入 Microsoft 帳戶 · 然後依照指示操作。

並非所有語言都支援此功能。如需更多有關功能與服務可用性的詳細資訊,請參閱 www.windowsphone.com的「操作說明」單元。

應用程式與遊戲的可用性可能會因您子女的年齡而異。

### 查看您進行中與先前的下載

點選 < 一市集 > ••• > 下載·然後滑動至下載以查看進行中的下載·或滑動至歷程記錄以查 看先前已下載的應用程式、遊戲和其他內容。

## 檢視您進行中的下載

當您正在下載項目時,可以繼續瀏覽「市集」中的其他內容,並逐一加入要下載的項目。

若要檢視下載狀態,在「市集」主檢視中,點選 ◆◆◆ > 下載,然後滑動至下載可查看進行中 的下載,滑動至**歷程記錄**可查看先前已下載的內容。

🚼 · 祕訣: 若要查看目前進行中下載的狀態, 請點選檢查安裝。

★ 祕訣:如果您需要暫時關閉網際網路連線,請點選並按住下載項目,然後點選暫停。若要繼續下載,請點選繼續。擱置中的項目需要您逐一暫停。如果下載失敗,您可以重新下載該項目。

## 發表對應用程式的評論

您是否想與其他「市集」的使用者分享您對於某個應用程式的意見? 請為應用程式評分並發 表評論。 每一個您下載過的應用程式‧您都可以發表一篇評論。

在應用程式功能表中,點選並按住應用程式,然後點選評分並評論。
 對應用程式評分,然後輸入您的評論。

🚼 祕訣: 您也可以透過相同方式為其他項目評分並評論。

#### 接收廣告

如果您想收到您可能感興趣的應用程式的廣告和秘訣·請在開始畫面上從螢幕頂端向下滑動· 點選**所有設定**·然後將廣告識別碼設定為開 □□ 。如果您想清除手機用來尋找相關廣告和秘 訣的資訊·請點選重設您的廣告識別碼。

# 連絡人和訊息中心

使用您的手機,連絡您的朋友與家人並分享檔案,例如相片。即使出門在外,也能隨時掌握 社交網路服務的最新更新資訊。

## 通話

想要使用您的新手機撥打電話並和朋友聊天?繼續閱讀以了解如何操作。

## 撥號給連絡人

只要將朋友的連絡資訊儲存為手機中的連絡人,要撥號給他們又快又簡單。

## 點選 🐛。

1. 點選 🔍。

點選連絡人與號碼 (如果該名連絡人有多個號碼)。

🚼 祕訣: 朋友的聲音會太大或太小嗎? 按音量鍵可以調整音量。

🚼 初訣: 想要讓其他人也能聽見對話嗎? 點選 擴音器。

★ 初缺:如果您使用雙 SIM 卡手機,您可以為每個連絡人選取撥號時使用的 SIM 卡。點 選 ④, 勞動至連絡人並點選連絡人的姓名,然後點選 12, 並非所有手機均支援雙 SIM 卡。如需了解是否可使用此項功能,請瀏覽 www.microsoft.com/mobile/ support/wpfeatures。

### 撥打電話號碼

點選 · 並輸入電話號碼,然後點選撥號。

若要輸入 + 字元以撥打國際電話,請點選並按住 0。

## 搜尋您的通話記錄

若要搜尋通話記錄,請滑動至通話記錄,然後點選 ②,並輸入連絡人姓名或電話號碼。

#### 移除通話記錄

若要移除通話記錄,請滑動至通話記錄,然後點選並按住通話記錄,並點選刪除。

若要移除所有通話記錄,請點選 ••• > 選取通話記錄 > ••• > 全選 > 🛈。

## 複製和貼上電話號碼

在開始畫面上,點選 <mark>這連絡人</mark>並滑動至連絡人,然後點選連絡人,接著點選並按住電話號 碼,點選複製,並在文字方塊中點選 **⑥**。

## 使用 Skype 撥出電話

您可以使用手機來撥打 Skype 網內通話和視訊通話。 透過 Skype 的全球費率 · 您也可以撥打 一般有線電話或其他手機。 用您的信用卡打多少付多少 · 或包月以獲得最優惠的費率。

如果您還沒有 Skype 應用程式,您可以從 www.windowsphone.com 下載此應用程式。

點選 S Skype,使用和手機上相同的 Microsoft 帳戶登入。

若要撥打 Skype 中的連絡人,請滑動至**聯絡人**,點選您要撥打的連絡人,然後點選 ③。 如需有關 Skype 網內通話的詳細資訊,請參考 www.youtube.com/watch? v=AF2HRYdPnAM 的影片 (僅提供英文版)。

🚼 初缺: 若要節省資料傳輸費用,當您使用 Skype 時請儘量使用 WiFi 網路連線。

## 使用 Skype 撥出視訊通話

滑動至**聯絡人**,點選您要撥打的連絡人,然後點選 🗨。

如果您的手機沒有正面相機,您可以使用主相機來進行視訊通話。並非所有手機均支援前相機。如需了解是否可使用此項功能,請瀏覽 www.microsoft.com/mobile/support/wpfeatures。

#### 使用單鍵撥號來撥號給您喜愛的連絡人

使用單鍵撥號來撥號給最重要的連絡人。

 若要將連絡人新增至單鍵撥號,請點選 建絡人,然後滑動至連絡人,接著點選想要新增 的連絡人。

2. 點選並按住連絡人的電話號碼,然後點選新增至快速撥號。

### 使用單鍵撥號來撥號給連絡人

點選 <</>
, 滑動至快速撥號, 然後點選一位連絡人。

### 撥打最後撥出的號碼

還有些話想對您的朋友說嗎? 您可以再次撥打電話給他們。 在通話記錄檢視中‧您可以查看 您已撥出或接到的電話的相關資訊。

點選 
 : 點選姓名或電話號碼。

## 使用語音來撥打電話

您可以使用語音來撥號給連絡人。

1. 將 🗘 按住不放。

2. 說出打給以及連絡人的姓名。

🗙 祕訣: 您也可以透過藍牙耳機使用語音撥號。

並非所有語言都支援此功能。如需可支援語言的詳細資訊,請瀏覽 www.windowsphone.com。

## 將來電靜音

如果您的手機響起,而您不希望被打擾,可以將來電鈴聲靜音。

如果您想要透過將手機翻面向下來靜音,必須要開啟翻轉靜音功能。在開始畫面上從螢幕頂 端向下滑動,點選所有設定 > 音訊,視需要向左滑動,然後將翻轉靜音設定為開 ┏┓ 當您有來電時,可以按音量鍵或鎖定鍵。您也可以將手機翻面向下。

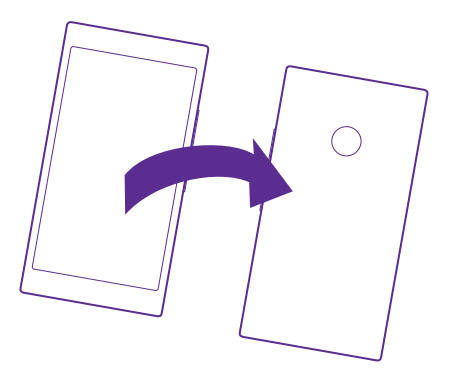

## 以簡訊回覆來電

現在不方便說話,無法接聽來電嗎?您可以透過簡訊回覆來電者。

1. 當有人撥打電話給您時,請點選簡訊回覆。

2. 點選 輸入訊息···· 然後輸入您的訊息。

只有手機中已儲存的連絡人的來電,您才能以簡訊回覆。

開啟或關閉簡訊回覆 點選 <mark><</p></mark>

編輯事先寫好的簡訊

點選 🤇 > ••• > 設定 > 編輯回覆, 然後編輯您要回覆的內容。

## 進行多方通話

您的手機支援 2 人或更多人之間的多方通話。 參與者人數上限會因網路服務供應商而有所不 同。

1. 撥號給第一位參與者。
 2. 若要撥打電話給其他參與者,請點選 ♥。
 3. 當新的通話被接聽後,請點選♥。

若要新增更多參與者,請再次點選**せ**。

### 和其中一位參與者進行私人對話

點選▶· 然後點選該參與者的姓名或電話號碼。 多方通話將在您的手機上保留 · 其他參與者 可繼續進行多方通話。

若要返回多方通話,請點選♪。

## 將來電轉接至其他手機

無法隨時接聽,但是又不想錯過任何來電?您可以將來電轉接至另一個電話號碼。 如需此功能可用性的資訊,請與您的網路服務供應商連絡。

1. 視您的手機而定,執行下列其中一項操作:

- 在開始畫面上從螢幕頂端向下滑動,然後點選所有設定>網路+>設定。
- 點選 📢 > ••• > 設定。

 如果您使用雙 SIM 卡手機,請點選 SIM 卡1 或 SIM 卡2。並非所有手機均支援雙 SIM 卡。如需了解是否可使用此項功能,請瀏覽 www.microsoft.com/mobile/support/ wpfeatures。

3. 必要時將來電轉接設定為開 💻 🕺 然後選取要接受來電轉接的號碼。

視您的手機而定,您也可能可以分別針對不同狀況做選擇,例如當您無法接聽或正在通話時。

★ 祕訣:若要檢查是否正在使用來電轉接(顯示為 ↔),請點選螢幕頂部。

### 將來電轉接到語音信箱

除了將來電轉接到另一個電話號碼之外,您也可以將來電轉接到語音信箱, 稍後再聆聽內容。 如需此功能可用性的資訊,請與您的網路服務供應商連絡。並非所有手機均支援雙 SIM 卡。 如需了解是否可使用此項功能,請瀏覽 www.microsoft.com/mobile/support/

## wpfeatures •

祝您的手機而定,執行下列其中一項操作:

- 點選 < > ●●● > 設定。如果您使用雙 SIM 卡手機,請點選您要使用的 SIM 卡。視需要將來電轉接設定為開 □□□,然後視需要輸入服務供應商所提供的語音信箱號碼。
- 從螢幕頂端向下滑動,點選所有設定>網路+>設定,然後視需要輸入服務供應商所提供的語音信箱號碼。如果您使用雙 SIM 卡手機,請在輸入號碼前點選您要轉接來電的 SIM 卡。

視您的手機而定,您可能可以將所有來電轉接到語音信箱,或分別針對不同狀況做選擇,例 如當您無法接聽或正在通話時。

#### 變更語音信箱號碼

點選 <mark>【</mark> > ●●● > 設定·然後輸入新號碼。 如果您使用雙 SIM 卡手機,請在輸入號碼前點選 您要轉接來電的 SIM 卡。

## 撥打語音信箱

如果您已將來電轉接到語音信箱,可以撥打語音信箱,聆聽您的朋友留下的訊息。

## 1. 點選 🔇。

 點選 , 或者,如果您使用視覺化語音信箱,請向右滑動以查看語音留言清單。如果出現 輸入密碼提示,請輸入您從網路服務供應商收到的語音信箱密碼。
 您可以聆聽或回覆語音留言、刪除留言,或錄製問候訊息。

有關語音信箱服務的可用性,以及設定完成後需時多久來電才會轉接等相關資訊,請向您的 網路服務供應商查詢。

## 使用視覺化語音信箱

視覺化語音信箱可讓您查看您的語音訊息清單,並選擇要播放或刪除的訊息。

您可能需要洽詢服務供應商才能在手機上獲得這項服務。

1. 點選 📢 > 🔹 🔹 > 設定。

2. 將視覺化語音信箱設定為開 💻 🛛 •

3. 在語音信箱號碼方塊中輸入您的語音信箱號碼。

請洽詢服務供應商以取得您的語音信箱號碼。

祝 祕訣: 視您的服務供應商而定,您可能可以輸入其他語音信箱號碼。

#### **聆聽語音訊息**

點選 <mark>【</mark>• 然後向右滑動以查看語音留言清單。 如果出現輸入密碼提示,請輸入密碼,然後點 選您要聆聽的訊息。

### 使用來電插撥

通話期間又收到另一通電話?來電插撥可以協助您接聽或保留其中一通電話。

1. 在開始畫面上從螢幕頂端向下滑動,然後點選所有設定 > 網路+ > 設定。

 如果您使用雙 SIM 卡手機,請點選您要使用的 SIM 卡。並非所有手機均支援雙 SIM 卡。 如需了解是否可使用此項功能,請瀏覽 www.microsoft.com/mobile/support/ wpfeatures。

3. 將電話插撥設定為開 💻 💿

保留第一通電話並接聽新的通話 點選接聽。

結束第一通電話並接聽新的通話 點選結束通話+接聽。

**拒接新的通話** 點選 **拒接來電**。

保留通話並撥打另一通電話 點選保留 > 新增通話,並撥號給連絡人。

在通話之間切換 點選點選以切換。

#### 封鎖來電與訊息

經常接到不想接的來電或簡訊嗎?您可以使用「來電+簡訊過濾器」應用程式將它們封鎖。

若要在封鎖的號碼清單中新增電話號碼,請點選 🕓, 滑動至**通話記錄**, 點選並按住您想要封 鎖的來電者, 然後點選**封鎖號碼...**。

您也可以從簡訊中新增號碼至封鎖的號碼清單。

在開始畫面上從螢幕頂端向下滑動,然後點選**所有設定 > 來電+簡訊過濾器。** 

將 封鎖來電+簡訊設定為開 💻 🛛 。

查看已封鎖的號碼 點選 封鎖的號碼。

# 連絡人

您可以在「連絡人」裡儲存和組織朋友的電話號碼、地址和其他連絡資訊。也可以透過社交 網路服務,和您的朋友隨時保持連絡。

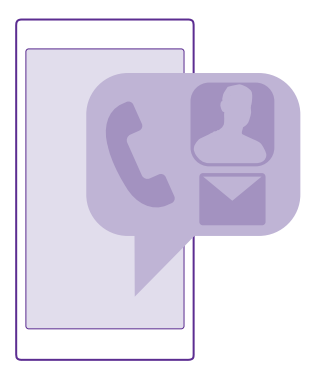

## 連絡人

「連絡人」中心是保管您所有朋友的連絡資訊的地方。 它可以讓您透過俱樂部和群組功能, 與您最重要的連絡人保持連繫。 您的社交網路也在這裡。

只要移至連絡人,就可以查看您所登入的每個帳戶中朋友的連絡資訊。 您可以依照您喜好的 方式來組織這份清單,例如依據帳戶篩選或是隱藏沒有電話號碼的連絡人。 您自己的名片也 在這裡。

查看最新動向,即可在同一個地方便利地得知朋友的社交網路狀態更新。

俱樂部檢視就是您的俱樂部和群組的首頁,您可以使用這兩種方式與您最重要的連絡人保持 連繫。俱樂部可讓您和所邀請的朋友進行私人聊天,並分享行事曆和相片等內容。 群組可讓 您只查看您新增至群組中的連絡人的社交更新,並且一次將郵件或訊息傳送給所有人。

## 新增或刪除連絡人

隨時隨地與朋友連絡。 您可以將朋友的電話號碼、地址和其他資訊儲存在「連絡人」中心裡。

點選 🧮 連絡人, 然後滑動至連絡人。

新增連絡人

1. 點選 🕀 •

2. 如果您已登入多個帳戶,請點選要將連絡人儲存到哪一個帳戶。

連絡人永遠都是儲存到帳戶中,無法只儲存到手機。

新增連絡人的詳細資料,然後點選 ()。

🔀 祕訣: 您的連絡人會自動備份到您的 Microsoft 帳戶。

編輯連絡人

點選連絡人和 ②,然後編輯或新增詳細資料,例如鈴聲或網址。

★ 祕訣:如果您使用雙 SIM 卡手機,您可以為每個連絡人選取撥號時使用的 SIM 卡。點選連絡人,然後點選 12。並非所有手機均支援雙 SIM 卡。如需了解是否可使用此項功能,請瀏覽 www.microsoft.com/mobile/support/wpfeatures。

刪除連絡人

點選連絡人,然後點選 ••• > 刪除。

除了一些例外情況之外 (例如 Facebook、Twitter 和 LinkedIn) · 連絡人會同時從您的手機和 儲存它的社交網路服務中刪除。

★ 祕訣:如果您想要快速刪除多個連絡人,請在電腦上用您的 Microsoft 帳戶登入 people.live.com,從網站上刪除連絡人。

篩選連絡人清單

如果您不想要讓社交網路服務中的連絡人顯示在連絡人清單中,您可以將它們篩選掉。在連 絡人清單中,點選 ●●● > 設定 > 篩選連絡人清單,然後點選您想要顯示或隱藏的帳戶。

★ 初款: 您也可以篩選掉沒有電話號碼的連絡人。將 隱藏沒有電話號碼的連絡人設定為用 ■□ 。

## 儲存已接來電的號碼

您是否曾經接聽過來電‧而對方的電話號碼尚未儲存在您的「連絡人」中心裡? 您可以輕鬆 地將號碼儲存在新的或現有的連絡人清單項目中。

1. 點選 (, 然後滑動至通話記錄。

2. 點選電話號碼旁的 ⑧, 然後點選 ⑧。

點選 (一),編輯電話號碼和電話號碼類型,然後點選 (回)。

編輯包括姓名在內的其他連絡人詳細資料,然後點選 ,

## 儲存已收訊息的號碼

您是否曾經收到訊息,而對方的電話號碼尚未儲存在您的「連絡人」中心裡? 您可以輕鬆地 將號碼儲存在新的或現有的連絡人清單項目中。

## 1. 點選 🔍 訊息中心。

- 2. 從對話清單中點選一個對話,然後點選 🕑 > 🖲。
- 3. 點選 🕣 · 編輯電話號碼和電話號碼類型 · 然後點選 🗊 ·
- 編輯包括姓名在內的其他連絡人詳細資料,然後點選

## 搜尋連絡人

當您需要快速連絡朋友時,不需要逐一翻查所有連絡人。 您可以使用搜尋功能,或直接跳到 連絡人清單中特定字母或字元開頭的連絡人。 您也可以使用語音命令來撥號或傳送訊息給連 絡人。

1. 點選 🧱 連絡人, 然後滑動至連絡人。

點選 ②,然後開始輸入連絡人的姓名。清單會在您輸入時進行篩選。

★ 初決:將您最重要的連絡人或連絡人群組釘選到開始畫面。點選並按住某位連絡人,然後點選**釘選到開始畫面。** 

### 跳到連絡人清單中的某個字母或字元

在連絡人清單左側點選任意一個字母,然後在接下來的功能表中點選所要姓名的第一個字母 或字元。

#### 使用語音命令

在任何檢視中·將 ♀ 按住不放·然後說出 Call 或 Text 以及連絡人的姓名。 並非所有語言均 有支援。

### 連結連絡人

您是否有屬於同一位連絡人的連絡資訊‧卻分別來自不同社交網路服務或郵件帳戶‧而被儲 存成多筆單獨的項目? 您可以連結多位連絡人‧使他們的資訊顯示在同一張名片中。

點選 📑 連絡人, 然後滑動至連絡人。

選取您想要當成主要連絡人的項目,然後點選 ☺。
 點選選擇達絡人,然後選取要連結的連絡人。

將連絡人取消連結

點選主要連絡人和 ③,接著點選要取消連結的連絡人,然後選取取消連結。

#### 複製連絡人

透過指尖立刻和您最親近、最愛的人取得連絡。 只要使用「傳輸我的資料」應用程式‧就可 以輕鬆地從您的舊手機複製連絡人、簡訊和相片。 並非所有手機型號皆可使用此應用程式。

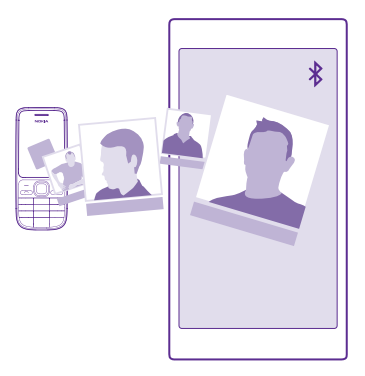

★ 初決:如果您的舊手機是 Windows Phone 裝置,或之前曾經在 Microsoft 帳戶中備份 過連絡人,要從該服務匯入連絡人,您只需在手機上登入您的帳戶。連絡人會自動匯 入。

您的舊手機必須支援藍牙。 舊手機上的連絡人必須儲存在手機記憶體中,不能儲存在 SIM 卡 上。

- 1. 在您的舊手機上開啟藍牙,並確認其他裝置可以找到您的舊手機。
- 2. 在您的新手機上,點選 🛛 傳輸我的資料。
- 3. 點選繼續,然後啟動藍牙。
- 4. 從找到的裝置清單中選取您的舊手機,然後依照兩部手機上的指示進行操作。

如果您的連絡人資訊使用新手機不支援的語言,資訊可能會無法正常顯示。

如果您還沒有傳輸我的資料應用程式,您可以從 www.windowsphone.com 下載此應用程式。

### 從 SIM 卡複製連絡人

如果您的 SIM 卡中有儲存連絡人,您可以將連絡人複製到手機上。

確認 SIM 卡已經插入。

1. 點選 🧮 連絡人。

2. 點選 ••• > 設定 > 從 SIM 卡匯入。

3. 若要匯入所有連絡人,請點選**匯入**。

🗙 初訣: 若要選取個別的連絡人,請點選清除,然後使用核取方塊。

您無法將連絡人儲存到新的 SIM 卡上。

## 建立、編輯或刪除連絡人群組

您可以建立連絡人群組‧以便同時將訊息傳送給許多人‧或只查看群組成員的社交動態更 新。 例如‧您可以將家庭成員加入同一個群組‧然後使用相同的訊息快速與他們連絡。

點選 **連絡人**,然後滑動至**俱樂部**。

1. 點選 🕀 > 群組。

為此群組命名,然後點選 ()。

點選 ④·然後點選一位連絡人。若要新增另一位連絡人,請再次點選 ④。
 4 點選 ④。

祕訣: 您的手機裡已經有一個稱為好友的群組。

新增群組連絡人 點選該群組,然後點選 ֎ > ⊕ 以及一位連絡人。

從群組移除連絡人 點選該群組,然後點選 (4)。點選連絡人,然後點選 從群組移除。

重新命名群組

點選該群組,再點選 ••• > **重新命名**,然後輸入新名稱。

**刪除連絡人群組** 點選該群組,然後點選 ●●● > **刪除**。

#### 檢視您的俱樂部

「俱樂部」功能即將終止服務,但是您仍然可以檢視現有的聊天、行事曆、相片或記事。

2015 年 3 月以後, Windows Phone 的「俱樂部」功能將不再獲得支援。 您仍然可以在手機 上查看現有的俱樂部,以及使用俱樂部中的相簿、行事曆和記事。 您無法建立新的俱樂部, 或對現有的俱樂部做任何變更。 您仍然可以查看舊的俱樂部聊天記錄,但是您和俱樂部中的 其他成員都無法傳送或接收新的聊天訊息。

若要檢視現有的俱樂部,請點選 建絡人,然後滑動至俱樂部。

## 分享連絡人

您可以輕鬆地與朋友分享連絡人。

1. 在開始畫面上點選 🧮 連絡人, 然後滑動至連絡人。

點選一位連絡人,然後點選 ●●● > 分享連絡人 > ②。

3. 選取您要分享的方式,然後依照指示操作。

### 變更您的個人資料相片

您可以在手機上選取用於個人名片的相片。 無論您要挑一張剛拍攝的相片,或使用社交網路 服務中現有的個人資料相片都可以。

1. 點選 🧮 連絡人, 然後滑動至連絡人。

2. 在連絡人清單的頂端,點選您自己的相片。

3. 再次點選您的相片, 然後從所提供的相片中選擇一張, 或點選**尋找其他項目**, 從手機相簿 中選取一張相片。

拖曳相片以調整裁剪範圍,然後點選 ⊘。

# 社交網路

想要和朋友保持連絡?您可以在手機上設定社交網路服務。

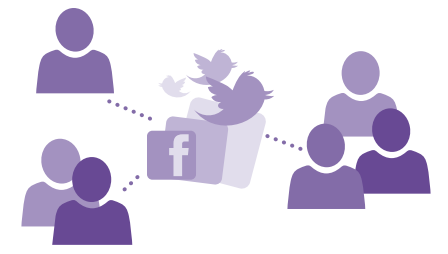

手機上的社交網路服務可讓您與朋友保持互動交流。

## 設定社交媒體帳戶

設定您的社交網路服務帳戶。

點選您想要登入的社交網路應用程式 · 例如 Facebook · 然後依照螢幕上顯示的指示操作。 若要下載更多社交網路應用程式 · 請點選 **回 市集**。

★ 祕訣: 當您登入某個帳戶時,會自動匯入該帳戶中的連絡人。若要選擇連絡人清單中顯示的帳戶,請在開始畫面上點選 / 連絡人,滑動至連絡人,然後點選 ●●● > 設定 > 篩選連絡人清單。

## 查看朋友的狀態更新

當您在手機上設定 Twitter 等社交網路服務後,您可以在「連絡人」中心裡掌握朋友的狀態更 新。

點選 📴 連絡人, 然後滑動至最新動向。

#### 張貼您的狀態

如果您想要和您的朋友更親近,就讓他們知道您的想法。 將狀態更新張貼到您使用的社交網 路服務中。

1. 點選 📑 連絡人, 然後滑動至連絡人。

- 2. 點選您自己的名片,然後選取張貼更新。
- 選取要張貼訊息的服務。
- 輸入訊息內容。

## 5. 點選 🗊 •

### 在社交網路服務中分享相片

拍攝相片後,您可以將相片上傳到網路,讓您的所有朋友能夠看到您在做什麼。

1. 點選相片。

2. 瀏覽您的相簿, 找出您想要分享的相片。

3. 點選並按住相片,然後點選**分享…**。

點選您想要將相片上傳到其中的社交網路服務。

5. 視需要新增相片的說明文字,然後分享或傳送您的相片。

# 訊息

要和朋友保持連絡,您可以傳送簡訊或多媒體簡訊給他們。

### 傳送訊息

您可以使用簡訊和多媒體簡訊,快速連絡親朋好友。

1. 點選 🖻 訊息中心。

2. 點選 🕀。

如果您開始輸入訊息 · 並在傳送前切換到其他應用程式 · 當您返回訊息中心時 · 可以繼續輸 入未完成的訊息 。 點選 ●●● > 草稿 。 草稿訊息會在簡訊發出後刪除 。

★ 秘訣:如果您使用雙SIM卡手機,您可以選取要用來傳送訊息的SIM卡。點選 1 2。 並非所有手機均支援雙SIM卡。如需了解是否可使用此項功能,請瀏覽 www.microsoft.com/mobile/support/wpfeatures。

若要從連絡人清單新增收件者,請點選 , 或開始輸入姓名。您也可以輸入電話號碼。

🚼 🛛 祕訣: 若要新增多個收件者, 請點選 🕑 > 🗐, 選取您要的收件者, 然後點選 📿。

點選訊息方塊,然後輸入您的訊息。

🔀 祕訣: 若要新增表情符號, 請點選 🙂。

5. 若要新增附件 (例如相片), 請點選 <sup>1</sup>, 然後選取附件。

6. 若要傳送訊息,請點選 📵。

如果您無法傳送多媒體訊息,請檢查下列項目:

- 您的手機門號支援多媒體訊息。
- 您的資料連線已經開啟。從螢幕頂端向下滑動,點選所有設定>行動數據+SIM卡,然 後將資料連線設定為開 []。

只有相容的裝置才可以接收和顯示多媒體訊息。 在不同裝置中‧訊息的外觀可能會有所不同。

#### 轉寄訊息

在**對話**中,點選一個對話,點選並按住您想轉寄的訊息,然後點選**轉寄**。

轉寄訊息前,您可以編輯訊息內容,或是新增或移除附件。

#### 轉寄多則訊息

在對話中,點選一段對話和 ••• > 選取訊息,點選出現在郵件旁的核取方塊,然後點選 🕑 以新增收件者。

## 閱讀訊息

當您收到訊息時,您會在開始畫面上看到通知。

您可以在一個對話中檢視您和一位連絡人之間的訊息。對話中可以包含簡訊和多媒體簡訊。

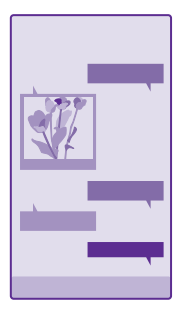

## 1. 點選 P 訊息中心。

2. 若要閱讀訊息,請點選對話。

★ 被訣:若要防止他人無意間在鎖定畫面上看到您的訊息通知,請從螢幕頂端向下滑動, 然後點選所有設定>鎖定畫面>選擇要顯示詳細狀態的 app > 無。

如果您無法開啟多媒體訊息,請檢查下列項目:

- 您的手機門號支援多媒體訊息。
- 您的資料連線已經開啟。從螢幕頂端向下滑動,點選所有設定 > 行動數據+SIM 卡,然後 將資料連線設定為開 — 。

您可以傳送超過單則訊息字元長度限制的簡訊。 較長的訊息會當做兩則或兩則以上的訊息傳 送。 服務供應商將視情況進行收費。 具有重音符號、其他符號以及某些語言選項的字元,會 佔用較多空間,使單則訊息中可傳送的字元數減少。

使用服務或下載內容,包括免費項目,都可能會傳輸大量的資料,並可能會產生資料費用。

#### 儲存附件

點選附件 (例如相片),然後點選 ••• > 儲存。

## 刪除一個對話

在對話中點選 😑,選取您要刪除的對話,然後點選 🗊。

### 刪除對話中的單一訊息

在對話中,點選一個對話,點選並按住您想刪除的訊息,然後點選刪除。

**删除手機中的所有訊息** 點選 (=) > ••• > 全選 > (ii)。

## 回覆訊息

別讓您的朋友等著您 - 立即回覆訊息。

1. 點選 P 訊息中心。

2. 在對話中,點選包含訊息的對話。

★ 祕訣:如果您使用雙SIM卡手機,您可以選取要用來傳送訊息的SIM卡。點選 1 2。 並非所有手機均支援雙SIM卡。如需了解是否可使用此項功能,請瀏覽 www.microsoft.com/mobile/support/wpfeatures。

點選訊息方塊,然後輸入您的訊息。

4. 點選 📵 🛚

轉寄訊息

在對話中,點選一個對話,點選並按住您想轉寄的訊息,然後點選轉寄。

轉寄訊息前,您可以編輯訊息內容,或是新增或移除附件。

## 傳送訊息給群組

需要傳送訊息給一群朋友嗎? 只要在「連絡人中心」裡建立群組‧您只需要傳送一則訊息或 一封郵件‧就可以連絡到所有人。

點選 · 連絡人,然後滑動至俱樂部。

1. 點選所要的群組,然後點選簡訊或傳送電子郵件。

2. 輸入並傳送您的訊息。

★ 祕訣:若要建立群組,請點選 → > 群組。

## 使用 Skype 聊天

您可以使用手機來傳送 Skype 網內即時訊息。

如果您還沒有 Skype 應用程式,您可以從 www.windowsphone.com 下載此應用程式。

1. 點選 S Skype。

- 2. 使用和手機上相同的 Microsoft 帳戶登入。
- 3. 滑動至聯絡人,然後點選您要聊天的連絡人。
- 輸入您的訊息,然後點選

如需有關 Skype 網內即時訊息的詳細資訊 · 請參考 www.youtube.com/watch? v=AF2HRYdPnAM 的影片(僅提供英文版)。

🚼 🛛 祕訣: 若要節省資料傳輸費用,當您使用 Skype 時請儘量使用 WiFi 網路連線。

在 Skype 聊天中分享您的位置 在聊天當中,點選 ♀ > 共用位置 > ♀。

## 在訊息中傳送您的位置

和朋友約好見面,但是他們找不到地方?您可以將您的位置附在地圖上傳送給他們。 並非所有地區都支援這項功能。

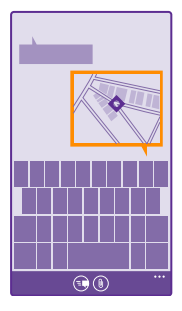

手機可能會要求使用您的位置。您必須允許此要求才能使用本功能。

1. 編寫簡訊時,點選 (1) > 我的位置。

傳送一則有附件的訊息可能會比傳送一則普通簡訊要來得昂貴。如需詳細資訊,請洽詢您的 服務供應商。

### 2. 點選 🗐 🛚

您的朋友會收到一則訊息和一張有您的位置的地圖。

## 傳送聲音訊息

想要用一首歌曲為朋友慶生嗎?您可以將歌曲以聲音訊息傳送。

- 1. 編寫訊息時,點選 () > 語音記事。
- 2. 錄下您的訊息,然後點選完成。

3. 點選 🖲 🛚

## 使用您的語音輸入訊息

工作太忙,沒時間寫訊息嗎? 您可以透過語音輸入和傳送簡訊。

並非所有語言都支援此功能。如需可支援語言的詳細資訊,請瀏覽 www.windowsphone.com。

開始使用本功能前,您可能需要下載語言套件。如果手機要求您安裝語言套件,請在開始畫 面上從螢幕頂端向下滑動,點選 **所有設定 > 語音 > 語音功能的語言**,點選您要的語言,然後 等待下載完成。

若要使用此功能,您必須連線至網際網路。

1. 將 🗘 按住不放。

2. 說出傳簡訊給以及連絡人的姓名。

3. 說出簡訊內容,然後依照您聽到的指示操作。

# 郵件

當您外出時,可以使用手機來閱讀和回覆郵件。

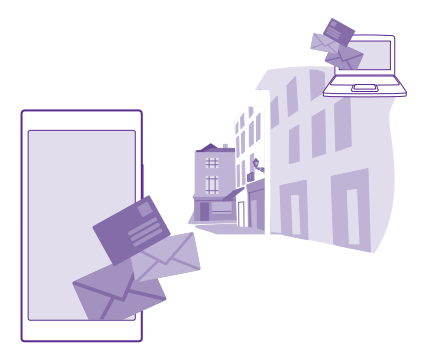

在開始畫面上・點選 🗹。

若要傳送和接收郵件,您必須連線至網際網路。

## 新增或刪除信箱

如果您在工作和閒暇時間分別使用不同的郵件地址,沒問題,您可以在手機上新增多個信箱。

## 新增您的第一個信箱

若要在手機內設定郵件,您必須連線到網際網路。

如果您未在第一次啟動時登入 Microsoft 帳戶,請現在登入。 當您在手機上新增 Microsoft 帳戶時,會自動新增一個郵件帳戶。

### 1. 點選 🗹。

點選一個帳戶,然後輸入您的使用者名稱和密碼。

- 3. 點選 登入。
- ★ 祕訣: 視您的郵件帳戶而定,您也可以同步郵件以外的其他項目,例如連絡人和行事 層。

如果手機找不到您的郵件設定,使用進階設定即可找到它們。 要使用進階設定,您必須知道 郵件帳戶類型,以及內送和外寄郵件伺服器的位址。 您可以向郵件服務供應商取得此項資訊。

若要進一步了解如何設定不同郵件帳戶.請參閱 www.windowsphone.com 的「操作說明」 單元。

## 稍後新增信箱

您的信箱中,點選 ••• > 新增電子郵件帳戶,然後選取一個帳戶並且登入。

★ 祕訣:若要將您的 Exchange 工作郵件、連絡人和行事曆新增到手機上,請選取 Exchange 做為您的帳戶,輸入您的工作郵件地址和密碼,然後點選登入。

新信箱會成為開始畫面上新的磚。

#### 刪除信箱

在開始畫面上從螢幕頂端向下滑動,然後點選**所有設定 > 電子郵件+帳戶**。點選並按住信箱, 然後點選**刪除**。

您無法刪除用來登入的第一個 Microsoft 信箱。 只有將手機恢復原廠設定才能刪除該信箱。

## 在手機中新增 Exchange 信箱

無論您是坐在電腦前或在外出時使用手機,是否會希望手邊有您的工作郵件、連絡人和行事 曆呢? 您可以在手機和 Microsoft Exchange 伺服器之間同步重要的内容。

只有當您公司有 Microsoft Exchange 伺服器時,才能設定 Exchange。 此外,公司的 IT 系 統管理員必須為您的帳號啟動 Microsoft Exchange。

開始設定之前,請確認您已備妥下列資訊:

- 一個公司電子郵件地址
- 您的 Exchange 伺服器名稱 (請向公司的 IT 部門查詢)
- 您的網路網域名稱 (請向公司的 IT 部門查詢)
- 您辦公室的網路密碼

視 Exchange 伺服器的設定而定,您可能需要在設定期間輸入額外的資訊。 如果您不知道正 確的資訊,請向公司的 IT 部門查詢。

1. 在開始畫面上從螢幕頂端向下滑動,然後點選所有設定 > 電子郵件+帳戶。

2. 點選 新增帳戶 > Exchange。

3. 輸入您的 Exchange 郵件地址和密碼,然後點選登入。

在設定期間 · 您可以定義手機要與伺服器同步的內容 · 以及同步的頻率 · 若要同步處理額外 的內容 · 請變更 Exchange 帳號設定 ·

### 從開始畫面中開啟郵件

透過郵件 Live Tile,您可以直接從開始畫面開啟郵件。

從 Live Tile,您可以看出未讀郵件的數量,以及您是否收到新郵件。

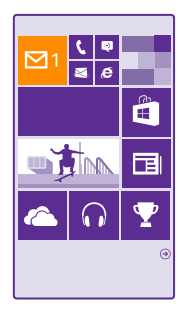

您可以將多個信箱釘選到開始畫面。例如,分別為公司郵件和私人郵件建立專用的 Live Tile。 如果您將多個信箱連結至一個整合的收件匣,您可以從一個 Live Tile 中開啟所有收件 匣的郵件。

若要閱讀郵件,請點選 Live Tile。

#### 傳送郵件

別讓您的郵件堆積如山。外出時您也可以使用手機來閱讀和撰寫郵件。

1. 點選 🗹。

點選 · 然後點選一個帳戶 (如果您有連結的收件匣)。

若要從連絡人清單新增收件者,請點選 
 ,或開始輸入姓名。您也可以輸入郵件地址。

🚼 · 祕訣: 若要移除某位收件者, 請點選其姓名, 然後選取移除。

4. 輸入主旨和郵件的內容。

- ★ 祕訣:您的手機可協助您以更快的速度撰寫郵件。 撰寫時,手機會建議下一個可能的單字,協助您完成撰寫句子。若要新增單字,請點選建議。若要瀏覽清單,請在建議上滑動。並非所有語言都支援此功能。
- 5. 若要附加相片,請點選 ()。
- ★ 初款: 您也可以在編寫郵件時拍攝一張新相片。點選● 拍攝一張相片, 然後點選接 受。

點選回以傳送郵件。

傳送 Office 文件

點選 🖸 Office · 點選您想要傳送的文件及 🔹 > 分享… · 然後選取您想要使用的郵件帳戶 。

### 閱讀郵件

如果您正在等待重要消息,無需等待回到電腦邊,使用手機就能閱讀您的郵件。

當您有新郵件時,您會在開始畫面上看到它們。

## 1. 點選 🗹。

2. 在您的信箱中,點選郵件。未讀取的郵件會以不同色彩標記。

₩ 祕訣: 若要放大或縮小,請將兩根手指放在螢幕上,然後滑動併攏或分開手指。

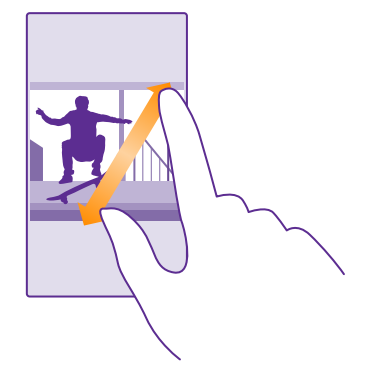

祝 祕訣:如果郵件包含網址,點選網址即可前往該網站。

#### 閱讀對話中的郵件

在您的信箱中,點選包含該郵件的對話,然後點選郵件。包含未讀取郵件的對話會以不同色 彩標記。

## 儲存附件

郵件開啟時,點選附件(例如相片),就會將附件下載至您的手機。點選並按住附件,然後點 選儲存。並非所有格式的檔案均可儲存。

### 複製連結

在郵件開啟的情況下,點選並按住網路連結,然後點選複製連結。

## 回覆郵件

您是否收到過需要快速回覆的郵件?您可以直接使用手機回覆。

1. 點選 🖂。

2. 開啟郵件,然後點選 🗇。

★ 祕訣:若只要回覆給寄件者,請點選回覆。若要同時回覆給寄件者和所有其他收件者, 請點選全部回覆。

## 轉寄郵件

開啟郵件,然後點選 🖾 > 轉寄。

## 刪除郵件

如果您的信箱已經爆滿,您可以刪除部分郵件,釋出手機上的空間。

1. 在您的信箱中, 點選要刪除的郵件左側。

2. 點選出現在郵件旁的核取方塊,然後點選 🗊。

所有您選取的郵件都會被刪除。視您的郵件帳戶而定,郵件可能也會從您的郵件伺服器刪除。

### 刪除一封郵件

開啟郵件,然後點選 **()**。

## 檢視個別的郵件

郵件會依照標題組織成對話形式。 一個對話串中也會包括您的回覆。 如果您想要分別檢視所 有郵件,可以關閉對話功能。

- 1. 點選 🖂。
- 2. 點選 ••• > 設定。
- 3.將 對話設定為關 🛄 🚥

### 傳送自動回覆

當您正在休假或離開辦公室時,您可以對不在時收到的郵件傳送自動回覆。

1. 點選 🗹 > ●●● > 設定 > 自動回覆。

將狀態設定為開 — · 輸入您的回覆,然後點選 ②。

#### 使用您的語音輸入郵件

除了使用鍵盤之外,您也可以使用口述方式輸入郵件。 並非所有語言都支援此功能。如需可支援語言的詳細資訊,請瀏覽 www.windowsphone.com。

1. 點選 ☑。

- 點選 · 然後點選一個帳戶 (如果您有連結的收件匣)。
- 若要從連絡人清單新增收件者,請點選 · 您也可以輸入郵件地址。
- 點選 主旨: > ③, 然後說出您的主旨。
- 點選訊息方塊和 ④,然後說出您的訊息。
- 點選回以傳送郵件。

### 將多個信箱連結成整合的收件匣

如果您有多個郵件帳戶,您可以選擇要將哪些收件匣連結成一個整合的收件匣。整合的收件 匣讓您的所有郵件都一目了然。

- 1. 在開始畫面上,點選一個信箱。
- 2. 點選 ••• > 連結收件匣。
- 3. 在其他收件匣 清單中,點選要連結到第一個收件匣的收件匣。
- 4. 點選重新命名連結的收件匣,為該信箱輸入新名稱,然後點選 ②。

新的整合收件匣會釘選到開始畫面。
# 將整合的收件匣取消連結

在開始書面上、點選整合的收件匣,然後點選 ●●● > 連結的收件匣。在清單中,點選要取消 連結的收件匣,然後點選**取消連結**。

# 相機

如果您的手機就可以為您捕捉精采時刻,何必還要另外帶一台相機呢?只要使用手機上的相 機,就可以輕鬆拍攝相片或錄製影片。

# 了解 Lumia Camera

想要拍攝出色的相片嗎? Lumia Camera 讓您在拍照時擁有完全的主控權。

透過 Lumia Camera,您可以:

- 依照喜好手動變更每一項設定
- 輕鬆分享相片和影片
- 錄製高解析度影片。並非所有手機都支援4K和FullHD影片。如需了解是否可使用此項功能,請瀏覽www.microsoft.com/mobile/support/wpfeatures。
- 透過 Lumia Moments 應用程式選出最佳畫面,或從高解析度影片中建立快速連拍
- 拍攝無損數位負片 (DNG) 相片
- 使用智慧連拍模式拍出更好的團體照或移動物體的相片

視您的手機而定,Lumia Camera 應用程式可用的功能可能會有所不同。

若要下載 Lumia Camera 應用程式或檢查您是否已有最新版本,請移至 www.windowsphone.com。 Lumia Camera 可能不適用於所有手機型號。

您可以將您的相片上傳到 OneDrive,如此就可以輕鬆地從手機、平板電腦或電腦存取它們。

# 快速開啟相機

想要在需要時立即開啟相機嗎?您可以在控制中心裡新增相機捷徑。 如果手機有相機鍵,開 啟相機最快速的方法就是使用相機鍵。

1. 在開始畫面上從螢幕頂端向下滑動,然後點選所有設定 > 通知+控制項目。

若要變更開啟預設相機的捷徑,請點選該捷徑,然後點選 o.

3. 若要使用捷徑快速開啟相機,請從螢幕頂端向下滑動,然後點選 👩。

★ 祕訣:若要在手機鎖定時開啟相機,請按電源鍵,從螢幕頂端向下滑動,然後點選 ○

### 使用相機鍵開啟相機

如果您的手機有相機鍵,要開啟相機,請按相機鍵。

🚼 🛛 祕訣: 若要在手機鎖定時快速開啟相機,請將相機鍵按住不放幾秒鐘。

# 變更預設相機

您可以將預設相機應用程式變更為您喜好的任何相機應用程式。

1. 在開始畫面上從螢幕頂端向下滑動·點選所有設定·向左滑動至應用程式·然後點選相片+ 相機。\_\_\_\_\_\_

2. 點選預設相機 app · 然後選取您要使用的相機。

# 相機基本功能

不僅拍照或錄影又快又簡單,和朋友分享也是如此。

# 拍攝相片

拍攝銳利而鮮明的相片,捕捉美好時光,將它們一一收藏在您的相簿中。

視您的手機而定,Lumia Camera 應用程式可用的功能可能會有所不同。

若要下載 Lumia Camera 應用程式或檢查您是否已有最新版本,請移至 www.windowsphone.com。Lumia Camera 可能不適用於所有手機型號。

## 1. 點選 🚾 Lumia Camera。

★ 初號:如果您的手機具備相機鍵,要在手機鎖定時快速開啟相機,請將相機鍵按住不放幾秒鐘。

2. 若要放大或縮小,請將手指滑動分開或併攏。並非所有手機均支援相機變焦。如需了解是 否可使用此項功能,請瀏覽 www.microsoft.com/mobile/support/wpfeatures。 3. 若要將相機對著特定物體對焦,請在螢幕上點選該物體。並非所有手機均支援相機對焦。 如需了解是否可使用此項功能,請瀏覽 www.microsoft.com/mobile/support/ wpfeatures。

若要拍攝相片,請點選 ■。

★ 初訣:如果手機有相機鍵,將相機鍵按到一半並按住即可對焦。若要拍攝相片,請將相機鍵完全按下。

★ 祕訣:若要讓螢幕呈現最佳效果,請確認光線感應器未被遮蔽。並非所有手機均支援光線感應器。如需了解是否可使用此項功能,請瀏覽 www.microsoft.com/mobile/support/wpfeatures。

★ 祕訣:何不試試其他超酷的 Lumia 應用程式,充分發揮您手機的功能?若要重構相片並保留完整解析度的原始檔案,或套用濾鏡及其他特殊效果,您可以使用 Lumia Creative Studio 應用程式。想要拍出好看的自拍嗎?您可以使用 Lumia Selfie 應用程式。

#### 在完整解析度檢視中檢視相片

若要檢視剛拍攝的相片,視您使用的手機而定,請執行下列其中一項操作:

- 點選螢幕角落的圓形縮圖。
- 點選 💷 •

這種完整解析度的相片只能在 Lumia Camera 中檢視。

# 使用 Microsoft 相機拍攝相片

拍攝銳利而鮮明的相片,捕捉美好時光,將它們一一收藏在您的相簿中。

可能不適用於所有手機型號。

### 點選 💿 相機。

若要在手機鎖定時快速開啟相機,請按電源鍵,從螢幕頂端向下滑動,然後點選 🔯 。

 若要放大或縮小,請將手指滑動分開或併攏。並非所有手機均支援相機變焦。如需了解是 否可使用此項功能,請瀏覽 www.microsoft.com/mobile/support/wpfeatures。
 若要拍攝相片,請點選 ,

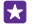

祝訣: 您也可以點選螢幕上的任何地方以拍攝相片。若要變更此設定,請點選●●● > 相片設定 > 點選以拍攝照片。

★ 祕訣:若要讓螢幕呈現最佳效果,請確認光線感應器未被遮蔽。並非所有手機均支援光線感應器。如需了解是否可使用此項功能,請瀏覽 www.microsoft.com/mobile/support/wpfeatures。

#### 錄製影片

點選 🖻 選取影片模式,然後再次點選以開始錄影。

#### 拍出閃閃動人的自拍

您可以使用 Lumia Selfie 應用程式拍出超棒的自拍。 您的相片會套用各種強化效果,而且可 以輕鬆快速地與他人分享。

若要下載 Lumia Selfie 應用程式或檢查您是否已有最新版本,請移至 www.windowsphone.com。Lumia Selfie 可能不適用於所有手機型號。

1. 點選 📴 Lumia Selfie。

2. 若要使用前相機拍攝自拍,您只需點選螢幕。並非所有手機均支援前相機。如需了解是否可使用此項功能,請瀏覽 www.microsoft.com/mobile/support/wpfeatures。 3. 若要使用主相機拍攝自拍,請視需要點選 ④ 切換相機。看著相機的鏡頭、跟著嗶聲調整角 度位置,並在相機拍攝相片時維持姿勢。

🚼 · 祕訣: 若要避免相機晃動, 請點選 ••• > 定時器, 然後選取延遲時間。

4. 若要重構您的自拍,請滑動分開或併攏手指,然後點選②。

5. 若要增強您的自拍照,請點選 😵。

若要在自拍照中套用魔術濾鏡,請點選 .

🚼 初缺: 若要從自拍照移除所有增強效果和魔術濾鏡, 請點選 ••• > **清除所有效果**。

7. 若要儲存您的自拍照,請點選 🖲。

#### 錄製影片

除了使用手機拍攝相片之外,您也可以將別具意義的時刻拍攝成影片。

# 1. 點選 🚾 Lumia Camera。

若要從相片模式切換成錄影模式,請點選■。

 若要放大或縮小,請將手指滑動分開或併攏。並非所有手機均支援相機變焦。如需了解是 否可使用此項功能,請瀏覽 www.microsoft.com/mobile/support/wpfeatures。
 若要開始錄影,請點選■,。計時器會開始計時。

若要停止錄影,請點選■
 計時器會停止。

若要檢視您剛錄好的影片,請點選螢幕角落的圓形縮圖。 影片會儲存在「手機相簿」中。

# 拍攝栩栩如生的相片

生動影像功能會在您拍攝每一張相片時錄製一小段影片,因此當您在手機相簿或 Lumia Storyteller 中瀏覽相片時,相片彷彿充滿活力。

並非所有手機均支援生動影像。如需了解是否可使用此項功能,請瀏覽 www.microsoft.com/ mobile/support/wpfeatures。

請確認您已安裝來自「市集」的最新版本「Lumia Camera」應用程式。

1. 點選 🔤 Lumia Camera > 🗭 · 然後滑動至相片。

2. 設定生動影像為開。

#### 將相片和影片儲存在記憶卡中

如果手機中有記憶卡,且手機記憶體空間不足,請將拍攝的相片和錄製的影片儲存在記憶卡 中。

為了獲得最佳影片畫質,請使用手機記憶體錄製影片。如果您要將影片錄製在記憶卡上,建 議您使用知名製造商所生產的高速 4-128GB microSD 卡。並非所有手機均支援記憶卡。如 需了解是否可使用此項功能,請瀏覽 www.microsoft.com/mobile/support/wpfeatures。

在開始畫面上從螢幕頂端向下滑動,點選所有設定,然後滑動至儲存空間感知器。

2. 將將新相片儲存在我的設定為 SD 卡。

從現在起,您拍攝的相片將會儲存在記憶卡上。

請只搭配認可的相容記憶卡來使用本裝置。 不相容的記憶卡可能會損壞記憶卡和裝置,並造 成記憶卡中所儲存的資料損毀。

#### 將先前拍攝的相片和影片儲存到記憶卡

在「相片」中心裡,瀏覽到相片或影片,點選 @ 和相片或影片,然後點選 ••• > 儲存到 SD 卡。

※ 祕訣:若要快速選取相簿中的所有相片或影片,請瀏覽到相簿,然後點選 ⊜ > ••• > 全選。

#### 將位置資訊儲存在相片和影片中

如果您想要記住拍攝特定相片或影片的確實位置,您可以讓手機自動記錄位置。

1. 在開始畫面上從螢幕頂端向下滑動,然後點選所有設定。

2. 滑動至應用程式,然後點選相片+相機 > 使用位置資訊。

如果可以使用衛星或網路方法找到您的位置,即可將位置資訊附加至相片或影片中。 如果您 分享含有位置資訊的相片或影片,則其他人在檢視相片或影片時,也可能會看見此位置資 訊,。 您可以在手機設定中關閉位置標籤。

# 分享相片和影片

您可以快速、輕鬆地和朋友及家人分享您拍攝的相片和影片。

1. 拍攝相片或錄製影片。

2. 在開始畫面上,點選相片,瀏覽至您的相片或影片,然後點選該項目。

3. 點選 ③, 選取您要分享的方式, 然後依照指示操作。

- O •
- 秘訣: 若要從您的所有裝置中存取相片,您可以設定上傳到 OneDrive。 常您檢視相片 時, OneDrive 相簿就會顯示在「相片」中心裡。 若要設定功能, 請在開始書面上從螢 幕頂端向下滑動,然後點選所有設定 > 相片+相機。在自動上傳底下,點選 OneDrive,然後選取一個選項。

使用服務或下載內容,包括免費項目,都可能會傳輸大量的資料,並可能會產生資料費用。 

# 先進的攝影功能

您的手機在相片設定方面提供了更多自由發揮的空間。您可以依照自己的想法拍攝出心目中 的好作品。

# 拍攝重業的相片

您想要發揮所有創意潛能,創作出專業的相片嗎? 透過 Lumia Camera,您可以手動調整相 機和錄影模式中的各項相機設定。

# 1. 點選 🔤 Lumia Camera。

 若要檢視設定,請將 I 10 拖曳到左邊。若要變更某項設定,請使用手指在滑桿上向上或向下 滑動。例如,您可以調整曝光補償,控制相片的進光量。 3. 若要關閉設定,請將 ☑ 拖曳到右邊。

- 4. 若要拍攝相片, 請點選 ☎。

## 拍攝無指相片

Lumia Camera 可以讓您拍攝無損數位負片 (DNG) 相片,這種格式在後製時有更好的發揮空 間。

並非所有手機均支援數位負片 (DNG) 格式。如需了解是否可使用此項功能,請瀏覽 www.microsoft.com/mobile/support/wpfeatures •

1. 點選 I Lumia Camera > O, 然後滑動至相片。

點選拍攝模式和 JPG + DNG 模式。

3. 當您拍攝相片時,會儲存 2 個檔案:一張適合分享的較低解析度 JPG 相片,以及一張無損 DNG 相片。

當 DNG 相片傳輸到電腦後,您可以從 www.adobe.com/support/downloads/detail.jsp? ftpID=5495 下載並安裝 Adobe DNG Codec,即可瀏覽和檢視這些相片。

您可以在完全支援 DNG 標準的任何相片編輯程式中編輯 DNG 相片。

#### 錄製高解析度影片

只要單鍵操作,就能快速錄製無比清晰的高解析度影片。

並非所有手機都支援4K和Full HD影片。如需了解是否可使用此項功能,請瀏覽 www.microsoft.com/mobile/support/wpfeatures。

# 點選 🔤 Lumia Camera。

若要開始錄製,請按住相機鍵。計時器會開始計時。
 若要停止錄製,請放開相機鍵。計時器會停止。

★ 初款:若要檢視您剛錄好的影片,請點選螢幕角落的圓形縮圖。影片會儲存在「手機相 簿」中。

#### 變更錄製影片的解析度

點選 ✿, 滑動至影片, 點選解析度, 然後選取您要的解析度。 視您的手機而定, 可用的最高解析度可能是 4K 或 Full HD。

## 錄製環繞音效的影片

您可以在影片中收錄杜比數位 Plus 5.1 多聲道音效。 您也可以變更其他錄音設定,以配合不同的錄音環境。

並非所有手機均支援杜比環繞音效。如需了解是否可使用此項功能,請瀏覽 www.microsoft.com/mobile/support/wpfeatures。

可用的音效設定可能會有所不同,視您的手機而定。

- 1. 點選 🚾 Lumia Camera。
- 視您的手機而定,執行下列其中一項操作:
- 點選 > ••• > 設定。
- 點選 ♀,然後滑動至影片。

3. 設定環繞音效為開。

環繞音效會採用杜比數位 Plus 5.1 多聲道音效格式 · 以立體 AAC 格式的額外音軌收錄您四周 圍的音場。

🚼 · 祕訣: 為了獲得最佳錄音品質, 請以橫向模式握住手機的邊角。

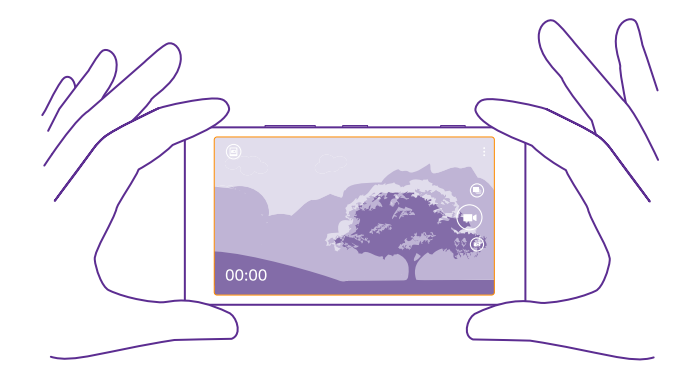

# 輕鬆地為相片構圖

想要讓相片有專業水準的構圖嗎? 您可以利用觀景窗窗格創作出完美的相片。

- 1. 點選 🚾 Lumia Camera。
- 視您的手機而定,執行下列其中一項操作:
- 點選 ••• > 設定 ·
- 點選 ↔,然後滑動至一般。
- 3. 將對齊窗格設定為黃金比例或九宮格。

若要拍攝相片,請點選 ■

# 用智慧連拍模式拍出更好的相片

想要為移動中的物體拍出更好的相片,或想要拍一張每個人都表情十足的團體照? 只要使用 智慧連拍模式,您就可以拍出超棒的相片。

- 1. 點選 🚾 Lumia Camera。
- 2. 點選 🖲 •
- 3. 若要拍攝相片,請點選 🖲。

手機會連續拍攝一系列相片。若要查看您可以執行的動作,請點選 回,然後點選相片和**編輯** 智慧連拍。

# 尋找影片中的最佳畫面

錄製高解析度影片後‧您可以找出其中的最佳畫面‧另外儲存為單獨的影像。 您也可以建立 有趣的快速連拍。

並非所有手機均支援 Lumia Moments。如需了解是否可使用此項功能,請瀏覽 www.microsoft.com/mobile/support/wpfeatures。 錄製高解析度影片後,點選 🔤 Lumia Moments,然後點選影片。

# 1. 點選建立快速連拍。

- 2. 若要選取快速連拍的起點,請點選滑桿。
- 若要選取快速連拍的終點,請點選滑桿和 ⊘。
- 4. 若要刪除相片中的移動物體,請點選螢幕底部的白色圓圈。
- 5. 若要選取您想要強調的移動物體,請向左或向右滑動以移動螢幕底部的圓圈。

🚼 🛛 祕訣: 若要強調所有移動物體,請點選 🛞。

6. 若要加入有速度感的模糊效果,請點選 🕗。

7. 若要將快速連拍儲存在手機相簿中,請點選 🖲。

#### 儲存最佳畫面

點選選擇最佳畫面·點選滑桿或向左或向右滑動·從影片中找出最佳畫面·然後點選 ⑧ 將畫 面儲存為手機相簿中的單張相片。

只要您喜歡,可以擷取任意數目的畫面,沒有總數限制。

#### 為您的相片增加動感

使用 Lumia Cinemagraph 應用程式,藉由動畫效果讓靜態相片彷彿擁有生命。

若要下載 Lumia Cinemagraph 應用程式或檢查您是否已有最新版本,請移至 www.windowsphone.com。 Lumia Cinemagraph 可能不適用於所有手機型號。

1. 點選 🛃 Lumia Cinemagraph。

- 2. 若要拍攝相片, 請點選 🙆, 然後點選螢幕。
- 挑選您想要增加動態效果的區域,然後點選 ②。
- 4. 若要儲存動畫相片,請點選 ·

## 拍攝全景相片

當您想要用一張壯觀的相片捕捉美麗的風景或城市的風情時,您可以使用 Lumia Panorama 應用程式。

若要下載 Lumia Panorama 應用程式或檢查您是否已有最新版本,請移至 www.windowsphone.com。 Lumia Panorama 可能不適用於所有手機型號。

#### 1. 點選 Lumia Panorama。

若要拍攝第一張相片,請點選螢幕。

 若要拍攝下一張相片,慢慢往右移動手機,等到圓圈包住白色圓點,手機就會拍攝下一張 相片。

拍攝足夠的相片以後,點選 ②。

# 相片和影片

拍攝了大量很棒的相片和影片嗎?讓我們告訴您如何檢視、組織、分享和編輯它們。

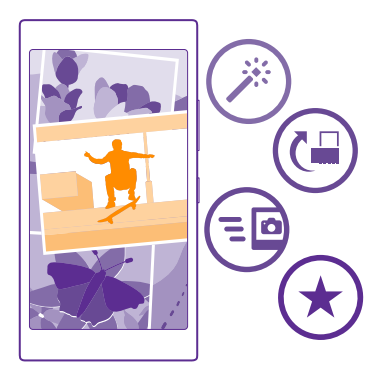

# 相片中心

您使用手機拍攝的相片或錄製的影片會儲存在「相片」中心,您可以在此處瀏覽和檢視這些 項目。

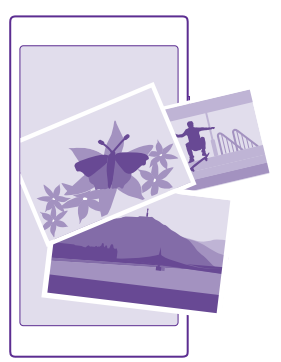

若要輕鬆找到相片和影片,請標記您喜愛的項目,或將它們組織成相簿。

## 檢視相片

在您的手機上檢視相片,重溫那些重要的時刻。

# 點選 相片。

1. 若要檢視您拍攝的相片,請滑動至相簿,點選手機相簿,然後選取相片。

2. 若要檢視下一張相片,請向左滑動。若要檢視上一張相片,請向右滑動。

依照日期和位置尋找相片

點選 ••• > 設定 > 依時間和位置將我的相片分組。

#### 放大或縮小

將兩根手指放在螢幕上,然後滑動併攏或分開手指。

秘訣: 若要快速放大或返回原大小,請點選相片兩次。

#### 將相片標記為我的最愛

您是否想要輕鬆、快速地找到您所拍攝的精彩相片? 您可以將它們標記為我的最愛,然後就 可以在「相片」中心的我的最愛檢視中看到它們。

1. 點選相片 > 相簿, 然後瀏覽找到相片。

如果相片位於線上相簿中,您可以將相片下載到手機上。

2. 點選 ••• > 🕑。

★ 初款:若要快速將多張相片標記為我的最愛,請選取相片所屬的相簿,點選 , 進取相 片,然後點選 ,

### 檢視我的最愛

在「相片」中心裡, 滑動至我的最愛。

#### 更換相片中心的背景

如果您有一張很棒的相片,每次看到心情就會很好,您可以將它設定為「相片」中心的背景。

1. 點選相片。

- 2. 點選 ••• > 設定。
- 3. 設定於開始畫面磚顯示為單張相片。
- 4. 點選選擇相片, 然後選取一張背景相片。
- ☆ 祕訣: 您也可以設定讓手機定期自動更換相片。點選 ••• > 設定。將於開始畫面磚 顯示設定為所有相片或最愛的相片。然後點選立即隨機播放。

#### 建立相簿

若要輕鬆地找出某個場合、某個人或某次旅行的相片,您可以根據主題等條件將相片組織成 相簿。

如果您的電腦是 Mac, 請從 Mac App Store 安裝 Windows Phone 應用程式。

使用相容的 USB 傳輸線將手機連接到相容電腦。

2. 在您的電腦上,開啟一個檔案管理程式,例如 Windows 檔案總管或 Finder,然後瀏覽到 包含相片的資料夾。

新增一個資料夾,為其命名,然後將相片新增至該資料夾中。

該資料夾在手機的相簿檢視中會顯示為一本相簿。

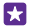

民 秘訣: 如果電腦使用的是 Windows 7、Windows 8 或以上版本的作業系統, 您也可以 使用 Windows Phone 應用程式。 如果您使用的是 Windows 7,可以從 www.windowsphone.com 下載此應用程式。

# 刪除相簿

點選相片 > 相簿。點選並按住相簿,然後點選刪除。

常您從手機刪除某個相簿時·相簿中的相片也會被刪除。 如果您已將相簿複製到電腦·相簿 和相片仍會保留在您的電腦上。

您無法從手機刪除線上相簿。

#### 用您的生活點滴創作故事

要诱過相片訴說您生活中的一點一滴,您可以使用 Lumia Storvteller。

若要下載 Lumia Storyteller 應用程式或檢查您是否已有最新版本,請移至 www.windowsphone.com。Lumia Storvteller 可能不適用於所有手機型號。

手機需要存取您的位置資訊。若要允許使用,請在開始畫面上從螢幕頂端向下滑動,點選**所 有設定 > 位置**→然後將定位服務設定為開 == 0。

# 1. 點選 📼 Lumia Storvteller。

您拍攝的相片會自動匯集為故事。 您必須在同一個地點至少拍攝 7 張相片,應用程式才能將 其組成一個故事。

若要自行建立故事,請點選 , 選取相片, 然後點選 。

 若要將故事重新命名,請點選該相片集,再點選標題,然後輸入新名稱。 4. 若要檢視故事中的相片,請點選該相片集,向左滑動,然後點選相片。若要瀏覽其他相片, 請向左或向右滑動。

**祕訣**: 您可以為故事中的相片新增說明文字。點選一張相片, 然後點選**新增標題**。若 **F1** 要檢視某一段說明文字,請點選相片。

在地圖上定位您的相片

若要在地圖上查看相片的拍攝地點,請將兩根手指放在相片上,然後滑動併攏手指。

#### 將相片複製到您的雷腦

您是否有用手機拍攝的相片想要複製到電腦上? 您可以使用電腦的檔案管理程式來複製或移 動相片。

如果您的電腦是 Mac,請從 www.microsoft.com/mobile/support/ 安裝 Lumia Photo Transfer for Mac 應用程式。

1. 使用相容的 USB 傳輸線將手機連接到相容電腦。

2. 在您的電腦上·開啟一個檔案管理程式·例如 Windows 檔案總管或 Finder·然後瀏覽到 您的手機。

民 🛛 祕訣: 手機在電腦上會顯示在可攜式裝置底下‧稱為 Windows Phone。 若要查看手機 上的資料夾,請按兩下手機名稱。文件、音樂、相片、鈴聲和影片都有各自的資料夾。

3 開啟包含相片的資料來,然後選取並複製相片到您的電腦。

★ 祕訣:如果電腦使用的是 Windows 7 或 Windows 8 作業系統 · 您也可以使用 Windows Phone 應用程式。如果您使用的是 Windows 7 · 可以從 www.windowsphone.com 下載此應用程式。

#### 編輯相片

您可以快速編輯您拍攝的相片,例如旋轉和裁剪相片。 或者,您也可以使用自動修正功能, 只需要點選一下,手機就會修正您的相片。

1. 點選相片 > 相簿, 然後選取一張相片。

2. 點選 ••• > 編輯, 然後選取一個選項。

被訣:如果您曾經從「市集」中下載過相片編輯應用程式,它們會列出成為這裡的編輯
 選項。

若要儲存編輯過的相片,請點選 .

# 在您的相片中新增酷炫的特效

新世代的相片編輯方式 – 透過 Lumia Creative Studio 在喜愛的相片中新增酷炫的特效。

若要下載 Lumia Creative Studio 應用程式或檢查您是否已有最新版本,請移至 www.windowsphone.com。 Lumia Creative Studio 可能不適用於所有手機型號。

點選 Lumia Creative Studio 和您想要編輯的相片。

**重構相片尺寸** 點選 回,然後選取比例或旋轉您的相片。

套用濾鏡

點選 🐵・

**強化您的相片** 點選 <sup>●●</sup>,然後選取強化類型。

使相片中的部分模糊

點選 ••• > 模糊背景。您可以選取要模糊的區域並調整模糊程度。

為您的相片增添色彩

點選 ••• > 續紛色彩。從色板中選取一種顏色,然後將它套用在相片上。完成時,請點選 ♀。

儲存編輯過的相片

點選 ●●● > 儲存。

🚼 · 祕訣: 若要回復成原始相片, 請點選 ••• > 回復原始影像。

# 地圖和導航

探索外面的世界並瞭解如何到達目的地。

# 啟動位置服務

使用地圖應用程式來找出您目前的所在位置,並將位置資訊儲存到您拍攝的相片中。 應用程 式可以使用您的位置資訊,為您提供更多元化的服務。

1. 在開始畫面上從螢幕頂端向下滑動,然後點選 所有設定。

2. 點選位置,然後將定位服務設定為開 🛄。

# 尋找位置

「地圖」會協助您找到特定的位置和商家。

點選 😹 地圖。

1. 點選 🕗・

2. 在搜尋方塊中輸入搜尋文字,例如街道地址或地點名稱。

3. 從與您所輸入文字相符的建議清單中選取一個項目,或點選 Enter 鍵開始搜尋。

位置會顯示在地圖中。

如果找不到搜尋結果,請確認您的搜尋單字拼法是否正確。

#### 查看您的目前位置

點選 ⑧・

# 取得到達地點的路線指引

您可以將目前位置或任何其他地點當成起點,取得步行、開車或使用大眾運輸的路線。

1. 點選🚧 地圖 > 🐼。

2. 如果您不想將目前位置當成起點,請點選起點,然後搜尋要當成起點的位置。

3. 點選終點,然後搜尋所要的目的地。

路線會顯示在地圖上‧並且顯示到達目的地的預估所需時間。 若要查看詳細的路線‧請點選 **路線步驟**。

🚼 初訣:若要從地圖移除您不再需要的路線,請點選 🐽 > 清除地圖。

#### 取得步行路線

建立路線後,點選 🖍。

### 取得語音引導的開車路線

設定目的地後 (使用目前的位置當做起點), 點選 🖨 > 啟動語音導航。

### 取得大眾運輸的路線

建立路線後,點選 🗐。

大眾運輸資訊只在全世界選定的城市提供。

# 下載地圖到您的手機

旅行出發前將新地圖儲存在您的手機上‧即使旅途中沒有網際網路連線‧還是可以瀏覽地圖。 若要下載和更新地圖‧請開啟 Wi-Fi 網路。

點選 😹 地圖 > 🔸 > 設定。

1. 點選 下載地圖 > 🕀。 2. 選取國家或地區。

更新現有的地圖

點選 檢查更新。

#### 刪除地圖

點選 下載地圖,點選並按住地圖,然後點選刪除。

# 定位方法

您的手機可以使用 GPS、GLONASS、A-GPS、WiFi 或網路 (基地台 ID) 架構的定位功能,在 地圖上顯示您的位置。

位置資訊是否可用、準確性和完整度需視您的位置、環境、第三方來源等而定,且可能會受 到限制。例如,位置資訊在建築物內或地下可能無法使用。如需定位方式相關的隱私權原則 資訊,請參閱 Microsoft Mobile 隱私權原則。

輔助 GPS (A-GPS) 網路服務和其他類似的 GPS 與 GLONASS 強化功能會使用行動網路來擷取 位置資訊,並且協助計算您的目前位置。

A-GPS 和其他 GPS 與 GLONASS 行動週邊產品可能需透過行動網路傳輸少量資料。如果要 節省資料傳輸費用,例如在旅行時,您可以在手機設定中關閉行動資料連線。

WiFi 定位可以在沒有衛星訊號時改善定位精準度,尤其是當您處在室內或是高大的建築物之間時。如果您所在的地點對於使用 WiFi 有所限制,可以在手機設定中關閉 WiFi。

請注意:部分國家/地區對於使用 WiFi 可能會有限制。例如,在歐盟,您只能在室內使用 5150-5350 MHz WiFi,而在美國和加拿大,您只能在室內使用 5.15-5.25 GHz WiFi。如需詳細資訊,請洽詢當地的主管機關。

本裝置提供的衛星定位資訊不適合專業的定位使用。 衛星連線時間可能也會受到天氣、使用 環境和其他使用狀況的影響。 衛星和其他定位資訊僅適用於導航輔助,並且不應使用於緊急 或需要精確定位的工作上。

里程計可能並不精確,視衛星連線的可用與否及訊號品質而定。

# 網際網路

了解如何建立無線連線和瀏覽網路,但是又不會讓您的資料傳輸費用大幅增加。

# 定義網際網路連線

如果您的網路服務供應商是依照您的使用量計費,您可能會想要變更 WiFi 和行動數據設定以 減少您的數據費用。 您可以為漫遊和在家兩種情況使用不同的設定。

重要:請使用加密以提高 WiFi 連線的安全性。使用加密可減少他人存取您資料的風險。

使用 WiFi 連線通常速度較快,而且費用低於使用行動數據連線。 如果 WiFi 及行動數據連線 都可使用,您的手機會使用 WiFi 連線。

1. 在開始畫面上從螢幕頂端向下滑動,然後點選 6.

2. 將 Wi-Fi 網路設定為開 💻 🛛 💀

3. 選取您要使用的連線。

### 使用行動數據連線

在開始畫面上從螢幕頂端向下滑動,點選**所有設定 > 行動數據+SIM 卡**,然後將**資料連線**設 定為開 ━━□。

★ 初款: 想要輕鬆地開啟或開閉行動數據嗎? 您可以在控制中心裡新增捷徑。 在開始畫面上從螢幕頂端向下滑動,然後點選所有設定 > 通知+控制項目。點選其中一個捷徑, 然後點選行動數據。

#### 漫遊時使用行動數據連線

在開始畫面上從螢幕頂端向下滑動,點選**所有設定 > 行動數據+SIM 卡**,然後將**數據漫遊選** 項設定為**漫遊**。

漫遊時連線至網際網路(特別是當您出國時)會大幅增加您的資料傳輸費用。

資料漫遊是指您在不屬於您的網路服務供應商擁有或營運的網路中使用手機接收資料。

🗙 祕訣: 您也可以使用「數據用量感知器」應用程式來記錄您的資料使用量。

# 將電腦連線至網路

外出時也能輕鬆在筆記型電腦上使用網際網路。 只要將手機設定成 WiFi 熱點,就能在筆記型 電腦或其他裝置上使用行動數據連線存取網際網路。

1. 在開始畫面上從螢幕頂端向下滑動,然後點選所有設定 > 網際網路共用。

將 共用設定為開

3. 若要變更連線的名稱,請點選設定 > 廣播名稱,然後輸入名稱。

祝課:您也可以輸入連線使用的密碼。

4. 在另一部裝置上選取連線。

另一部裝置會使用您費率方案傳輸資料,因此可能會產生資料傳輸費用。如需可用性和費用 的資訊,請與您的網路服務供應商連絡。

# 有效地使用您的費率方案

很在意您的資料使用費用嗎? 「數據用量感知器」應用程式可協助您找出更有效率的方法來 使用行動資料,並可記錄您的資料使用量。 必要時,此應用程式也可以完全關閉資料連線。

### 1. 點選數據用量感知器。

2. 點選設定上限,然後選擇您要的值。

★ 祕訣:使用 Internet Explorer 時 · 您可以自動節省資料使用費用 。點選 ••• > 設定 > 數據用量感知器節省模式 · 然後選取所需的設定。

# 網頁瀏覽器

即時觀看新聞·造訪您最喜愛的網站。您可以使用手機上的 Internet Explorer 11 來瀏覽網際 網路上的網頁。您的瀏覽器也會適時發出警告.協助您對抗安全性威脅。

## 點選 🩋 Internet Explorer。

若要瀏覽網頁,您必須連線至網際網路。

### 瀏覽網路

當您已經可以在手機上瀏覽網際網路時, 誰還需要一部電腦?

★ 初款:如果您的網路服務供應商不是採取固定費率的資料傳輸收費,為了節省資料傳輸費用,您可以使用 WiFi 網路來連線到網際網路。

## 1. 點選 🙆 Internet Explorer。

2. 點選網址列。

3. 輸入網址。

★ 祕訣:若要快速編寫網址字尾(例如.org),請點選並按住鍵盤上的字尾鍵,然後點選您 要的字尾。

4. 點選 🔶 •

🚼 初訣: 若要搜尋網際網路, 在網址列中輸入搜尋單字, 然後點選 🔶。

#### 放大或縮小

將兩根手指放在螢幕上,然後滑動分開或併攏手指。

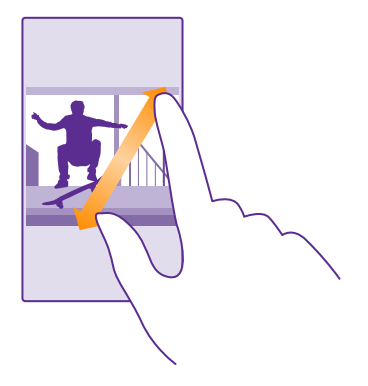

★ 祕訣:您也可以點選螢幕兩次。

## 開啟新的索引標籤

當您想要同時瀏覽多個網站時,您可以開啟新的瀏覽器索引標籤,並可在其間切換。

點選 🧧 Internet Explorer。

點選 🖲 > 🕂・

★ 祕訣:若要在其他裝置中開啟您正在瀏覽的索引標籤,請點選 ⑥,然後向左滑動至其他。

★ 祕訣:若要返回索引標籤中的上一個網站,請向右滑動。

開啟一個索引標籤進行私密瀏覽

點選 🖲 > ••• > 新 InPrivate 索引標籤。

進行私密瀏覽時‧瀏覽器不會儲存瀏覽資料‧例如 Cookie、瀏覽記錄以及暫存的網際網路檔 案。

在索引標籤之間切換 點選 ● 以及想要的索引標籤。

關閉索引標籤

點選 🖲 > 🗵。

# 變更瀏覽器模式

厭倦老是需要縮放? 或是很難閱讀網頁上的文字嗎? 您的瀏覽器可以使用手機或桌上型電腦 模式,或將特定網頁切換至讀取檢視並自訂字型大小。

 若要將瀏覽器設定為永遠使用您指定的模式,請點選 <sup>○</sup> Internet Explorer > ••• > 設 定。

2. 變更網站版面喜好設定中的設定。

切換至讀取檢視

在網址列上點選 Ц團。若要設定讀取模式的字型大小‧請點選 ••• > 設定 > 進階設定 > 讀 取檢視字型大小。

祕訣: 若要進一步了解各項瀏覽器設定及其作用,請點選螢幕底部的連結。

#### 將網站新增到我的最愛

如果您經常瀏覽相同的網站,可以將這些網站新增到我的最愛,以後就可以快速存取它們。

點選 C Internet Explorer。

1. 前往某個網站。

2. 點選 ••• > 加到我的最愛。

如果您想要,也可以編輯名稱,然後點選 ②。

☆ 祕訣: 您也可以將您喜愛的網站釘選到開始畫面。瀏覽網站時,點選 ••• > 釘選到開始畫面。

## 前往我的最愛網站

點選 ●●● > 我的最愛,然後點選一個網站。

★ 祕訣:若要快速存取我的最愛,可在網址列中加入我的最愛圖示。點選 ●●● > 設定, 然後將網址列按鈕設定設定為我的最愛。

#### 分享網頁

當您找到有趣的網頁時,可以透過郵件或簡訊將它傳送給朋友,或將它張貼到社交網路。如 果朋友就在您身邊,只要將手機互相碰觸,就能透過 NFC 分享網頁。

1. 點選 C Internet Explorer, 然後前往一個網站。

2. 點選 ••• > 分享網頁 以及您要分享的方式。

使用 NFC 分享網頁

瀏覽網頁時·點選 ◆◆◆ > 分享網頁 > 輕觸分享 (NFC)·然後使用您的手機觸碰一下您朋友 的手機。

要確定輕觸分享 (NFC)已開啟,請在開始畫面上從螢幕頂端向下滑動,點選所有設定 > NFC, 然後將 輕觸分享設定為開 ━━□。

並非所有手機均支援 NFC。如需了解是否可使用此項功能,請瀏覽 www.microsoft.com/ mobile/support/wpfeatures。此功能可能無法與所有支援 NFC 的手機相容。

另一部手機必須支援 NFC。如需詳細資訊,請參閱另一部手機的用戶指南。

#### 清除瀏覽器記錄

當您結束瀏覽後,可以刪除您的私人資料,例如您的瀏覽記錄和暫存的網際網路檔案。

1. 點選 🩋 Internet Explorer。

2. 點選 ••• > 設定 > 刪除歷程記錄。

快取記憶體是一種可用來暫存資料的記憶體。 如果您曾經存取或嘗試存取需要密碼的機密資 訊或安全服務,請在每次使用後清除快取記憶。

🚼 · 祕訣: 若要刪除搜尋記錄,請點選搜尋鍵 🔎,然後點選 ••• > 設定 > 刪除歷程記錄。

#### 刪除您瀏覽歷程記錄中的個別項目

點選 ●●● > 最近 > 圖,再點選您要刪除的項目,然後點選圖。

# 搜尋網路

透過 Bing 搜尋引擎探索網路和外面的世界。 您可以使用螢幕鍵盤或語音來輸入搜尋單字。

1. 按 🔎・

🚼 初訣: 如果您使用 Cortana, 只需要點選 🎍, 然後說出您的搜尋單字。

在搜尋方塊中輸入搜尋單字,然後點選→。您也可以從建議的相符項目中選取搜尋單字。
 若要查看相關搜尋結果,向左滑動可查看不同搜尋結果類別。

#### 使用語音搜尋

按 🔎 · 在搜尋方塊中點選 🎍 · 然後說出您的搜尋單字。

並非所有語言都支援此功能。如需更多有關功能與服務可用性的詳細資訊·請瀏覽 www.windowsphone.com。

# 關閉網際網路連線

關閉在背景中開啟的網際網路連線可節省電池的電力。 您不需關閉任何應用程式即可進行此 項操作。

1. 在開始畫面上從螢幕頂端向下滑動,然後點選 🜈。

2. 將 Wi-Fi 網路設定為關 🔲 🔤 。

🗙 🛛 祕訣: Wi-Fi 網路會自動重新開啟。 若要變更此設定,請點選重新開啟 Wi-Fi。

#### 關閉行動資料連線

在開始畫面上從螢幕頂端向下滑動,點選**所有設定 > 行動數據+SIM 卡**,然後將**資料連線**設 定為關**□===**。

# 娛樂

有空閒時間,需要來點娛樂嗎?了解如何觀賞影片、聆聽您喜愛的音樂和玩遊戲。

# 觀賞和聆聽

外出時,您可以使用手機來觀賞影片,或是聆聽音樂和播客。

#### 播放音樂

隨時隨地都能聆聽您喜愛的音樂。

### 點選 ∩ 音樂。

點選您想要播放的歌曲、演出者、專輯或播放清單。

★ 被訣: 您只需要調整等化器設定,就可以改善音質。在開始畫面上從螢幕頂端向下滑動,然後點選所有設定 > 音訊。並非所有手機均支援杜比等化器。如需了解是否可使用此項功能,請瀏覽 www.microsoft.com/mobile/support/wpfeatures。

暫停或繼續播放

點選 🕕 或 🕑・

🛃 🛛 祝 🔣 🔀 🕅 🔣 🗱 🔀 🕅 🤁 🕅 🔣 😯 💀

快轉或倒轉

點選並按住 💬 或 👾・

🚼 🛛 祕訣: 若要訂閱並收聽播客,請點選 👥 播客。

並非所有國家和地區皆可使用此服務。

#### 建立播放清單

將您的歌曲整理成不同的播放清單,如此就能依照心情聆聽適合的音樂。

1. 點選 · 音樂 > 播放清單 ·

點選 →,為播放清單輸入一個名稱,然後選取您要新增到此播放清單的歌曲。

🚼 初訣: 您可以從 Xbox Music 市集為您的播放清單購買更多音樂。

完成時,請點選 .

#### 播放播客

追蹤您喜愛的播客,並在手機上訂閱。

1. 點選 만 播客。

2. 點選音訊或影片,然後點選您想要觀看或聆聽的播客。

🚼 🛛 祕訣: 若要選取播客中的特定一集,請點選 🔚 。

# 訂閱播客

滑動至**取得播客**,然後撰寫播客位址。

★ 祕訣: 您也可以依據名稱搜尋播客。

### 播放影片

外出時將您喜愛的媒體帶著走,無論您身在何處,都可以觀賞影片。

1. 點選 🖸 影片。

 3. 滑動至收藏。

3. 點選您想要播放的影片。

🗙 初訣: 您也可以從 Xbox 影片商店中購買或租用電影和電視。

快轉或倒轉

點選並按住 💬 或 🖽。

#### 調整音樂的音色

您可以加強低音或調整其他頻帶,強化您的聆聽體驗。

收聽 FM 收音機或使用藍牙配件時,將不會啟用音訊個人化。

在開始畫面上從螢幕頂端向下滑動,然後點選所有設定 > 音訊。

 若要調整音樂的音調,請滑動至等化器,然後依照喜好拖曳各個頻帶。您也可以選取其中 一種等化器預設。

★ 初訣:若要在播放音樂和影片時獲得一致的播放音量,請淨動至加強功能,然後將音量 調節設定為開 ■

### 強化您的音訊體驗

透過杜比音效功能獲得最棒的影音體驗。

並非所有手機均支援杜比環繞音效。如需了解是否可使用此項功能,請瀏覽 www.microsoft.com/mobile/support/wpfeatures。

收聽 FM 收音機或使用藍牙配件時,不會啟用音訊個人化。

在開始畫面上從螢幕頂端向下滑動,點選**所有設定 > 音訊**,然後滑動至加強功能。

設定杜比虛擬環繞為開。預設會為 5.1 多聲道音訊啟用環繞音效。

### 在播放音樂和影片時獲得一致的音量

將 杜比音量調節設定為開 💻 🛛 💀

#### 改善語音清晰度

將杜比對話強化器設定為開 💻 🛛 •

# 透過 WiFi 放映您的螢幕內容

您可以透過 WiFi 將您的螢幕內容放映到相容的電視、顯示器或投影機上‧以便在更大的螢幕 上觀看影片。

並非所有手機均支援 Wi-Fi 網路中的螢幕放映。如需了解是否可使用此項功能,請瀏覽 www.microsoft.com/mobile/support/wpfeatures。

另一部裝置必須支援 Miracast 技術。

放映有版權保護的內容可能會受到限制。

1. 在開始畫面上從螢幕頂端向下滑動,然後點選所有設定 > 放映我的螢幕。

2. 點選您要使用的裝置。

如需詳細資訊,請參閱另一部裝置的用戶指南。

🚼 · 祕訣: 若要變更所放映畫面的方向 · 請點選進階 > 外接螢幕方向 ·

★ 被訣:若要在您觸碰手機螢幕時在所放映畫面上顯示一個點,例如在進行 PowerPoint 簡報時,請點選進階,然後將顯示觸控點設定為開 □□□。

### 無拘無束地聆聽音樂

透過無線擴音器,您可以聆聽高音質的音樂,不受傳輸線的拘束。

無線擴音器為選購配件。配件的取得依地區而有所不同。

1. 在開始畫面上從螢幕頂端向下滑動,然後點選所有設定 > NFC。

使用 NFC 前,請確認螢幕和按鍵均已解鎖。

3. 用手機的 NFC 感應區觸碰擴音器的 NFC 感應區。 擴音器會自動與手機連線。 並非所有手 機均支援 NFC。 如需了解是否可使用此項功能,請瀏覽 www.microsoft.com/mobile/ support/wpfeatures。

祕訣: 您也可以使用藍牙連線。請在開始畫面上從螢幕頂端向下滑動,然後點選所有設定 > 藍牙,將手機與擴音器配對。

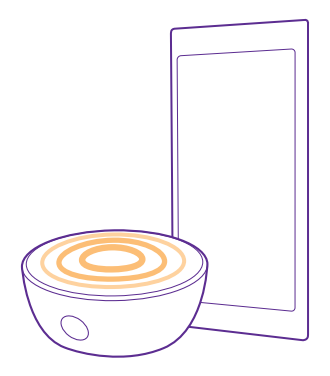

# 收音機

了解如何在手機上收聽廣播。

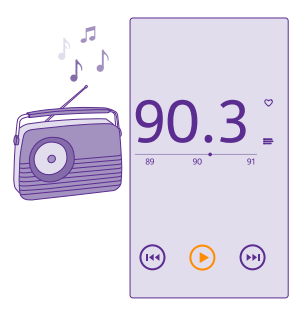

# 收聽 FM 收音機

即使在外出時,也能輕鬆收聽您最愛的 FM 廣播。

並非所有手機均支援 FM 收音機。如需了解是否可使用此項功能,請瀏覽 www.microsoft.com/mobile/support/wpfeatures。

若要收聽收音機,您必須將相容的耳機連接到裝置。 耳機會當成天線使用。 耳機可能必須另行選購。

點選<mark>ळ</mark> FM 收音機。

# 移至下一個或上一個電台

在頻率列上向左或向右滑動。

**關閉 FM 收音機應用程式** 點選返回鍵 ←。

### 儲存廣播電台

儲存您最愛的廣播電台,如此您便可以在稍後輕鬆收聽。

並非所有手機均支援 FM 收音機。如需了解是否可使用此項功能,請瀏覽 www.microsoft.com/mobile/support/wpfeatures。

#### 點選 👼 FM 收音機。

若要儲存您正在收聽的電台,請點選♥。

**檢視已儲存的電台清單** 點選 <u>→</u>。

從清單移除電台 點選 ♥。

# 在手機和電腦之間同步音樂和影片

您的電腦上是否有想要用手機聆聽或觀賞的媒體?您可以使用 USB 傳輸線在手機和電腦之間 同步音樂和影片。

1. 使用 USB 傳輸線將手機連接到相容電腦。

2. 在電腦的檔案管理程式中 (例如 Windows 檔案總管或 Finder) · 將您的歌曲和影片拖放到 您的手機。

★ 祕訣:如果電腦使用的是 Windows 7 或 Windows 8 作業系統 · 您也可以使用 Windows Phone 應用程式。Windows 8 會自動安裝此應用程式。如果您使用的是 Windows 7 · 可以從 www.windowsphone.com 下載此應用程式。

如需哪一個應用程式適用於哪一種電腦的詳細資訊,請參閱下列表格:

|                      | Windows<br>Phone 應用<br>程式 | 桌上型電腦<br>的Windows<br>Phone 應用<br>程式 | Mac 的<br>Windows<br>Phone 應用<br>程式 | Windows檔<br>案總管 |
|----------------------|---------------------------|-------------------------------------|------------------------------------|-----------------|
| Windows 8            | V                         | V                                   |                                    | V               |
| Windows 8 RT         | V                         |                                     |                                    | V               |
| Windows 7            |                           | V                                   |                                    | V               |
| Windows Vista/<br>XP |                           |                                     |                                    | V               |
|                      |                           |                                     |                                    |                 |

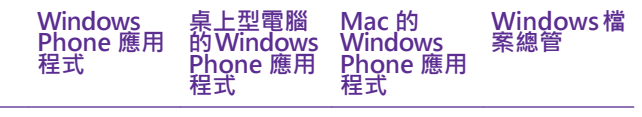

#### Mac

v

# 遊戲

想要找點樂子嗎?只要下載遊戲並且在手機上玩,隨時都能樂在其中。

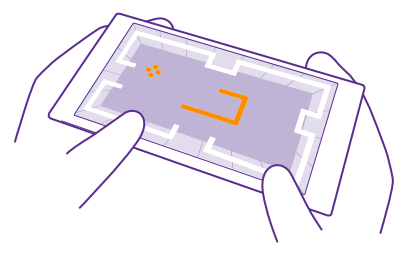

## 取得新遊戲

立即前往「遊戲市集」,為您的手機下載並安裝新遊戲。

1. 點選 4 遊戲 > 遊戲市集。

- 2. 瀏覽可用的項目,然後點選您想要的遊戲。
- 3. 若要下載免費遊戲,請點選**安裝**。
- 4. 若要免費試玩遊戲,請點選試用。
- 5. 若要購買遊戲,請點選購買。

★ 初訣:若要將某個遊戲解除安裝,在開始畫面上,向左滑動至應用程式功能表,點選並 按住遊戲,然後點選解除安裝。

付費方式可用與否須視您的居住國家/地區和系統服務供應商而定。

#### 選擇您的子女可以下載的內容

如果您的子女使用 Windows Phone 8.1 · 您可以使用「家長控制」網站控制他們的遊戲和應 用程式下載與設定。若要設定「家長控制」·請瀏覽 https://www.windowsphone.com/ family·用您和子女的郵件地址與密碼登入 Microsoft 帳戶·然後依照指示操作。

您可以在「家長控制」網站的「家長控制」區域加入另一位家長。 兩位家長都能管理子女的 設定,但是無法變更彼此的設定。

您可以設定您的子女能夠看見哪些遊戲分級,以及能夠下載哪些應用程式與遊戲。 登入您的 「家長控制」帳戶,然後為您的子女變更設定。 您也可以禁止子女下載任何應用程式或遊戲。 如果您的子女是 12 歲或未滿 12 歲,您必須新增有效的信用卡資訊以證明您是成年人。您的 信用卡不會產生費用,而且卡號也不會儲存。法定成年年齡依國家/地區而有所不同。

並非所有語言都支援此功能。如需更多有關功能與服務可用性的詳細資訊,請參閱 www.windowsphone.com的「操作說明」單元。

應用程式與遊戲的可用性可能會因您子女的年齡而異。

### 玩遊戲

在手機上玩遊戲也能獲得真正的社交體驗。 Microsoft 的 Xbox 遊戲服務可以讓您和朋友一同 遊戲,也可以使用您的玩家個人資料記錄遊戲中的得分和成就。 這些都可以透過 Xbox 遊戲 機以及手機的「遊戲」中心在線上進行。

### 點選 🔼 遊戲。

滑動至**收藏**,然後選取一個遊戲。如果這是一個 Xbox 遊戲,請登入您的 Xbox 帳戶。 如果 您還沒有帳戶,您可以建立一個。 部分地區可能無法使用 Xbox。

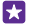

初缺: 您可以將最喜愛的遊戲釘選到開始畫面。 在應用程式功能表中,點選並按住遊戲,然後點選釘選到開始畫面。

★ 祕訣:您可以將手機當成 Xbox One 主機的遙控器,與一同遊戲的朋友們進行互動。請至www.windowsphone.com 下載 Xbox One SmartGlass 應用程式。

#### 取得更多遊戲

滑動至**收藏**,然後點選遊戲市集。

★ 祕訣: 登入 Xbox 帳戶後,您就可以接收朋友的遊戲邀請。如果這是您還沒有的遊戲, 不過在您所在的地區可以在「遊戲市集」中找到它,您可以下載試用版或立即購買正式版。

#### 繼續玩暫停的遊戲

當您回到遊戲中時,遊戲本身可能會有個繼續遊戲的圖示。 如果沒有圖示,請點選螢幕。

#### 用手機控制您的 Xbox One

只要使用 Xbox SmartGlass 應用程式,就能透過手機控制您的 Xbox One 遊戲機。

如果您的手機沒有 Xbox SmartGlass 應用程式 · 您可以從 www.windowsphone.com 中下 載此應用程式。

確認您在手機和遊戲機上皆以相同的 Microsoft 或 Xbox Live 帳戶登入。 您可以使用 WiFi 或 行動數據連線來連線到相容的 Xbox One 裝置。

點選 🔿 Xbox SmartGlass。

### 與您的 Xbox One 遊戲機連線

點選 💁 · 然後選取您想要連線的遊戲機。

★ 被訣:如果從清單中找不到您的遊戲機,請輸入遊戲機的 IP 位址,然後點選連線。在 Xbox 遊戲機設定中,確認您已允許遊戲機連線到任何 SmartGlass 裝置。

🚼 · 祕訣: 如果您想要觀賞電視, 請點選寬頻/電視, 然後就可以將手機當成遙控器使用。

玩遊戲

點選一個遊戲和在 Xbox One 上進行,然後將您的手機當成控制器使用。

### 變更 Xbox One SmartGlass 設定

點選 ➡。例如,您可以檢視個人檔案、尋找朋友、查看遊戲成就摘要,以及查看遊戲同伴所 傳來的訊息。

搜尋遊戲與應用程式 點選 ♀。

# 生活方式應用程式與服務

所有天下大事,在您的手機上一目了然,即時掌握。

若要使用服務,您必須使用網際網路連線。若要了解有哪些可能的資料傳輸費用,請洽詢您 的網路服務供應商。

登入您的 Microsoft 帳戶可以獲得更好的服務。

並非所有國家或地區皆可使用所有服務。

#### 隨時關注股市

「財經」應用程式可以讓您隨時掌握股市的動向。

1. 點選 🎽 財經。

在**市場**中,您可以查看目前的股市匯率。

若要跟隨您喜愛的股票,請滑動至觀察清單,點選,, 然後搜尋您想要跟隨的股票。

### 隨時掌握最新資訊

您可以從您喜愛的新聞來源查看最新的新聞。

# 1. 點選 🖬 新聞。

2.點選 ②·然後選取您要跟隨的新聞來源。如果想要獲得其他領域的新聞,例如體育或政治,請在清單頂端點選目前的類別。

### 取得健康和健身資訊

設定並實現您的健康和健身目標。「健康」應用程式可以幫助您找到實用的資訊,為您自己 抽出時間健身,以及維持健康的生活方式。

#### 點選 🤡 健康。

滑動至健身、營養或醫學。

## 尋找健康和健身工具

在**今天**中,點選一個追蹤項目或其他項目。

追蹤您的鍛鍊進度

點選 **有氧運動追蹤器 > ④**。搜尋鍛鍊類型。

※ 祕訣:若要將追蹤項目的資訊與 HealthVault 服務同步,請移至 https:// www.healthvault.com/,然後註冊該服務。並非所有語言都支援該服務。

#### 查看最新的天氣預報

當您需要知道是否會下雨或放晴時,您可以查看目前的天氣狀況,或未來幾天的天氣預報。

1. 點選 💿 天氣。

2. 滑動至今天以查看您目前所在位置的天氣狀況。

★ 祕訣:若要快速查看其他地方的天氣,您可以將重要的位置儲存至我的最愛。 滑動至我的最愛,點選 ⊕,然後新增一個位置。

#### 獲得新食譜和烹飪的靈感

只需輕輕一點,就能尋找食譜,並將相關食材加入您的購物清單。

1. 點選 🗉 美食。

2. 若要尋找食譜,請點選瀏覽食譜。

3.若要依照類別(例如主要食材或飲食需求)瀏覽食譜,請滑動至食譜,然後點選一個類別。
 ☆ 祕訣:若要將食譜中的食材加入購物清單,請點選 @。

#### 跟隨您喜愛的體育活動

隨手就能立即翻查最新的體育新聞和賽事結果。

1. 點選 🍸 運動。

滑動至我的運動。

點選一個類別,或者,若要尋找其他類別,請點選 .

★ 祕訣:若要輕鬆地跟隨您喜愛的隊伍,您可以將它新增到我的隊伍。點選 ④,然後搜尋所要的隊伍。

# 尋找旅遊資訊

探索值得一遊的新旅遊景點,或是在舊地重遊時感受不一樣的體驗。 我們為您準備了整合式 工具,不管您是需要旅遊指南、最新航班資訊或是預定旅館,全部都沒問題。

#### 點選 💼 旅遊。

#### 1. 滑動至目的地。

2. 輸入一個地點,然後點選建議。

向左或向右滑動以探索該地點的資訊,例如當地的景點或餐廳。

### 預訂旅館

在「旅遊」應用程式主檢視中,點選**旅館搜尋**,輸入一個城市,然後點選建議。設定預約的 詳細資料,然後點選 ②。然後,點選一間旅館和**預訂**。

#### 檢視航班資訊

在「旅遊」應用程式主檢視中,點選抵達與出發、航班狀態或航班搜尋。

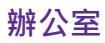

讓一切井然有序。了解如何使用行事曆和 Microsoft Office 應用程式。

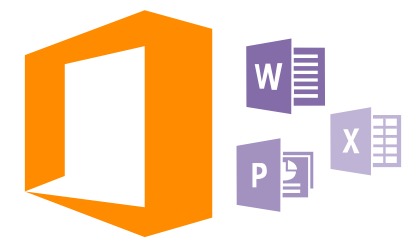

# **Microsoft Office Mobile**

Microsoft Office Mobile 是您離開辦公室時的隨身辦公室。

移至 Office 中心以建立和編輯 Word 文件和 Excel 活頁簿、開啟和檢視 PowerPoint 投影片 放映,並使用 SharePoint 分享文件。

您也可以將文件儲存到 OneDrive。 OneDrive 是一個雲端儲存空間,您可以透過它從手機、 平板電腦、電腦或 Xbox 存取您的文件。當您停止某個文件工作,當您稍後回到這份文件時, 無論使用哪一種裝置,都會回到您上一次離開的位置。

Microsoft Office Mobile 是由下列項目所構成:

- Microsoft Word Mobile
- Microsoft Excel Mobile
- Microsoft PowerPoint Mobile
- Microsoft SharePoint Workspace Mobile
- OneDrive

# 使用 Word Mobile

透過 Microsoft Word Mobile · 就算是外出 · 您還是可以繼續修飾您的文章 。 您可以建立或 編輯文件 · 或在 SharePoint 網站上分享您的工作成果 。

# 點選 🚺 Office。

- 1. 滑動至**位置**。
- 2. 點選檔案所在位置。
- 3. 點選您想要編輯的 Word 檔案。
- 4. 若要編輯文字 · 請點選 🕗 ·
- 5. 若要儲存您的文件, 請點選 ••• > 儲存。

★ 祕訣:若要快速存取重要文件,您可以將文件釘選到開始畫面。點選並按住文件,然後 點選釘選到開始畫面。

建立新的文件 滑動至最近,然後點選⊕。

**搜尋文件中的文字** 點選 Word 檔案,然後點選 @。

新增註解 點選 (2) > 回。

超
選
⑦ > ⑨ ・

反白顯示文字 點選 Word 檔案和 ② > ③ · 然後選取反白顯示所用的色彩。

**查看文件結構** 點選 😑 。

**以郵件傳送文件** 點選 Word 檔案,然後點選 ●●● > 分享····。

刪除文件 滑動至位置,點選並按住文件,然後點選刪除。

# 使用 Excel Mobile

您再也不必千里迢迢趕回辦公室,只為了確認最新的數據。 有了 Microsoft Excel Mobile, 您可以編輯您的試算表、建立新的試算表,或是在 SharePoint 網站上分享您的工作成果。

點選 🚺 Office。

滑動至位置。
 點邊檔案所在位置。
 點選您想要編輯的 Excel 檔案。
 若要移動到另一個工作表,請點選 <sup>(1)</sup>,然後選取一個工作表。
 若要儲存您的活頁簿,請點選 ••• > 儲存。

**建立新活頁簿** 點選 最近 > 🕣。

**在儲存格中新增註解** 點選 ●●● > 註解。

對儲存格套用篩選條件 點選 ●●● > 套用篩選。

變更儲存格和文字格式 點選 ●●● > 設定儲存格格式···。

變更列或欄的大小

點選某一列或一欄,然後拖曳滑桿。

# 尋找活頁簿中的資料

點選 Excel 檔案,然後點選 ②。

**以郵件傳送活頁簿** 點選 Excel 檔案,然後點選 ●●● > **分享…**。

## 使用 PowerPoint Mobile

在前往會議場地的途中,用 Microsoft PowerPoint Mobile 為您的簡報做最後的潤飾。

1. 點選 1 Office, 滑動至位置, 然後點選您想要檢視的 PowerPoint 檔案位置。

2. 點選一個 PowerPoint 檔案,然後將手機轉為橫向模式。

若要在投影片之間瀏覽,請向左或向右滑動。

若要移至特定投影片,請點選 · 然後選取您要查看的投影片。

5. 若要在投影片中新增備忘稿,請將手機轉為直向模式,然後點選投影片下方的空白區域。

- 6. 若要編輯投影片,請點選 @。點選 @ 以返回。
- 7. 若要儲存您的簡報,請點選 ••• > 儲存。

### 以郵件傳送簡報

點選 PowerPoint 檔案,然後點選 ••• > 分享…。

### 刪除簡報

點選並按住 PowerPoint 檔案,然後點選刪除。

#### 觀賞 PowerPoint 廣播

若要透過網際網路觀賞 PowerPoint 簡報廣播,請開啟包含廣播簡報連結的郵件,然後點選該 連結。

### 使用 SharePoint Workspace Mobile

使用共用的 Microsoft Office 文件工作,並且在專案、排程和想法上共同作業。有了 Microsoft SharePoint Workspace Mobile,您可以線上瀏覽、傳送、編輯和同步您的文件。

1. 點選 **①** Office, 然後滑動至位置。

- 2. 點選 🖲,輸入 SharePoint 網站的網址,然後點選 🔶。
- 3. 選取一份文件。

一份文件複本會下載到手機上。

4. 檢視或編輯文件,然後儲存您的變更。

☆ 祕訣:若要將文件的離線複本保留在手機上,請點選並按住文件,然後點選永遠保持離 線。

### 返回 SharePoint Workspace Mobile 按<del>(</del>。

# 寫筆記

寫在紙張上的筆記很容易就會遺失。除了在紙張上草草記下之外,現在您也可以使用 Microsoft OneNote Mobile 來寫筆記。這樣一來,您就可以隨時找到您要的筆記。您也可以將筆記同 步到 OneDrive,並在手機或電腦上使用 OneNote 或網頁瀏覽器線上檢視和編輯它們。 1. 點選 💶 OneNote。

- 2. 點選 🕀。
- 3. 輸入筆記內容。
- 4. 若要設定文字格式,請點選 ••• > 格式。
- 5. 若要新增圖片,請點選 💩。
- 若要錄製音效片段,請點選 .
- 7. 若要儲存變更, 請點選 👉。

如果您的手機上已設定 Microsoft 帳戶 · 您的變更將會儲存並同步到 OneDrive 上的預設個人 (Web) 筆記本。 否則 · 您的變更會儲存在手機上。

#### 以郵件傳送筆記

點選一個筆記,然後點選 ••• > 分享····

★ 祕訣:若要快速存取重要筆記,您可以將筆記釘選到開始畫面。點選並按住筆記,然後點選釘選到開始畫面。

# 在另一部裝置上繼續處理文件

您可以在 OneDrive 上儲存 Office 文件,然後在另一部裝置上繼續處理文件。

1. 處理 Office 文件時,點選 ••• > 另存新檔…。

2. 點選儲存到 > OneDrive。

3. 點選 儲存。

您現在可以使用另一部裝置在 OneDrive 上開啟文件,然後繼續處理文件。

# 使用小算盤

抛開您的口袋型計算機,您的手機已經內建了基本型、工程型和二進位計算機。

1. 點選 🖬 小算盤。

2. 若要使用基本型計算機,請將手機直立。

使用工程型計算機

將手機轉為橫向模式,右側朝上。

使用二進位計算機

將手機轉為橫向模式,左側朝上。

# 使用公司手機

手機上的公司帳戶可幫助您推動工作。

如果您擁有公司手機,您的公司可以建立更能夠保護手機內資訊安全的公司帳戶,讓您可從 公司的內部網路存取文件或資訊,甚至還可提供可協助您處理工作的應用程式或應用程式中 心。

如果您的公司有提供應用程式,只要您完成新增公司帳戶,就可以選擇下載這些應用程式。 如果在您完成帳戶設定後仍無法使用應用程式,可向公司詢問以了解如何取得此應用程式。

公司應用程式中心可讓您在單一位置取得所有公司資訊 (例如最新消息、開支、應用程式),或 存取公司架設的商店。 安裝應用程式中心的方式與安裝公司應用程式相同,如果有可用的資

源,當您新增公司帳戶後,將有機會選擇新增。如果公司日後才開發應用程式中心,系統會 提供您另外一種方式,讓您在應用程式中心開發完成後可設定使用。

大多數公司帳戶都包含原則。 公司原則可讓公司在您的手機中加入安全防護的功能,通常這 些功能都是用來保護機密或敏感資訊。

若要設定公司帳戶,請在開始畫面上從螢幕頂端向下滑動,然後點選所有設定 > 工作場所。 如需關於商務解決方案的詳細資訊,請移至 aka.ms/businessmobilitycenter。

# 適合商務使用者的秘訣

在工作中有效率地使用手機。

# 處理手機和 PC 上的郵件和行事曆

您可以在工作和閒暇時間使用不同的郵件地址。您可以在手機上新增多個信箱,並在手機和 PC上使用相同的郵件帳戶,這可以是 Outlook、Office 365或任何其他郵件帳戶。您的郵件 和行事曆都會保持同步,而且您可以直接從行事曆邀請中加入會議。您可以使用整合的郵件 和行事曆,這樣一來,例如,當您即將要開會時,您可以查看出席者清單,而且只要點選一下,就可以存取您和某位出席者之間的任何往來郵件和簡訊討論。

# 在手機上確保資料的安全

您的手機上有各種安全措施,可確保他人無法存取您儲存在手機上的敏感資料。例如,您可 以將手機設定為自動鎖定,甚至可以在手機遺失時為手機定位 (部分地區無法使用)。

# 如需詳細資訊,請瀏覽 www.microsoft.com/en-gb/mobile/business/lumia-forbusiness。

您可以使用虛擬私人網路 (VPN) 連線存取公司資源,例如內部網路或公司郵件,或者,在某 些個人用途也可以使用 VPN 服務。請洽詢公司的 IT 系統管理員,以取得 VPN 設定的詳細資 料,或瀏覽「市集」以下載 VPN 服務的應用程式,然後再到該服務的網站查看更詳盡的資 訊。

# 用 Office 應用程式維持良好的工作效率

您的手機擁有行動版的 Microsoft Office 應用程式。

您可以:

- 檢閱您的記事和文件、做最後的修改,或建立新的文件
- 檢視和編輯 PowerPoint 簡報
- 建立、檢視和編輯 Microsoft Excel 活頁簿
- 將您的 Office 檔案儲存到 OneDrive,當您回到電腦上時從上一次中斷的地方繼續工作
- 存取 Office 365 服務

有了 SharePoint Workspace Mobile · 您可以開啟、編輯和儲存位於 SharePoint 2010 或 SharePoint Online 網站上的 Microsoft Office 文件。

# 用手機上的 Lync 完成高效率的共同作業

Microsoft Lync 是下一代的通訊服務 · 它使人們可以隨時隨地以全新的方式溝通。 透過 Lync · 您可以:

- 查看連絡人的顯示狀態
- 傳送立即訊息
- 撥打電話
- 開始或加入語音、視訊或網路會議

Lync 可與 Microsoft Office 完全整合。 您可以從「市集」將 Microsoft Lync 行動版下載到 您的手機。

如需詳細資訊,請參閱 Microsoft Lync 支援網頁上的使用者文件,網址為 lync.microsoft.com/en-us/resources/pages/resources.aspx?title=downloads。

# 手機管理與連線

愛護您的手機和其中的內容。了解如何連接配件、連線到網路、傳輸檔案、建立備份、鎖定 手機,以及讓手機軟體保持在最新狀態。

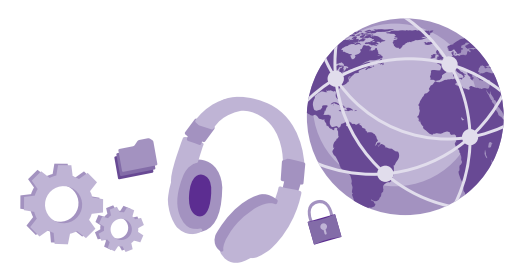

# 更新手機的軟體

跟上腳步 – 無線更新您的手機軟體及應用程式,為您的手機取得更多新功能和增強的效能。 更新軟體可以改善您手機的效能。

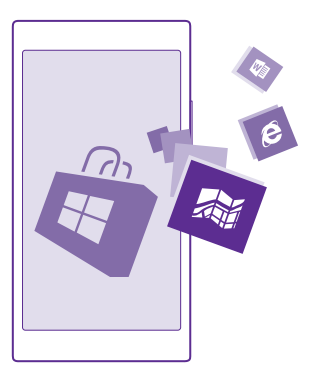

在開始更新之前,請連接充電器,或確認裝置的電池仍有充足的電力。

▲ 警告: 如果您安裝軟體更新,則在安裝完成並重新啟動裝置之前,您無法使用該裝置, 甚至無法撥打緊急電話。

使用服務或下載內容,包括免費項目,都可能會傳輸大量的資料,並可能會產生資料費用。
依照預設,手機會在資料連線設定允許自動下載時,自動下載可用的更新。當手機通知您有 可用的更新時,只要依照手機螢幕上的指示操作即可。如果您手機上的記憶體不足,您可能 需要將應用程式、相片和其他內容移動到記憶卡。並非所有手機均支援記憶卡。如需了解是 否可使用此項功能,請瀏覽 www.microsoft.com/mobile/support/wpfeatures。

※ 祕訣:根據預設,當您連線到 WiFi 網路時,手機會自動更新您的應用程式和其他元件 (例如裝置中心)。若要查看您的更新記錄,請點選 □ 市集 > ●●● > 下載,然後滑動至 歷程記錄。

在更新後,請查看 Lumia 說明+訣竅 應用程式或支援網頁,以取得新的用戶指南。

#### 關閉自動更新下載功能

如果您想要嚴格控制自己的資料傳輸費用,您可以關閉自動更新下載功能。在開始畫面上從 螢幕頂端向下滑動,點選**所有設定 > 手機更新**,然後清除**若數據設定允許,則自動下載更新** 核取方塊。

## 使用高速連線

充分利用您的網路連線 - 使用手機可用及支援的最快連線。

確認 SIM 卡已經插入。

1. 在開始畫面上從螢幕頂端向下滑動,然後點選所有設定 > 行動數據+SIM 卡。

2. 點選最高連線速度,確認手機的最快連線類型已經選取。

螢幕頂端的狀態列會告知您目前的連線類型。

## 使用安全的 VPN 連線

您可能需要虛擬私人網路 (VPN) 連線才能存取公司資源,例如內部網路或公司郵件,或者, 在某些個人用途也可以使用 VPN 服務。

請洽詢公司的 IT 系統管理員 · 以取得 VPN 設定的詳細資料 · 或瀏覽「市集」以下載 VPN 服 務的應用程式 · 然後再到該服務的網站查看更詳盡的資訊。

在開始畫面上從螢幕頂端向下滑動,點選所有設定 > VPN,然後將狀態設定為開 💳 🗌 。

1. 若要新增 VPN 設定檔,請點選 🕣。

將 自動連線設定為開

3. 依照公司 IT 系統管理員或 VPN 服務的指示輸入設定檔中所需的資訊。

您的手機會在需要時自動連線到 VPN。

祝書 初記: 若要變更 VPN 的行動資料連線和漫遊設定, 請點選選項。

#### 編輯 VPN 設定檔

點選並按住設定檔,點選編輯,然後視需要變更資訊。

## 刪除 VPN 設定檔

點選並按住設定檔,然後點選**刪除**。

#### 切換到手動 VPN 連線

點選並按住設定檔,然後點選切換到手動。點選設定檔以便連線到 VPN。

尋找更多有關使用 WiFi 連線的資訊。

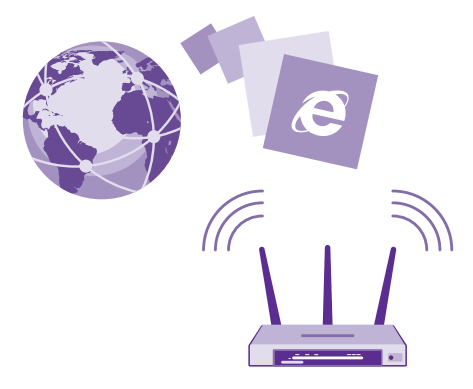

## 連線到 WiFi

連線到 WiFi 網路就可以很方便地存取網際網路。 當您外出時,可以從圖書館或網咖等公共場所連上 WiFi 網路。

您的手機會定期檢查並在有可用連線時通知您。 通知會短暫地顯示在螢幕頂端。 若要管理您 的 WiFi 連線‧請選取通知。

在開始畫面上從螢幕頂端向下滑動,然後點選 底。

1. 將 Wi-Fi 網路設定為開 🔲。

2. 選取您要使用的連線。

當螢幕頂端的狀態列上顯示 🌈 時 · 您的 WiFi 是啟用的。

WiFi 定位可以在沒有衛星訊號時改善定位精準度,尤其是當您處在室內或是高大的建築物之間時。

請注意:部分國家/地區對於使用 WiFi 可能會有限制。例如,在歐盟,您只能在室內使用 5150-5350 MHz WiFi,而在美國和加拿大,您只能在室內使用 5.15-5.25 GHz WiFi。如需詳細資訊,請洽詢當地的主管機關。

## 關閉連線

將 Wi-Fi 網路設定為關 🔲 🚥 🔹

★ 祕訣: 您的手機會自動與 WiFi 網路重新連線。 若要變更自動重新連線的時間,或要手動重新開啟 WiFi,請點選 重新開啟 Wi-Fi,然後點選所需的選項。

## 使用 WiFi 感知器連線

您可以使用「Wi-Fi 感知器」應用程式輕鬆地連線到公共 WiFi 熱點。

「Wi-Fi 感知器」會將您的手機連線到公共WiFi 熱點,並在必要時代替您接受使用條款。如 果您願意,「Wi-Fi 感知器」也會分享您的連絡資訊。

1. 在開始畫面上從螢幕頂端向下滑動,然後點選 🜈 > Wi-Fi 感知器。

2. 將 連線至 Wi-Fi 熱點設定為開 🚃 🛛 。

★ 祕訣:將 WiFi 熱點與同樣使用「Wi-Fi 感知器」的朋友分享。將 共用我選擇的 Wi-Fi 網路設定為開 □□.

## NFC

探索周遭的世界。 觸碰配件以建立連線,然後觸碰標籤以撥打電話給某人或開啟一個網站。 近距離無線通訊 (NFC) 讓連線變得簡單又有趣。

## 開始使用 NFC

開啟手機的 NFC 功能,然後開始用輕觸分享內容,或透過輕觸與裝置連線。

並非所有手機均支援 NFC。如需了解是否可使用此項功能,請瀏覽 www.microsoft.com/ mobile/support/wpfeatures。

透過 NFC · 您可以:

- 與支援 NFC 的相容藍牙配件連線,例如耳機或無線擴音器
- 傳送連絡人或您自己的相片等內容到朋友執行 Windows 8 或較新版本的手機、PC 或平板 電腦
- 觸碰標籤以取得適合手機的更多內容,或存取線上服務

NFC 感應區位於手機背面靠近相機的位置。 以 NFC 感應區觸碰其他手機、配件、標籤或讀 取器。

在開始畫面上從螢幕頂端向下滑動,然後點選所有設定 > NFC。

將 輕觸分享設定為開 💻 ]。

🔀 祕訣: 使用 NFC 前, 請確認螢幕和按鍵均已解鎖。

## 與具備 NFC 功能的藍牙配件連線

雙手都正在忙? 您可以使用耳機。 或者,何不改用無線擴音器來聆聽音樂? 您只需要用手機 觸碰相容的配件。

並非所有手機均支援 NFC。如需了解是否可使用此項功能,請瀏覽 www.microsoft.com/ mobile/support/wpfeatures。

使用手機的 NFC 感應區觸碰配件的 NFC 感應區,然後依照螢幕上的指示操作。

## 中斷與配件的連線

再次觸碰配件的 NFC 感應區。

如需詳細資訊,請參閱配件的用戶指南。

## 讀取 NFC 標籤

NFC 標籤可能包含例如網址、電話號碼或名片等資訊。 只要點選就能找到想要的資訊。

並非所有手機均支援 NFC。如需了解是否可使用此項功能,請瀏覽 www.microsoft.com/ mobile/support/wpfeatures。

以手機的 NFC 感應區觸碰標籤。

## 藍牙

您可以和其他相容裝置建立無線連線,例如手機、電腦、耳機和車用配件。 您也可以將相片 傳送到相容手機或您的電腦。

#### 與無線耳機連線

使用無線耳機 (必須另行選購) · 您就可以使用免提的方式進行通話 · 如此就可以在通話期間繼 續工作 · 例如繼續使用電腦 。

由於採用藍牙無線技術的裝置是透過無線電波進行通訊,它們不需要在視線可及的直線範圍 內。 不過,藍牙裝置彼此間的距離必須在 10 公尺之內 (33 英呎),但也可能受到障礙物 (例 如:牆壁) 或其他電子裝置的干擾而防礙通訊。

已配對的裝置可以在藍牙功能啟動時連線至您的手機。 其他裝置只有當藍牙設定檢視開啟時 才能偵測您的手機。

請勿與不明裝置配對或接受其連線要求。 如此就能協助保護手機免於有害內容的危害。

在開始畫面上從螢幕頂端向下滑動,然後點選**所有設定 > 藍牙**。

1. 將**狀態**設定為開 💻 🤅

2. 確認耳機已經開機。

您可能必須從耳機開始配對程序。如需詳細資訊,請參閱耳機的用戶指南。

若要將手機與耳機配對,請在已找到的藍牙裝置清單中點選耳機。
 你可能必須輸入密碼。如需詳細資訊,請參閱耳機的用戶指南。

4. 芯马能必须制入盆墙。如而叶屾真机,明参阅马饭的用户拍

🚼 祕訣:這些連線指示同樣適用於其他藍牙配件。

#### 將耳機中斷連線

在清單中點選已連線的耳機。

當耳機再次開機時,連線會自動重新建立。若要移除配對,請在藍牙裝置清單中點選並按住 耳機,然後點選**刪除**。

### 使用藍牙連線至朋友的手機

只要使用藍牙以無線方式連線到朋友的手機,就能分享相片和其他內容。

1. 在開始畫面上從螢幕頂端向下滑動,然後點選所有設定 > 藍牙。

2. 確認兩部手機的藍牙功能均已開啟。

確認兩部手機彼此能搜尋到對方。您必須在藍牙設定檢視中,對方的手機才能偵測您的手機。

您可以查看範圍內的藍牙手機。點選您想要連線的手機。
 如果該手機需要密碼,請輸入或接受密碼。
 只有在首次連線時才需要使用密碼。

#### 使用藍牙傳送內容

想要分享內容‧或將拍攝的相片傳送給朋友嗎? 您可以使用藍牙將相片或其他內容無線傳送 到相容裝置或電腦。

您可以同時使用多個藍牙連線。 例如,使用藍牙耳機時,您仍然可以傳送內容到另一部裝置。

在開始畫面上從螢幕頂端向下滑動,點選所有設定>藍牙,然後將狀態設定為開 □□□。
 點選並按住要傳送的內容,然後點選分享...>藍牙。

例如,在「相片」中心裡,點選並按住一張相片,然後點選**分享... > 藍牙**。

點選要連線的裝置。 您可以查看範圍內的藍牙裝置。

4. 如果該裝置需要密碼,請輸入密碼。密碼可由您任意指定,但是兩部裝置上都必須輸入相同的密碼。某些裝置的密碼是固定的。如需詳細資訊,請參閱另一部裝置的用戶指南。

只有在首次連線時才需要使用密碼。

收到的檔案存放的位置視另一部裝置而定。如需詳細資訊,請參閱另一部裝置的用戶指南。 如果另一部裝置也是 Lumia 手機,則收到的檔案會儲存在該檔案類型所屬的應用程式中。例 如,相片會儲存在「相片」中心裡。

#### 將手機設定為開車模式

開車模式可以最大限度地減少開車時的分心,讓您能全神貫注在您的旅程上。

1. 在開始畫面上從螢幕頂端向下滑動,然後點選**所有設定 > 駕駛模式 > 下一步**。

2. 若要將手機設定為拒接來電,請將拒接來電設定為開 ■ 。若要將手機設定為拒接簡訊, 請將忽略簡訊設定為開 ■ 。

3. 點選 下一步。

 若要在接到來電或簡訊時傳送一則自動簡訊,向對方解釋無法接聽的原因,請將使用簡訊 回覆通話、使用簡訊回覆簡訊或兩者同時設定為開 □□□。若要編輯訊息,請點選文字方塊。
 點選下一步 > 新增裝置,然後點選開車時與手機連線的藍牙裝置,例如耳機。

當手機與新增的藍牙裝置連線時,便會自動啟動駕駛模式。

## 變更您的裝置名稱

您可以變更手機的裝置名稱,當您使用藍牙與其他裝置連線時,就可以更方便辨識。

1. 使用相容的 USB 傳輸線,將手機連接到執行 Windows 的電腦。

- 2. 在電腦上的「Windows 檔案總管」畫面中找到您的手機。
- 3. 在 Windows Phone 圖示上按一下滑鼠右鍵,然後開啟手機的內容檢視。

4. 將預設名稱變更為您想要的任何名稱。預設名稱通常是 Windows Phone。

手機的藍牙名稱和它的裝置名稱是相同的。

## 記憶體和儲存空間

了解如何管理手機上的應用程式、檔案和其他內容。

## 在手機上備份和還原資料

意外往往難以預料 · 您可以將手機的設定 (例如開始畫面的版面配置) 和其他內容備份到 Microsoft 帳戶以防萬一。

您需要有 Microsoft 帳戶才能備份手機。

1. 在開始畫面上從螢幕頂端向下滑動,然後點選所有設定 > 備份。

2. 如果系統向您詢問,請登入您的 Microsoft 帳戶。

3. 選取要備份的內容和備份方式。您可以設定讓手機自動備份應用程式清單、設定和簡訊。 若要把將來的影片或最佳品質的相片自動備份到 OneDrive,您需要有 WiFi 連線。

★ 秘訣:您不需要分別備份連絡人和行事曆活動。手機會自動將它們備份並與您的 Microsoft 帳戶保持同步。

如果您已下載的部分應用程式未包括在備份中,只要該應用程式還在架上,您就可以從「市 集」重新下載。「市集」會記住您曾經購買過的應用程式,因此您不需要再付費一次。可能 會產生資料傳輸費用。如需詳細資訊,請洽詢您的系統服務供應商。

您無法在 OneDrive 的主檢視中看見手機備份,但是可以在 OneDrive 設定中找到它們。 請 選擇 people.live.com 以取回備份的連絡人,選擇 calendar.live.com 以取回您的行事曆活 動。

如需 OneDrive 資料安全性的相關資訊,請瀏覽 windows.microsoft.com/en-gb/onedrive/ security。

若要備份音樂等其他內容,請將手機連接到電腦,然後依照電腦螢幕上的指示操作。 您有兩 種選擇:使用桌上型電腦的 Windows Phone 應用程式在手機和電腦之間同步內容,或使用 電腦的 Windows 檔案總管等檔案管理程式將內容從手機拖放到電腦。

## 將您先前拍攝的相片備份到 OneDrive

點選相片 > 圖·選取您想要上傳的相片或相簿,點選 ③ > OneDrive,選取您要將相片上傳 到什麼位置,然後點選 ⊙。

若要查看您已備份的相片‧請在任何裝置上登入您的 OneDrive 帳戶‧然後查看您儲存相片的 資料夾。

## 還原已備份的資料

當您的手機恢復原廠設定或更新手機軟體後,或當您要設定新手機時,您可以還原已備份的 資料。請登入您的 Microsoft 帳戶,然後依照手機上顯示的指示操作。若要恢復原廠設定, 在開始畫面上從螢幕頂端向下滑動,然後點選所有設定>開於>恢復原廠設定。恢復原廠設 定會將手機恢復成出廠時的狀態,並刪除所有個人內容,但是您可以在登入 Microsoft 帳戶 後還原已備份的資料。

## 查看並增加手機的可用記憶體

使用「儲存空間感知器」應用程式查看您還有多少可用記憶體。

並非所有手機均支援記憶卡。如需了解是否可使用此項功能,請瀏覽 www.microsoft.com/ mobile/support/wpfeatures。

## 點選 🗧 儲存空間感知器。

點選 手機。若要查看記憶卡的詳細資料,請點選 SD 卡。

 被決:想要知道您的手機上還有多少可用空間嗎?從「市集」下載「檔案管理員」應用 程式,即可輕鬆管理手機上的檔案。

如果手機記憶體空間即將用盡,請先檢查您不再需要使用的項目,然後移除這些項目:

- 簡訊、多媒體簡訊及郵件
- 連絡人項目及詳細資料
- 應用程式
- 音樂、相片或影片

您也可以將檔案移動到記憶卡,不必將它們移除。

記憶卡的品質對手機效能影響甚巨。 為了發揮手機最佳效能,請使用知名製造商所生產的高 速 4–128GB 記憶卡。 如需有關記憶卡的詳細資訊,請參閱常見問答集。

請只搭配認可的相容記憶卡來使用本裝置。 不相容的記憶卡可能會損壞記憶卡和裝置,並造 成記憶卡中所儲存的資料損毀。

★ 祕訣:如果手機無法辨識檔案類型(例如 zip 檔案),該檔案將放置到稱為「其他」的資料夾中。您可以查看這些是什麼,並使用檔案管理員應用程式刪除您不需要的項目。

#### 移除暫存檔案以釋放空間

點選 手機 > 暫存檔 > 刪除。若只要刪除瀏覽器的暫存檔案和其他資料,請點選 Internet Explorer 設定 > 刪除歷程記錄。

## 將應用程式儲存或移動至記憶卡

使用記憶卡擴充手機的記憶體,並將應用程式預設儲存至記憶卡。

記憶卡的品質對手機效能影響甚巨。 為了發揮手機最佳效能,請使用知名製造商所生產的高 速 4–128GB 記憶卡。 如需有關記憶卡的詳細資訊,請參閱常見問答集。

並非所有手機均支援記憶卡。如需了解是否可使用此項功能,請瀏覽 www.microsoft.com/ mobile/support/wpfeatures。

記憶卡必須另行選購。

點選 🧕 儲存空間感知器。

若要變更手機上儲存應用程式和其他檔案的位置,請為每個檔案類型點選**手機**或 SD 卡。

#### 將應用程式移動至記憶卡

點選手機 > app+遊戲 > 🗐 · 選取要移動的應用程式 · 然後點選移動。

您可以稍後將應用程式從記憶卡移回手機內。

記憶卡的類型可能會影響將大型檔案移動至記憶卡的時間。

## 從手機刪除應用程式

您可以將不想保留或繼續使用的已安裝應用程式移除,增加可用記憶體的容量。

1. 在開始畫面上, 向左滑動至應用程式功能表。

2. 點選並按住應用程式,然後點選解除安裝。部分應用程式可能無法移除。

如果您移除一個應用程式·只要該應用程式還在「市集」中·您就可以重新安裝·不需要再 次購買。

如果有某個已安裝的應用程式需要使用已移除的應用程式‧該已安裝的應用程式可能會停止 運作。 如需詳細資訊‧請參閱已安裝應用程式的使用者文件。

☆ 祕訣: 想要保留應用程式,但是手機的可用記憶體已經不足了嗎? 您可以將應用程式移動到記憶卡,不必將它解除安裝。點選○儲存空間感知器 > 手機 > app+遊戲,點選 ●,選取您想要移動的應用程式,然後點選移至 SD 卡。並非所有手機均支援記憶 卡。如需了解是否可使用此項功能,請瀏覽 www.microsoft.com/mobile/support/ wofeatures。

### 管理手機上的檔案

透過「檔案管理員」應用程式,您可以輕鬆地查看手機上的檔案、將檔案組織成資料夾,或 刪除您不再需要的檔案。 無論檔案位於手機記憶體或記憶卡上,都可以進行管理。

並非所有手機均支援記憶卡。如需了解是否可使用此項功能,請瀏覽 www.microsoft.com/ mobile/support/wpfeatures。

您也可以從「www.windowsphone.com」下載免費的「檔案管理員」應用程式。 可能會產 生資料傳輸費用。

## 點選 🔟 檔案管理員。

若要移動到某個資料夾,請點選您要的資料夾。

- 若要搜尋目前所在的資料夾,請點選 ②。
- 若要變更檔案或資料夾排列的方式,請點選 ····。
- 若要快速跳到先前的資料夾,請在螢幕頂端的檔案路徑中點選您要的資料夾。

### 建立新資料夾

點選 , 輸入一個名稱, 然後點選 ,

#### 移動或複製檔案到另一個資料夾

點選並按住您要的檔案,然後選取您要對它進行的操作。

您無法複製或移動資料夾,但是可以在新位置建立一個新資料夾,然後將舊資料夾的內容移 動到該處。若要一次移動或複製多個檔案,請點選 ,選取您要的檔案,然後點選 ④ 以進 行移動,或點選 ⑥ 以進行複製。

#### 分享檔案或資料夾

點選 🗐 , 選取您想要分享的項目 , 點選 💿 , 然後選取您想要的分享方式。

## 在手機和電腦之間複製內容

在手機和電腦之間複製您所建立的相片、影片和其他內容。

秘訣:如果您的電腦是 Mac, 請從 Mac App Store 安裝 Windows Phone 應用程式。 -

如果您想要將相片傳輸到 Mac, 建議您使用 Lumia Photo Transfer for Mac 應用程式, 可以從 www.microsoft.com/mobile 下載此應用程式。

1. 使用相容的 USB 傳輸線將手機連接到相容電腦。

2. 在您的電腦上,開啟一個檔案管理程式,例如 Windows 檔案總管或 Finder, 然後瀏覽到 您的手機。

· 秘訣: 手機在電腦上會顯示在可攜式裝置底下, 稱為 Windows Phone。 若要查看手機 **F1** 上的資料夾,請按兩下手機名稱。 文件、下載、音樂、相片、鈴聲和影片都有各自的資 料本。

從您的手機拖放項目到電腦,或從電腦拖放到手機。

請確認您將檔案放置到手機上的正確資料來中,否則您可能會無法看到它們。

您無法將簡訊或連絡人複製到雷腦,但是可以將它們與您的 Microsoft 帳戶同步。

· 秘訣: 如果電腦使用的是 Windows 7、Windows 8 或以上版本的作業系統, 您也可以 使用 Windows Phone 應用程式。將手機連接到電腦時,若電腦使用 Windows 8 和以 上版本的作業系統,會自動安裝此應用程式。如果您使用的是 Windows 7,可以從 www.windowsphone.com 下載此應用程式。

如需哪一個應用程式適用於哪一種電腦的詳細資訊,請參閱下列表格,

|                     | Windows<br>Phone 應<br>用程式 | 桌上型電<br>腦的<br>Windows<br>Phone 應<br>用程式 | Mac 的<br>Windows<br>Phone 應<br>用程式 | Lumia<br>Photo<br>Transfer<br>for Mac<br>應用程式<br>(限相片和<br>影片) | Windows<br>檔案總管 |
|---------------------|---------------------------|-----------------------------------------|------------------------------------|---------------------------------------------------------------|-----------------|
| Windows 8<br>和以上版本  | V                         | V                                       |                                    |                                                               | V               |
| Windows 8<br>RT     | V                         |                                         |                                    |                                                               | V               |
| Windows 7           |                           | V                                       |                                    |                                                               | V               |
| Windows<br>Vista/XP |                           |                                         |                                    |                                                               | V               |
| Мас                 |                           |                                         | V                                  | V                                                             |                 |

**祕訣**: 在手機上存取檔案最簡單的方式就是檔案管理員應用程式。 您可以從 57 www.windowsphone.com 下載此應用程式。

## 安全性

了解如何保護您的手機,以及保護您的資料安全。

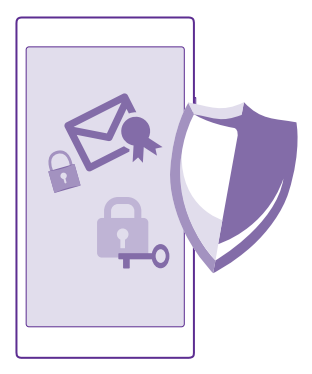

### 設定手機自動鎖定

您想要保護手機以防止他人未經授權使用嗎? 您可以定義一組鎖定密碼‧然後將手機設定為 閒置時自動鎖定。

1. 在開始畫面上從螢幕頂端向下滑動,然後點選所有設定 > 鎖定畫面。

2. 將密碼設定為開 — · 然後輸入鎖定密碼 (至少4位數)。

3. 點選無活動時間超過下列長度後要求輸入密碼:,並定義手機自動鎖定前等候的時間長度。

請將鎖定密碼與手機分開存放在安全的地方。 如果您忘記鎖定密碼而且找不到此密碼,或是 您已輸入錯誤的密碼太多次,您的手機將需要送修。 維修可能需要另外收費,而且可能會刪 除手機上的所有個人資料。 如需詳細資訊,請洽詢最近的手機維修點,或您的手機經銷商。

## 將手機解除鎖定

按電源鍵,將鎖定畫面向上拖曳,然後輸入鎖定密碼。

### 變更鎖定密碼

在開始畫面上從螢幕頂端向下滑動,然後點選所有設定 > 鎖定畫面 > 變更密碼。

#### 在手機鎖定時使用手機

當手機鎖定時,您還是可以使用部分特定功能,不必輸入鎖定密碼。

若要唤醒您的手機,請按下電源鍵。

#### 檢視您的通知

從螢幕頂端向下滑動。

## 開啟相機

如果您在控制中心裡新增了相機的捷徑‧就可以在手機鎖定時快速開啟相機。 按電源鍵‧從 螢幕頂端向下滑動‧然後點選 ◙。

如果手機有相機鍵,請將相機鍵按住不放幾秒鐘。

**變更來電的通知方式** 按下音量鍵,然後點選 ♥。

**暫停或繼續播放音樂,或跳到下一首歌曲** 使用顯示在螢幕頂端的音樂播放機控制項。

★ 祕訣:如果您正在收聽收音機,您也可以使用鎖定畫面上的音樂控制項來更換電台,或 將收音機靜音。並非所有手機均支援 FM 收音機。如需了解是否可使用此項功能,請瀏 覽 www.microsoft.com/mobile/support/wpfeatures。

## 變更 PIN 碼

如果您的 SIM 卡有隨附的預設 PIN 碼,您可將此密碼變更為更安全的密碼。

並非所有網路服務供應商均支援此功能。

1. 在開始畫面上從螢幕頂端向下滑動,然後點選 所有設定。

2. 向左滑動至應用程式,然後點選電話。

3. 如果您使用雙 SIM 卡手機,請選取您要使用的 SIM 卡。 並非所有手機均支援雙 SIM 卡。 如需了解是否可使用此項功能,請瀏覽 www.microsoft.com/mobile/support/

## wpfeatures ·

### 4. 點選 變更 SIM 卡 PIN 碼。

PIN 碼可以是 4-8 位。

### 尋找您遺失的手機

忘記手機放在哪裡,或害怕手機被偷嗎?您可以使用「尋找我的電話」找出手機,然後從遠 端鎖定它或刪除其中的所有資料。

您的手機上需要有 Microsoft 帳戶。

1. 在您的電腦上,前往 www.windowsphone.com。

2. 使用和手機上相同的 Microsoft 帳戶登入。

## 3. 選取尋找我的電話。

您可以:

- 在地圖上定位您的手機
- 讓手機響鈴 (無論是否已啟動靜音模式)
- 鎖定您的手機,並在手機上顯示訊息以方便失物歸還
- 遠端刪除手機的所有資料

可用的選項可能會因情況而不同。

★ 祕訣:您可以設定讓手機每隔幾小時自動儲存其位置一次。如果手機電池的電力耗盡、您還是可以檢視它最後儲存的位置。在開始畫面上從螢幕頂端向下滑動,然後點選所有設定 > 尋找我的電話。

## 電子錢包

透過「電子錢包」,您可以將付款方式集中管理,並使用 PIN 碼來維護安全。 並非所有手機均支援 NFC。如需了解是否可使用此項功能,請瀏覽 www.microsoft.com/ mobile/support/wpfeatures。

「 電子錢包」是您手機上的虛擬錢包。 您可以:

- 進行「市集」付款、例如、當您要購買應用程式時
- 使用您儲存的信用卡進行應用程式內購買
- 將 Microsoft 禮品卡儲存在手機上
- 儲存您的登機證、優惠券、票券等等

1. 若要為「電子錢包」定義 PIN 碼,請點選 🎦 電子錢包。

2. 點選 ••• > 設定與 PIN 碼, 然後將電子錢包 PIN 碼設定為開 🛄。

3. 為「電子錢包」輸入 PIN 碼。

4. 點選 完成。

每當您存取「電子錢包」時,手機就會要求輸入您所定義的 PIN 碼。

★ 祕訣:若要保護您在「市集」購物的安全,請點選使用您的電子錢包 PIN 碼以保護音樂 檔案、app 和 app 內購買密碼核取方塊。

請注意:付款方式,以及小額付款應用程式和服務皆由協力廠商提供。舉凡任何該等應用程式或服務的支援、功能、交易,或其造成之財務損失,Microsoft Mobile 均不提供保固亦不負責。裝置維修後,您可能需要重新安裝並啟動您已新增的信用卡,以及付款方式或小額付款應用程式。

## 存取碼

了解手機上各種不同密碼的用途。

| PIN 碼<br>(4-8 碼) | 此密碼可保護您的 SIM 卡·避免他人未經授<br>權使用,或必須輸入此密碼才能存取某些功<br>能。 |
|------------------|-----------------------------------------------------|
|                  | 您可以將手機設定為開機時要求輸入 PIN 碼。                             |
|                  | 如果您忘記密碼或 SIM 卡未提供此密碼,請<br>與您的網路服務供應商連絡。             |
|                  | 如果您連續三次輸入錯誤的密碼·您就必須<br>使用 PUK 碼來解鎖密碼。               |
| PUK 碼            | 解鎖 PIN 碼時必須輸入此密碼。                                   |
|                  | 如果 SIM 卡未提供此密碼,請與您的網路服務供應商連絡。                       |

| 安全密碼 (保密碼、密碼)<br>(景少 4 碼) | 此密碼能協助您保護您的手機,避免他人未<br>經授權使用。                                  |
|---------------------------|----------------------------------------------------------------|
|                           | 您可以將手機設定為要求輸入您所定義的鎖<br>定密碼。                                    |
|                           | 請將此密碼妥善保管於安全的地方,並與手<br>機分開存放。                                  |
|                           | 如果您忘記此碼,且手機遭鎖定,則您的手<br>機需要送修。維修可能需要另外收費,而且<br>可能會刪除手機上的所有個人資料。 |
|                           | 如需詳細資訊·請洽詢最近的手機維修點·<br>或您的手機經銷商。                               |
| IMEI                      | 此號碼的用途是辨識網路中的手機。 您可能<br>也需要將號碼提供給維修點服務人員或手機<br>經銷商。            |
|                           | 若要檢視您的 IMEI 碼 · 請撥 *#06#。                                      |

# 疑難排解及支援

如果您想要進一步了解您的手機,或是您不確定手機的運作方式,您可以查看幾個支援管道。

為了協助您有效地運用您的手機·手機中的用戶指南包含了一些額外的說明。點選 🛜 Lumia 說明+訣竅。

您也可以前往 www.microsoft.com/mobile/support/,在那裡您會找到:

- 疑難排解資訊
- 應用程式和下載的消息
- 軟體更新資訊
- 功能和技術的詳細資訊,以及裝置和配件的相容性

並非所有的語言都支援疑難排解。

如需支援影片,請前往 www.youtube.com/lumiasupport。

## 如果您的手機沒有回應

請嘗試執行下列操作:

- 單鍵重設方式:將電源鍵按住不放約10秒鐘。手機會重新啟動。
- 雙鍵重設方式:同時將音量降低鍵和電源鍵按住不放約10秒鐘。手機會重新啟動。

如果您不確定手機適用何種重設方式,請瀏覽 www.microsoft.com/mobile/support/ wpfeatures。

如果您的手機沒有回應,請更新手機軟體或將手機恢復原廠設定。恢復原廠設定會還原為原廠設定,並刪除所有個人內容,包括您已購買和下載的應用程式。在開始畫面上從螢幕頂端向下滑動,然後點選**所有設定 > 關於 > 恢復原廠設定**。

如果問題仍未解決,請連絡網路服務供應商或 Microsoft Mobile 洽詢修理相關事宜。將您的 手機送修前,請務必為資料進行備份,因為手機中的所有個人資料可能都會被刪除。

★ 初決:如果您需要辨識您的手機,要檢視手機的唯一IMEI 號碼,請在撥號器中輸入 \*#06#。 您也可以在手機的機身找到 IMEI 號碼。如需詳細資訊,請參閱線上用戶指南 中的產品與安全資訊單元。